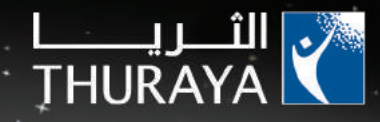

# <sup>SG-2520</sup> راهنمای کاربر

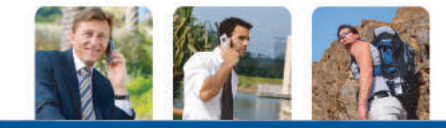

V. 1.6

|   |                            |   | 01 SG-2520 پیش از شروع                |
|---|----------------------------|---|---------------------------------------|
| 6 | اطلاعات گو اہی نامہ (SAR)  | 1 | بيانيه انطباق FCC SAR                 |
| 7 | باز کردن بسته بندی SG-2520 | 3 | بیانیه نداخل فرکانس ر ادیویی RF) FCC) |
| 7 | لوازم جانبي SG-2520        | 4 | بر ای ایمنی خود                       |
| 8 | تلفن همر اه SG-2520 شما    | 5 | الطلاعاتي درباره باترى                |
| 9 | عملكرد كليدها              | 5 | مراقبت از تلفن همراه ثريا خود         |

|                                         |    | 02 SG-2520 شروع به کار                      |
|-----------------------------------------|----|---------------------------------------------|
|                                         |    |                                             |
| كرفتن و دريافت تماس                     | 10 | معرفى                                       |
| شمار ہ گیر ی با استفادہ از صفحہ کلید 23 | 11 | HPA (هشدار با نفوذ قوى)                     |
| دريافت تماس                             | 12 | مراحل اوليه                                 |
| بی صدا کردن تماس 25                     | 12 | قر ار دادن سیم کارت                         |
| هشدار با نفوذ قوى                       | 12 | نصب هسته فريتى                              |
| گزینه های موجود در حین تماس             | 13 | اتصال شار ژر و شار ژکردن باتری              |
| برقراری بیش از یک تماس به صورت همزمان   | 14 | ر وشن/خاموش کر دن تلفن همر اه               |
| پپام جدید                               | 14 | PIN خود را وارد کنید                        |
| نوع پيام را انتخاب کنيد                 | 15 | تماس اضطر ار ی (SOS)                        |
| حالت ويرايش 29                          | 16 | سهل أموز تنظيم                              |
| تغییر حالت ورودی 30                     | 16 | قفل کر دن/باز کر دن قفل در  صفحه بلااستفاده |
| وارد کردن نماد                          | 17 | نمایشگر                                     |
| وارد کردن اعداد 33                      | 17 | چیدمان نمایشگر                              |
| تغییر زبان 34                           | 18 | نمادهای نمایشگر                             |
| روشن/خاموش کردن eZitxt وشن/خاموش کردن   | 19 | استفاده از کلید موقت و منو                  |
| فر هنگ لغت                              | 19 | عملكرد كليد موقت                            |
| بر ای پاک کردن متن                      | 20 | پیمایش در منو                               |
|                                         | 21 | دستر سی سریع                                |
|                                         | 22 | برگشت یک سطح منو به عقب                     |
|                                         | 22 | خروج از منو                                 |

|     |                                       |    | - 03 SG-2520 استفاده از منه |
|-----|---------------------------------------|----|-----------------------------|
|     |                                       |    |                             |
| 81  | 4.6. تنظيمات                          | 40 | 1. مرکز رسانه               |
| 83  | 4.7. قبله و نماز                      | 54 | 1.1. صندوق تصوير            |
| 84  | 5 بىلەرسانى                           | 54 | 1.2. صندوق صدا              |
| 84  |                                       | 55 | 1.3. صندوق فيلم             |
| 84  | (SMS) جديد (SMS)                      | 55 | 1.4. صندوق MP3              |
| 87  | (MMS) جب 512                          | 57 | 1.5. وضعيت حافظه            |
| 89  | 5.1.3. جدید (بست الکتر و نیکی)        | 58 | 2. مخاطبين                  |
| 91  | 5.2. صندوق ورودي                      | 59 | 2.1. فهرست مخاطبين          |
| 92  | 5.2.1. صندوق ورودي (SMS)              | 59 | 2.1.1. فهرست مخاطبين        |
| 94  | 5.2.2. صندوق ورودى (MMS)              | 62 | 2.1.2. فهرست گروه مخاطب     |
| 96  | 5.2.3. صندوق ورودي (پست الكترونيكي)   | 63 | 2.1.3. فهرست گروه پيام      |
| 97  | 5.2.4. صندوق ورودي (پخش امواج موبایل) | 64 | 2.2. فهرست ویژ ه            |
| 97  | 5.2.5. صندوق ورودي (پيام هرزنامه)     | 64 | 2.3. شمار ہ سریع            |
| 98  | 5.3. بېش نويسها                       | 65 | 2.4 فھرست سیم کارت          |
| 98  | 5.4. ارسال شدہ                        | 65 | 2.5. اطلاعات من             |
| 99  | 5.5. ارسال نشده                       | 66 | 2.6. راهنما                 |
| 99  | 5.6. گزارشها                          | 67 | 3. ساز مان دهنده            |
| 100 | 5.7 پيام سيم كارت                     | 70 | ی.<br>3.1 بر نامه ماهانه    |
| 101 | 5.8. تنظيمات                          | 72 | 3.2. بر نامه هفتگی          |
| 101 | SMS .5.8.1                            | 72 | 3.3. برنامه روز انه         |
| 102 | MMS .5.8.2                            | 73 | 3.4. هشدار                  |
| 105 | 5.8.3. پست الكترونيكي                 | 74 | 3.5. بر نامه ر بز           |
| 108 | 5.8.4. پخش امواج موبايل               | 75 | 3.6 يادداشت                 |
| 109 | 5.8.5. پيام هرزنامه                   | 76 |                             |
| 110 | 6. شبكه                               | 76 | بې پېدېس<br>1.1. منځونې فول |
| 110 | 6.1. ثبت ماهو ار ه                    | 70 | ۲.۱. وصلحیت علی             |
| 111 | 6.2. اولويت سيستم                     | 78 | 4.2 في فصلي الماروم         |
| 112 | 6.3. حالت جستجو                       | 70 | A A مسير                    |
| 113 | 6.4. فهرست برگزیده                    | 80 | 4.4 ديدار محل               |
|     |                                       | 00 | ل.ج. (يوبي معن              |

|     |                                          |     | 035G-2520 (سيتقاده (ز مده |
|-----|------------------------------------------|-----|---------------------------|
|     |                                          |     | <u> </u>                  |
| 132 | 9.4.2. مرور                              | 114 | 7. ثبت تماس               |
| 133 | 9.4.3. برگزیده ها                        | 114 | 7.1. تماس صوتى            |
| 135 | 9.4.4. تتظيمات                           | 114 | 7.1.1. تماس اخير          |
| 137 | 9.4.4.1. نمايه اتصال جديد                | 114 | 7.1.2. تماس دريافتي       |
| 138 | 9.5. پرونده دریافت شده                   | 114 | 7.1.3. تماس گرفته شده     |
| 139 | 10 تتظیم                                 | 115 | 7.1.4. تماس بي پاسخ       |
| 139 | 10 · · · · · · · · · · · · · · · · · · · | 116 | 7.2. داده بسته ای         |
| 140 | 10.2 تلفن                                | 116 | 7.3. طول مدت              |
| 141 | 10 2 تصوير زمينه                         | 117 | 7.4. هزينه                |
| 141 | 10.2.2. محافظ صفحه                       | 118 | 7.5. تتظيمات              |
| 142 | 10.2.3, سبک منو                          | 119 | 8. دور بين                |
| 142 | 10.2.4. بيام خوشامدگويي                  | 119 | .8.1 صبط عكس              |
| 143 | 10.2.5. مضمون                            | 121 | 8.2. ضبط فيلم             |
| 143 | 10.2.6. تتظيم LCD                        | 124 | 8.3. صندوق تصوير          |
| 144 | 10.3. تماسها                             | 124 | 8.4. صندوق فيلم           |
| 144 | 10.3.1. تماسهاي صوتي                     | 125 | 8.5. نتظيم                |
| 145 | 10.3.2. انتقال مكالمه                    | 125 | 8.5.1 ضبط عكس             |
| 146 | 10.3.3. مىدودسازى تماس                   | 125 | 8.5.2. ضبط فيلم           |
| 147 | 10.3.4. انتظار مكالمه                    | 126 | 9 اتصال                   |
| 147 | 10.3.5. دستگاه خارجی                     | 126 |                           |
| 148 | 10.3.6. ارسال شماره خود                  | 126 | ۱۳۵۸.۵۰۱<br>مالت دیافت    |
| 148 | 10.3.7. هزينه                            | 126 | 912 اسال برونده           |
| 149 | 10.4. میانبر                             | 126 | 1.1 9 ارسال مخاطب         |
| 149 | 10.4.1. کلید برگزیدہ                     | 120 | Bluetooth 92              |
| 150 | 10.4.2. منوى من                          | 129 | FTP 93                    |
| 151 | GmPRS/GPRS .10.5                         | 129 | FTP سور 9.3.1             |
| 151 | 10.5.1. نقطه دسترسى                      | 129 | 9.3.2. اتصال FTP          |
| 155 | 10.5.2. رد خودکار                        | 130 | 9.4. مرورگر اینترنت       |
|     |                                          | 131 | 9.4.1. ويژگى ها           |
|     |                                          |     |                           |

#### 03 SG-2520 استفاده از منو

| 165 | 11. ساير                                     | 156 | 10.6. امنيت                     |
|-----|----------------------------------------------|-----|---------------------------------|
| 165 | 11.1. ماشين حساب                             | 156 | 10.6.1. تتظیمات امنیتی          |
| 166 | 11.2. مبدل                                   | 157 | 10.6.2. تغییر کدها              |
| 168 | 11.3 ضبط کننده                               | 159 | 10.6.3. شمار ہ گیر ی ثابت       |
| 171 | 11.4. وقت نگهدار                             | 160 | 10.6.4. گروہ محدود کاربر        |
| 172 | 11.5. تايمر                                  | 160 | 10.6.5. بازنشانی نرم افز اری    |
| 172 | 11.6. لالايي                                 | 160 | 10.6.6 بازنشاني كارخانه         |
| 173 | 11.7. زمان جهاني                             | 161 | 10.7. زبان                      |
| 174 | 12 برنامه                                    | 161 | 10.7.1. زبان                    |
| 174 | 12 بر در در در در در در در در در در در در در | 162 | 10.7.2 متن خودکار               |
| 174 | DuiAdventure 12.1.1                          | 162 | 10.7.3. فر ہنگ لغت              |
| 174 | SpicyBoys 12.1.2                             | 163 | 10.8. سيستم                     |
| 174 | TimeRider 1213                               | 163 | 10.8.1 نسخه سيستم               |
| 175 | IAM 12 1 4 (مدیر پر نامه جاه ۱)              | 163 | 10.8.2. فرمت زمان و تاريخ       |
| 175 | 12.1.5 در باره نماد JAM                      | 163 | 10.8.3. بهنگام سازی خودکار زمان |
| 175 | 1216 نصب برنامه جاوا                         | 163 | 10.8.4. سهل أموز تنظيم          |
| 180 | 12.2. مدير حافظه                             | 164 | 10.8.5. حافظه پیش فرض           |
| 181 | 12.3. مرورگر برونده                          | 164 | 10.8.6 اتصال خارجي              |
| 188 | 12.4 ابز ار سیم کارت                         | 164 | 10.8.7. سرعت اتصال              |

|     |                     |     | 04 SG-2520 سایر موارد |
|-----|---------------------|-----|-----------------------|
| 197 | PIN (بین) و PIN     | 190 | عیب یابی              |
| 198 | PIN2 (بین 2) و PUK2 | 191 | کدهای دستر سی سریع    |
| 198 | کد مستونسازی        | 197 | کدهای دستر سی         |
| 199 | ضمانت محدود         | 197 | کد امنیتی             |

# بيانيه انطباق FCC SAR

کمیسیون فدر ال ارتباطات (FCC) یک استاندارد ایمنی برای قرار گرفتن انسان در معرض انرژی الکترومغناطیسی فرکانس ر لدیویی (RF) که از تجهیز ات مورد تأیید FCC منتشر می شود، تصویب نموده است. این تلفن همراه بی سیم طبق FCO Bulletin OET 65C (FC 2001) مورد ارزیابی قرار گرفته است و مطابقت آن با الزامات محدودیت های کنترل نشده زیست محیطی مطرح شده در بخش های 2.1091 و FCC Bulletin OET 65C که مربوط به قرار گرفته دست و ر ادیویی در هنگام استفاده مطابق دستور العمل های استفاده تشریح شده در این را هما مستند ، تایید گردیوه است. از سوی از انه شده در این را هذما، باعث خواهد شد که میز ان قرار گرفتن کاربر در معرض این امواج بسیار کمتر از حدود توصیه شده از سوی FCC گرفته را می معابق دستور العمل های معرف می از از نه شده در این را هما معای استفاده تشریح شده در این را هما هستند، تأیید گردیده است. استفاده در ست از این دستگاه را دیویی مطابق دستور العمل های معرف می و معرف می معرف معیز ان قرار گرفتن کاربر در معرض این امواج بسیار کمتر از حدود توصیه شده از سوی FCC معرف

تلفن بی سیم SG-2520 شما یك گیرنده و فرستنده را دیویی است. این تلفن به گونه ای طراحی و تولید شده است كه از حدود مجاز تشعشات بر ای قرار گرفتن در معرض انرژی فركانس را دیوبی(RF) كه توسط كمیسیون ار تباطات فدر ال دولت ایالات متحده آمریكا تعیین شده است، فر اتر نرود.

این حدود مجاز بخشی از دستور العمل های جامع هستند و میزان مجاز انرژی فرکانس را لیویی (RF) برای عموم مردم را تعیین می کنند. این دستور العمل ها بر اساس استانداردهایی هستند که توسط ساز مان های علمی مستقل از طریق ارزیابی دوره ای و کامل مطالعات علمی تهیه گردیده اند. این استانداردها شامل حاشیه ایمنی لازم هستند که به منظور اطمینان از ایمنی کلیه افراد بنون در نظر گرفتن سن و سلامت آن ها طراحی شده اند.

استاندارد میز آن قرار گرفتن در معرض فرکانس های رادیویی بر ای تلفن های همر اه بی سیم، از واحد اندازه گیری موسوم به میز آن جذب خاص با SAR استفاده می کند. محدوده میز آن جذب خاص (SAR) تعیین شده توسط FCC بر ابر با 6/1 وات بر کیلوگرم است.\* آز مایش های مربوط به میز آن جذب خاص (SAR) ندر موقعیت های کار کرد استاندارد مورد پذیرش FCC بر وضعیتی انجام شده است که دستگاه در حال مخابره پیام با بالاترین سطح قدرت مجاز خود در کیله باندهای فرکانسی آز مایش شده بوده است. اگر چه میز آن جذب خاص (SAR) در واکنین میز آن قدرت مجاز تعیین می شود، میز آن وض عمز آن جذب خاص (SAR) تلفن در حال استفاده ممکن است بوسار پیش تر از حداکثر مقدار مشخص شده باشد. این مسئله به این نداین است که تلفن طور ی طر راحی شده تا با سطح حفتلف انرژی کار کند، بدین معنی که جهت دستیابی بیش از ایزیکه یک مقدار مشخص شده باشد. این مسئله به این نداین است که تلفن طور ی طر احی شده تا با سطح حفتلف انرژی کار کند، بدین معنی که جهت دستیابی بیش از ایزیکه یک مثل تلفن آمده فرد باشد. این مسئله به این نداین است که تلفن طور ی طر احی شده تا با سطح حفتلف انرژی کنر خان شده باشد. بیش از ایزیکه یک مثل تلفن آمده میشد باشد. این مسئله به این نداین است که تلفن طور ی طر احی شده تا با سطح حمناف بیش از ایزیکه یک مثل تلفن آمده فروش به عموم شود، باید مورد آن رایش قرار گرفته و از سوی CCC تایش قرار گرفته روی خروجی دستگاه کمتر خواهد شد. ایمنی قرار گرفت در معرض فرکانس های رادیویی فر اتر نمی رود. این آزمایش ها در وضعیت ها و مکان های تعین شده توسط CCC بر اعلی مثل، در کنار گرش ایمنی قرار گرفت در معرض فرکانس های رادیویی فر اتر نمی رود. این آزمایش ها در وضعیت قرار گرفته روی دین این های گزارش به CCC برای مثل ان رکنار گرش 2000 و قرار گرفته روی دین ایرای همی روند. بالاترین مقدار میز ان جذب خاص (CCC) های تور بر ای این مکن ظفیق گزارش به CCC برای متل گرش 2010 و قرار گرفته روی دین ایرای هر میل انجام می شوند. بالاترین تلفن همرا در انمی تور ایرا رگر فته روی دن استاده می وزید. بالاتری متل گر گرش 2010 و بر کیلوگرم است (برای استفاده از عملکر دماهوار ده این توان در وضعیت قرار گر فته روی بدن استفاده مود زیر الفن نمی توا ماهواره در ار ستکاد از معلکر دمایل ایستفاده دیو آن تلف معرا در انمی توا بی قرار گر فته روی بدن استفاد از این تلفن هنگام استفاده با یك وسیله جانبی كه حاوی هیچ گونه فلزی نیست و گوشی را حداقل در فاصله 15 میلی متری از بدن قرار می دهد، مورد از مایش قرار گرفته است و با دستور العمل های قرار گرفتن در معرض فركانس را دیویی FCC مطابقت دارد. استفاده از لوازم جانبی دیگر ممكن است مطابقت با دستور العمل های قرار گرفته است معرض فركانس را دیوییSAR را تنفسین نكند. بالاترین میزان جذب خاص (SAR) گزارش شده برای وضعیت قرار گرفته روی بدن از این قرار است: 650 وات بر كیلوگرم بالاترین میزان جذب خاص (SAR) گزارش شده برای وضعیت قرار گرفته روی بدن از این قرار است: 650 وات بر كیلوگرم بالاترین میزان جذب خاص (SAR) گزارش شده برای وضعیت قرار گرفته روی بدن از این قرار است: 650 وات بر كیلوگرم FCC بر این تلفن همراه بی سیم در تمام سطوح SAR گزارش شده كه منطبق با دستور العمل های قرار گرفتن در معرض فركانس را دیویی FCC از زیابی شده اند، مجوز تجهیزات اعطانمود است. اطلاحات مربوط به میزان جذب خاص (SAR) این تلف در SPC بایگانی شده است و می توان آن را در نشانی میزان را در نشانی میزان را دور Attraction و تجهیزات اعلین معرض می می می می می از می معافی منطبق با دستور العمل های قرار گرفتن در معرض فركانس را در معافی مجوز تجهیزات اعطانموده است. اطلاحات مربوط به میزان جذب خاص (SAP) این تلفن در FCC ایگانی شده است و می توان آن را در نشانی Attraction of the the thete and of the thete می موط به میزان جذب خاص (SAP) این تلفن در FCC ایگانی شده است و می توان آن را در نشانی attraction of thete

در ایالات متحده آمریکا و کانادا، حد مجاز میز آن جذب خاص (SAR) بر ای تلفن های همر اه مورد استفاده عموم به طور متوسط 6/1 و آت بر کیلوگرم در یك گرم بافت بدن است. این استاندار د شامل حاشیه ایمنی لازم است که به منظور حفاظت بیشتر از عموم مردم و محاسبه هرگونه تفاوت مقادیر انداز ه گیری شده، در نظر گرفته شده است. مقادیر میز آن جذب خاص (SAR) ممکن است بر اساس الز امات نحوه گز ار ش دهی ملی و باند شبکه تغییر کند.

# بیانیه تداخل فرکانس رادیویی FCC (RF)

ثریا همیشه در حال بهبود و اسط کاربر است تا تضمین گردد کاربر ، بهترین ها ر ا تجربه می کند. این دستگاه با بخش 15 قانون FCC مطابقت دارد.

#### کارکرد دستگاه منوط به دو شرط زیر است:

1. این دستگاه باعث ایجاد تداخل مضر نمی شود، و 2. این دستگاه باید هرگونه تداخل دریافتی، از جمله تداخلی که ممکن است باعث عملکرد نامطلوب شود، را بپذیرد. این دستگاه مورد ازمایش قرار گرفته است و مطابقت آن با حدود مجاز دستگاه دیجیتال رده B، مطابق بخش 15 قوانین FCC تأیید گردیده است. این حدود مجاز به گونه ای طر لحی شده است که هنگاهی که دستگاه در محیط مسکونی به کار می رود، حفاظت قابل قبولی را در بر ایر تداخل مصر فراهم نمایند. این دستگاه این حدود مجاز به گونه ای طر لحی شده است که هنگاهی که دستگاه در محیط مسکونی به کار می رود، حفاظت قابل قبولی را در بر ایر تداخل مصر فراهم نمایند. این دستگاه این حدود مجاز به گونه ای طر لحی شده است که هنگاهی که دستگاه در صورتی که مطابق دستور العمل های داده شده نصب و استقاد منگر دنه ممکن است موجب تداخل مضر شود. با این وجود، هیچ ضمانتی وجود ندارد که تداخلی روی نده. در صورتی که این دستگاه وجوده مرادی داریویی یا تلوزیونی تداخل اوجاد نمود، که امکان تشخیص آن با خاموش کردن دستگاه وجود دارد. کار بر ایر رستی ای محار در صورتی که این دستگاه وجود مارد داریویی یا تلوزیونی تداخلی روی نده. امکان تشخیص آن با خاموش مرد در این می رود طریق یکی آن این دریافتی را بهطرف نماید.

- تغییر جهت یا تغییر مکان آنتن گیرنده.
  - افز ایش فاصله بین دستگاه و گیرنده.
- اتصال دستگاه به پریزی که مدار آن با مدار اتصال گیرنده متفاوت است.
  - مشورت با فروشنده یا یک تکنسین مجرب ر ادیو /تلویزیون.

#### احتياط

لین دستگاه انرژی فر کلس ر لیرپی را تولید کرده یا از آن استفاده می کند. انجام تغییر ات یا دستکاری این دستگاه می تواند موجب نداخل مضر شود، مگر اینکه دستکاری های مزبور صریحاً در این دفترچه را هنما مورد تأیید قرار گرفته باشند. در صورت انجام تغییر ات یا دستکاری های غیرمجاز در این دستگاه، کاربر حق استفاده از این دستگاه را از دست خواهد داد.

#### RoHS

این محصول مطابق احکام RoHS اتحادیه اروپا بوده و با استفاده از قطعات و لحیم های عاری از سرب تولید شده است.

📮 برای ایمنی خود

خواهشمند است پیش از استفاده از تلفن SG-2520 خود، این نکات را به دقت مطالعه نمایید و با اقدامات ایمنی و دستور العمل های کاربر موجود در این دفترچه راهنما آشنا شوید. ثریا برای تضمین اینکه کاربر بهترین تجربه را داشته باشد، همواره واسط کاربر را بهبود می بخشد.

> دستور العمل های زیر ر ۱ مطالعه فرمایید، این دستور العمل ها به شما کمک می کنند از تلفن ٹریا خود حداکثر استفاده را ببرید: اطفاً بر ای اطلاع از توضیحات مفصل به ر اهنمای کامل کاربر مر اجعه نمایید.

#### تلفن را در وضعیت امن روشن کنید

هنگامی که استفاده از تلفن بی سیم ممنوع است یا زمانی که ممکن است موجب بروز تداخل یا خطر گردد، تلفن را روشن نکنید.

# ایمنی جاده در درجه اول اهمیت قرار دارد

تمام قوانین محلی را ر عایت کنید. هنگام را نندگی همیشه دستان خود را بر ای هدایت وسیله نقلیه آز اد بگذارید. اولین نکته ای که باید به هنگام را انندگی مورد توجه قرار گیرد ایمنی در جاده است.

#### دستگاه را در بیمارستان خاموش نمایید

از تمام محدودیت های تعیین شده توسط مقامات بیمارستان پیروی نمایید. در مجاورت دستگاه های پزشکی تلفن ر ا خاموش کنید.

# هنگام سوخت گیری تلفن را خاموش کنید

در جایگاه های سوخت گیری از تلفن استفاده نکنید. در مجاورت مواد سوختی یا شیمیایی از تلفن استفاده نکنید.

# در هواپیما و هلیکوپتر دستگاه را خاموش کنید

از تمام محدودیت های تعیین شده توسط خطوط هوایی پیرو ی نمایید. دستگاه های بی سیم می توانند در سیستم هواپیما و هلیکوپتر اختلال ایجاد کنند.

#### در نزدیکی محل های انفجار دستگاه را خاموش کنید

همه محدودیت ها را ر عایت کنید. در مکان هایی که انفجار در حال وقوع است از تلفن استفاده نکنید.

اطلاعاتي درباره باترى فقط از باتری مورد تأبید ثریا و شارژرهای مورد تأیید ثریا بر ای تلفن خود استفاده نمایید. از ایجاد مدار کوتاه در باتری خودداری کنید. ایجاد مدار کوتاه در قطب ها ممکن است به باتری یا اجسام متصل به آنها صدمه بزند. باتری را در معرض دمای بالا قر از ندهید. خواهشمند است باتری را مطابق مقر رات محلی دور بیندازید. مراقبت از تلفن همراه تريا خود دستگاه شما محصول طراحي و ساخت عالي است و بايد با دقت با أن كار كنيد. بیشنهادات زیر به شما کمک خواهد کرد که موارد مشمول ضمانت نامه را حفظ کنید. دستگاه را خشك نگه دارید. مایعات یا رطوبت می تواند حاوی مواد معدنی باشد كه به مدار های الكترونیكی آسیب می رساند. اگر دستگاه خیس شد، باتری را بیرون بیاورید و قبل از جا انداختن دوباره باتری، بگذارید دستگاه کاملاً خشک شود. • تلفن را در محیط های کثیف و بر گر د و خاك قر ار ندهید و با استفاده نکنید. قسمت های متحر ک و اجز اء الکتر ونیکی آن ممکن است آسیب بیبند. • دستگاه را در محیط خیلی گرم نگهداری نکنید. دمای بالا می تواند عمر دستگاه های الکتر و نیکی را کو تاه کر ده و به باتری آسیب بر ساند. • دستگاه را در محط خیلی سر د نگیداری نکند. زمانی که دستگاه به دمای معمولی خود باز می گردد، ممکن است در دلخل دستگاه را طویت ایجاد شده و به صفحات مدار الکتر ونیکی صدمه بزند. سعى نكنيد دستگاه را به روشى غير از آنچه در اين دفترچه راهنما آموزش داده شده، باز كنيد. • دستگاه را نیندازید، به آن ضربه و ار د نکنید، با آن را شدیدا تکان ندهید. جابجایی نامناسب ممکن است صفحات مدار داخلی و قسمت های مکانیکی ظریف را پشکند. • فقط از آنتن عرضه شده یا یک آنتن جایگزین مورد تأیید استفاده کنید. آنتن ها، دستکاری ها یا ملحقات غیر مجاز ممکن است به دستگاه صدمه بز ند و ناقض قوانین حاکم بر دستگاه های را دیوبی یاشد. • همیشه قبل از بر دن دستگاه به مر کز از انه خدمات، از اطلاعاتی که می خواهید نگه دارید (از جمله مخاطبین و بادداشت های تقویم) یک نسخه کپی بشتیبان تهیه کنید.

# اطلاعات گواهی نامه (SAR)

این دستگاه دستور العمل های بین المللی مربوط به قرار گرفتن در معرض امواج رادیویی را رعایت می کند.

تلفن همراه شما یك فرستنده و گیرنده امواج را دیویی است. این نوع تلفن به گونه ای طراحی و تولید شده است كه از میزان حدود مجاز قرار گرفتن در معرض انرژی فركانس را دیویی (RF) كه توسط دستور العمل های بین المللی (ICNIRP) توصیه شده، فراتر نرود. این حدود مجاز بخشی از دستور العمل های جامع هستند و میزان مجاز انرژی فركانس را دیویی (RF) برای عموم مردم را تعیین می كنند. این دستور العمل ها شامل حاشیه ایمنی لازم هستند كه به منظور اطمینان از ایمنی كلیه افراد بدون در نظر گرفتن سن و سلامت آن ها طراحی شده اند.

> «ترمیندل/محصول SG-2520 ٹریا با استانداردهای EN 50360:2001 و EN 50361:2001 مطابقت دارد. بالاترین مقدار میز ان جذب ویژه (SAR) بر ای این مدل تلفن هنگام آزمایش بر ای استفاده در کنار گوش، 3.20 وات بر کیلوگرم بوده است.»

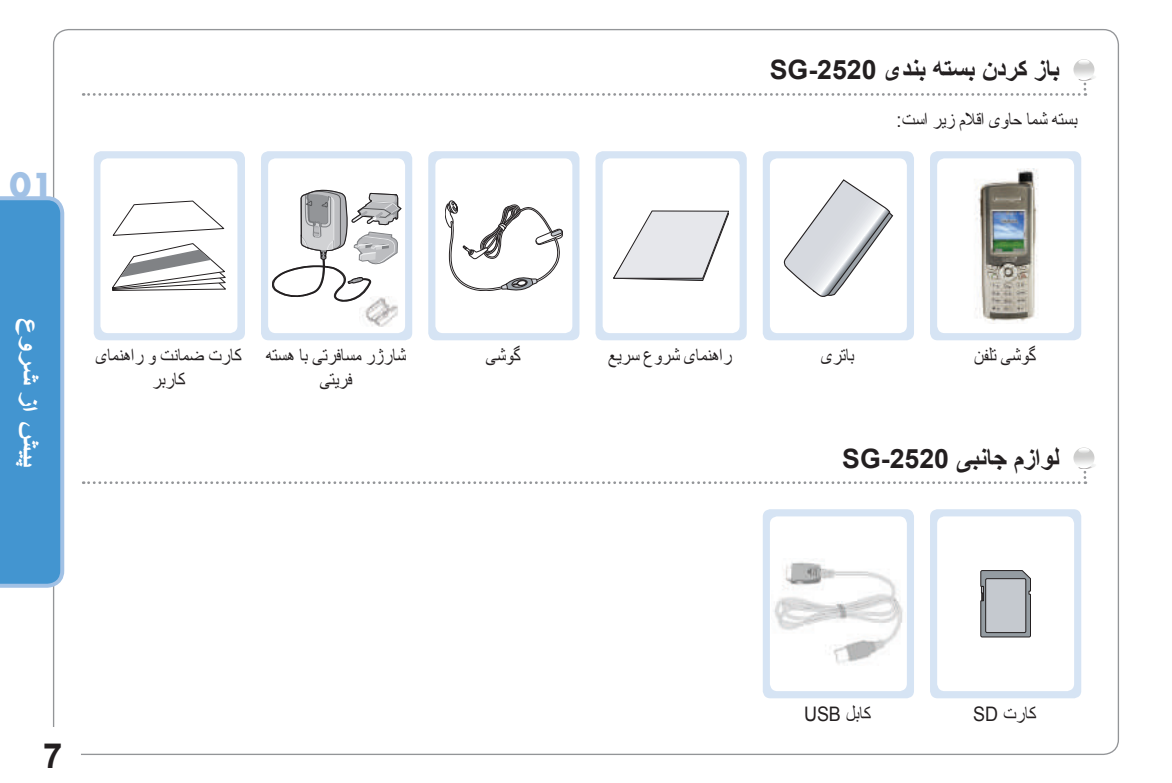

# ) تلفن همراه SG-2520 شما

نمای کلی تلفن ثریا شما

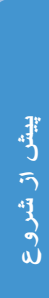

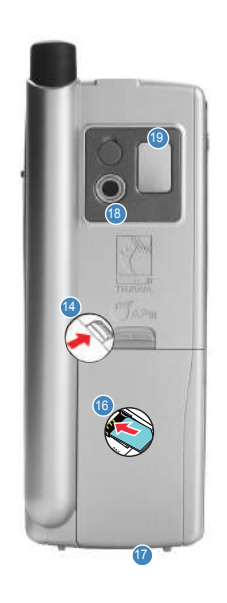

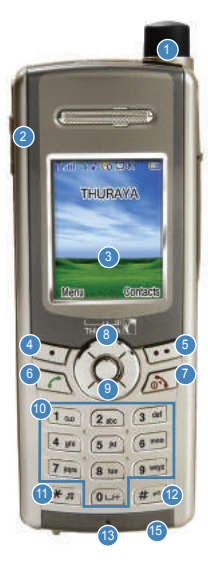

🚹 أنتن ماهوار ه 🧕 محل اتصال گوشی نمایشگر 4) کلید موقت چپ 5) كليد موقت راست 6 کلید ارسال 👩 کلید خاتمه 👩 كليد پيمايش 4 سويه 👩 کلید تأیید 🔟 صفحه کلید حروفی-عددی 👖 کلید ستار ہ 孢 کلید # 🚺 میکروفن 🔬 ر ها کننده باتر ی ҧ محل اتصال شارژر 🝈 نگهدارنده سیم کارت سمحل اتصال كابل داده/USB 18 دوربين 19 أينه

# عملكرد كليدها

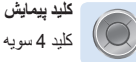

کلید 4 سویه بر ای حرکت مرکز توجه در صفحه منو .

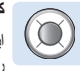

**کلید مرکز ی** این کلید بر ای انتخاب/عدم انتخاب و تأیید گزینه های منو به کار می رود.

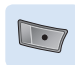

**کلید موقت چپ** عملکرد این کلید به متن نشان داده شده بالای کلید در نمایشگر ، بستگی دارد.

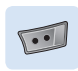

**کلید موقت ر است** عملکرد این کلید به متن نشان داده شده بالای کلید در نمای*شگر* ، بستگی دارد.

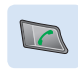

**کلید ارسال** بر ای پذیر ش یا آغاز تماس، دستر سی به فهر ست آخرین شمار ه های گر فته شده با شمار ه هایی که تلاش داشته اند با آنها تمایر ، یگیر ند.

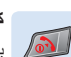

#### كليد خاتمه

برای پایان دادن به ارتباط فعلی، یا رد تماس ورودی. برای روشن یا خاموش کردن تلفن، این دکمه را فشار داده و نگه دارید.

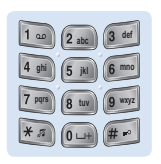

# صفحه كليد

برای وارد کردن اعداد و نویسه ها به کار می رود. فشار طولانی بر کلید 0، «+» را نمایش می دهد.

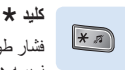

فشار طولانی حالت های بیصدا و عادی را با یکدیگر تعویض می کند. نویسه های ویژه را در ویرایشگر پیام کوتاه (SMS) وارد می کند.

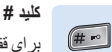

بر ای قفل کردن صفحه کلید، فشار داده و نگه دارید. در ویرایشگر پیام کوتاه (SMS)، بین حالت عددی و نویسه ای تغییر می کند.

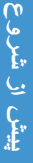

📄 معرفی

SG-2520 Smart Phone تریا شما یک تلفن هوشمند است که از فناور ی پیشرفته روز استفاده می کند. برتری آن در وجود سه فناور ی یکپارچه در یک گوشی آشکار می شود: ماهواره (SAT)، GSM و GPS که ترکیبی بی نظیر از کیفیت و کار آیی را به شما عرضه می کند.

SG-2520 نثریا تنها تلفن سه بانده است که امکان کار کرد در سه شبکه GSM متفاوت را فر اهم می ساز د: 900، 1800 ام1900 مگاهر نثر که با قابلیت استفاده بیشتر و کیفیت صدای بهتر در آسیا، افزیقا، اروپا، استر الیا و آمریکای شمالی، انعطاف پذیری بیشتری را در محیط های پر ترافیک GSM فراهم می کند.

- با این وجود، برای برقراری ارتباط در حالت ماهوار مباید به چند نکته توجه شود. - برای گرفتن یا دریافت تماس های ماهوار ه ای، آنتن باید بیرون کشیده شود. - در حالی که به نشانگر قدرت امواج ماهوار ه نگاه می مجنید به اطراف حرکت کنید تا بهترین
- کیفیت ارتباط بر ای تلفن همراه بدست آید. - بر ای برقر ار ی ارتباط ماهواره ای لازم است فضای باز بدون مو انعی نظیر ساختمان،
  - درخت یا کوه، وجود داشته باشد. - گر فتن انتن تلفن همر اه ثر با SG-2520 به سمت ماهه از دهای ثر با اهمیت دارد.

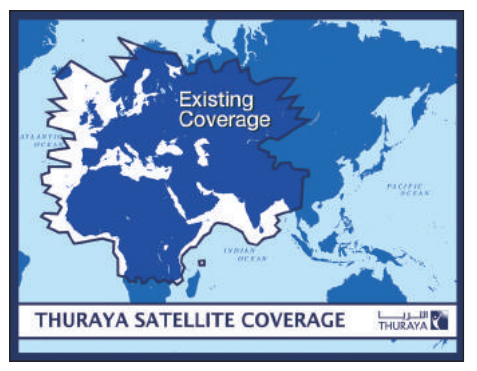

10

شروع به کار

# HPA (هشدار با نفوذ قوی)

سيستم نُريا دار ای ويژگی «هشدار با نفوذ قوی» است که به شما امکان می دهد حتی زمانی که نَلفن همر اه شما آنتن دهی ضعيفی دارد، از تماس های ورودی مطلع شويد. هنگامی که نلفن همر اه يک سيگنال هشدار با نفوذ قوی دريافت می کند، شما را با يک «زنگ زودهنگام» و پيلم ويژه نمايش داده شده (به صفحه 26 مر اجعه نماييد) مطلع می سازد.

برای پاسخ دادن به تماس، باید فور آ آنتن را بالا بکشید و تلفن همراه را در موقعیتی قرار دهید که «خط دید» بدون مانعی با ماهوار دداشته باشد. هنگامی که این حالت روی دهد، نمایشگر تلفن همراه تغییر می کند، و از شما می خواهد به تماس پاسخ داده و به مکالمه بپردازید.

در صورتی که پس از دریافت سیگنال هشدار با نفرذ قوی، فور آ به تماس پاسخ داده نشود، طرف تماس گیرنده به پست صوتی منتقل می گردد و یا به وی اعلام می شود که شما در دستر س نیستید.

منطقه پوشش ماهواره درست مانند GSM به مناطق مختلف بسیاری تقسیم شده است. تلفن به طور خودکار شبکه را جستجو می کند (به صفحه 110 مراجعه نمایید) و با ثبت حضور خود در سیستم نثریا، تعیین می کند که کدام منطقه خدمات فعال است. در صورتی که تلفن هم راه نتر اند به علت سیگذل ضعیف این عملیات ثبت را بهنگام سازد، اطلاعات ثبت نابهنگام با «کهنه» خواهند شد. این وضعیت با چشمک زدن نماد تصویری ماهواره (SAT) در سمت چپ نشانگر فترت سیگذل، نشان داده می شود. هنگامی که وضعیت سیگذل بهیود یابد و تماسی گرفته شود یا با گذشت زمان، این حالت به طور خودکار بر طرف می شود. همچنین این گزینه را در اختیار خواهید داشت که با ثبت دستی تلفن هم راه در سیستم نثریا، این رویه را تسریع نمایید.

این کار با عملکرد ثبت ماهوار در منو تلفن همراه قابل انجام است (به صفحه 110 مر اجعه نمایید). پیش از استفاده از این عملکرد دقت نمایید که قدرت سیگنال ماهوار ه مناسب باشد.

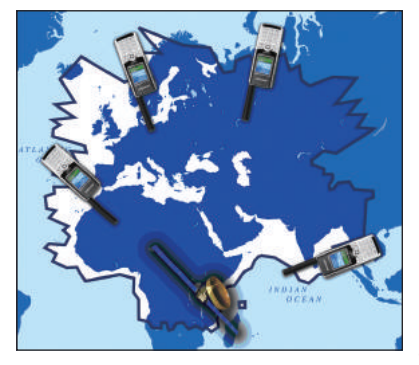

# 📃 مراحل اوليه

😁 قر ار دادن سیم کارت

برای قرار دادن سیم کارت:

1. پیش لز در آوردن باتری، نلفن همراه را خاموش کنید 2. باتری را از پشت نلفن همراه بلند کنید 3. سیم کارت را مانند شکل های زیر در نلفن همراه قرار دهید.

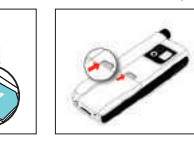

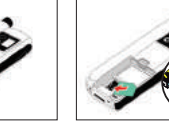

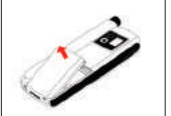

😁 نصب هسته فریتی

برای نصب هسته فریتی:

1. آن را در فاصله 5 سانتی متر ی از سر فیش قرار دهید. 2. آن را مطابق شکل های زیر روی کابل نصب کنید.

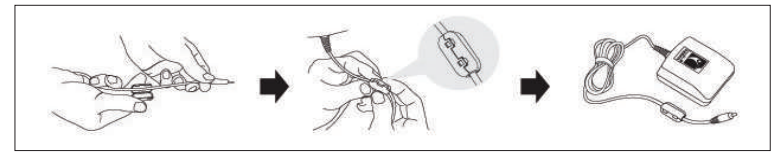

**N**2

اتصال شارژر و شارژ کردن باتری باید باتری عرضه شده با این تلفن همراه را در اسرع وقت شارژ کنید تا شارژ کامل باتری بدست آید.

برای شارژ کردن باتری:

أد انېتور خاص كشور محل استفاده را روى شار ژر نصب كنيد.
 فيش شار ژر را به محل اتصال شار ژر وصل كنيد.
 شار ژر را به منبع برق AC وصل كنيد.

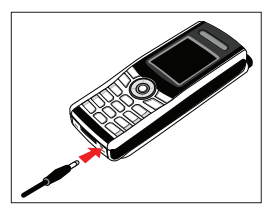

در حالی که باتری در حال شارژ است، نماد سی را می بینید که به صورت متناوب به ای تغییر می کند. پس از 2 ساعت و 30 دقیقه باتری کاملاً شارژ می شود. مادامی که اتصال شارژر قطع نشده است، پس از گذشت مدت کوتاهی شارژر دوباره شروع به شارژ کردن می کند تا شارژ باتری کامل بماند. در حین شارژ کردن باتری می توانید از تلفن همراه استفاده کنید. در صورتی که نه باتری و نه شارژر وصل باشد، ساعت داخلی بر ای زمان، تاریخ (به صفحه 168 مر اجعه نمایید) و هشدار ها به صفحه 73 مر اجعه کنید. دست تقریبا دو ساعت به کار خود دادماه خواهد داد، اما صدای هشاد ای زمان، تاریخ (به صفحه 168 مر اجعه نمایید) و هشدار ها (به صفحه 73 مر اجعه کنید) همچنان به مدت تقریبا دو ساعت به کار خود دادماه خواهد داد، اما صدای هشادی نفادی می شده مکر اینکه باتری شارژ شده ای به دستگاه وصل شود.

و رؤشن/خاموش کردن تلفن همراه سر را برای 3 ثانیه فشار دهید تا تلفن همراه روشن شود. سر را دوباره برای 3 ثانیه فشار دهید تا تلفن همراه خاموش شود.

# 😁 PIN خود را وارد کنید

PIN (شماره شناسایی شخصی:4 تا 8 رقمی) در ابتدا به همراه سیم کارت از سوی ارائه دهنده خدمات مخابر آتی در اختیار شما قرار می گیرد و می توان بعداً آن را تغییر داد. (به صفحه 195 مراجعه نمایید)

- با استفاده از کلیدهای صفحه کلید، PIN را وارد کنید. هر رقم وارد شده با \* نمایش داده می شود.
  - 2 برای تأیید PIN، 📷 را فشار دهید.

#### 🖌 توجه

• در صورتي كه كد PIN بيش از 3 بار اشتباه وارد شود، بايد كد PUK را وارد نمود.

02

تماس اضطراری (SOS)
تا زمانی که PIN صحیح را وارد کنید، فقط می توانید تماس های اضطراری بگیرید.

برای گرفتن تماس اضطراری پیش از وارد کردن PIN. در صفحه، 🥶 (SOS) را فشار دهید.

€يا.

1 یک شمارہ اضطراری خاص را وارد نمایید.

🙎 💽 را فشار دهید.

#### کلید موقت SOS حتی در شرایط زیر در دسترس است:

هنگامی که سیم کارت موجود در نلفن همر اه شما معتیر نیست.
 هنگامی که سیم کارت معتیر ی دارید اما امکان رومینگ با ار انه دهنده انتخاب شده خدمات مخابر اتی وجود ندار د.

بس از این که PIN بذیر فته شد، باید تماس اضطر از ی را به همان تر تیب تماس «عادی» بگیرید.

🗾 توجه

• در زمین های ناهموار یا نزدیک ساختمان های بزرگ، ممکن است برد عملکرد محدود باشد که بر برقرار ی ارتباط تأثیر خواهد گذاشت.

**شماره های اضطرار ی معمولاً عبارتند از : 1**12, 119, 119, 999 بر ای اطلاع از شماره های اضطر ار ی محلی در منطقه خود با ار انه دهنده خدمات مخابر اتی خود تماس بگیرید. سیهل آموز تنظیم هنگام راه اندازی اولیه تلفن از این سهل آموز برای نتظیم جزئیات ابتدایی آن استفاده نمایید. می توانید از این عملکرد استفاده کنید یا از آن صرفنظر نمایید. برای تغییر تنظیمات، از منو مربوطه یا منو سهل آموز نصب در نتظیمات استفاده کنید. برای کسب اطلاعات بیشتر، به منو سهل آموز نصب در تنظیمات مراجعه نمایید.

و قفل کردن /بازکردن قفل در صفحه بلااستفاده

صفحه کلید را می توان قفل نمود تا شماره ای به صورت تصادفی گرفته نشود، به عنوان مثال هنگامی که تلفن در جیب یا کیف دستی شماست. (به عنوان مثال، بر ای حفاظت از اطلاعات شخصی شما هنگامی که تلفن را برای مدت کوتاهی در جیب، کیف یا محل دیگری گذاشته اید یا هنگامی که شخصی تلفن گم شده شما را پیدا می کند.) هنگامی که تلفن قفل است امکان دریافت تمامی وجود دارد.

🔵 برای قفل کردن: در صفحه بلااستفاده، کلید 🛲 (#) ر ا به مدت طو لانی فشار دهید. قفل كليه all des 2 قفل مي شود. جهت باز کردن قفل صفحه كالزيد قغل # را فشار دمید ) برای باز کردن قفل: 05:1کلید 🥣 را فشار دهید. حبر ای باز کر دن قفل> حبر ای قفل کر دن> 2 کلید 📷 را در عرض 3 ثانیه فشار دهید. اگر كليد در عرض 3 ثانيه فشار داده نشود، صفحه كليد همچنان قفل باقي مي ماند.

# ラ چيدمان نمايشگر

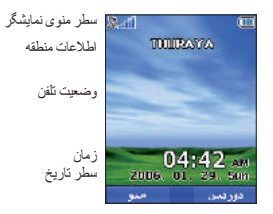

# **الگوی قسمت های نمایشگر به شرح زیر است:** 1. سطر نشانگر عمدتاً نمادهایی را نشان می دهد که شما را از شر ایط کارکرد تلفن همر اه مطلع می سازند. 2. قسمت اصلی داده های مربوط به تماس ها، منو و منو های فر عی آنها را نشان می دهد، و ویر ایشگر های مخاطبین و پیام های SMS را نمایش می دهد. در حالت بلااستفاده (آماده به کار)، نام شبکه، زمان و تاریخ نمایش داده می شود.

3. سطر کلید موقت همراه با کلید موقت (5) و 100 و کلید تأیید (3) در زیر این سطر کار می کند. دسترسی به منوها و کنترل ها را فر اهم می سازد. (به «استقاده از کلید موقت و منو» در صفحه 19 مراجعه نمایید)

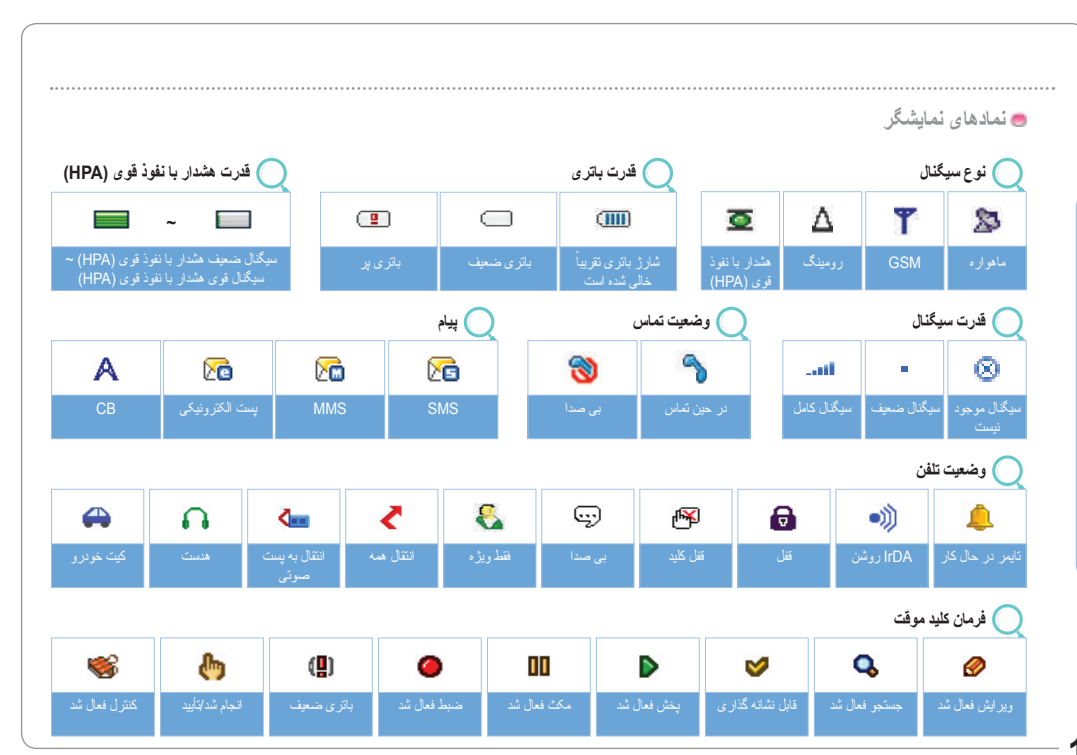

# استفاده از کلید موقت و منو

در حالت بلااستفاده، تلفن همر اه عملکردها و تنظیماتی را در اختیار شما قر ار می دهد که به شما امکان می دهند تلفن را با نیاز های خود متناسب سازید. می توانید از طریق منو ها و منو های فر عی با حرکت در آنها یا با استفاده از میانیر مربوطه به این عملکردها دسترسی یابید. در طی تماس یا هنگامی که مشغول ویر ایش شماره یا متن هستید، سیستم منو تغییر کرده و بسته به موضوع، دسترسی به عملکردهای مختلفی را فر اهم می سازد. بخش زیر اصول استفاده از منو را تشریح می کند.

#### 😁 عملکرد کلید موقت

عملكردهاي كليد موقت براي پيمايش در منوها و فهرست ها از طريق منخل هاي موجود در سطر كليد موقت همراه با كليد هاي مربوطه زير اين سطر انجام مي شود. بسته به تحداد عملكردهاي ار لنه شده براي كليد موقت، مي توان از دو كليد موقت موجود در زير سطر كليد موقت و كليد تأييد استقاد نمود:

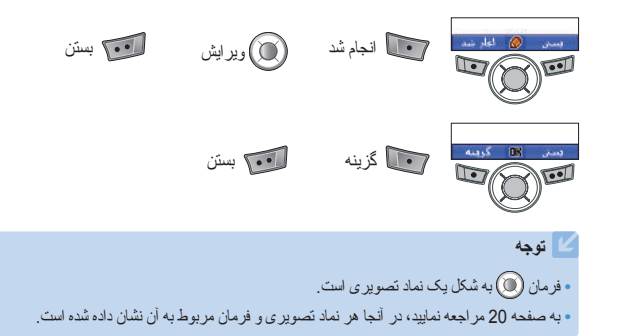

😁 پیمایش در منو صفحه منو از 12 منو تشکیل شده است. از کلید پیمایش بر ای حرکت دادن مرکز توجه به نماد تصویر ی منو مورد نظر استفاده نمایید، و آن را با فشار دادن 📷 اجرا کنید. 12 کلید پیمایش 4 سویه کلید چپ / راست جهت بالا / پایین شروع به کار مركز رساده 1.100.0 ت کشت OK 0 6 8 جهت چپ / ر است مرعت اقتصال جهت بالا / پايين مرعت أتصال دبال خودکار 🔘 300 bps 1200 bps 2400 bps 4800 bps 9600 bps اغاد شد im

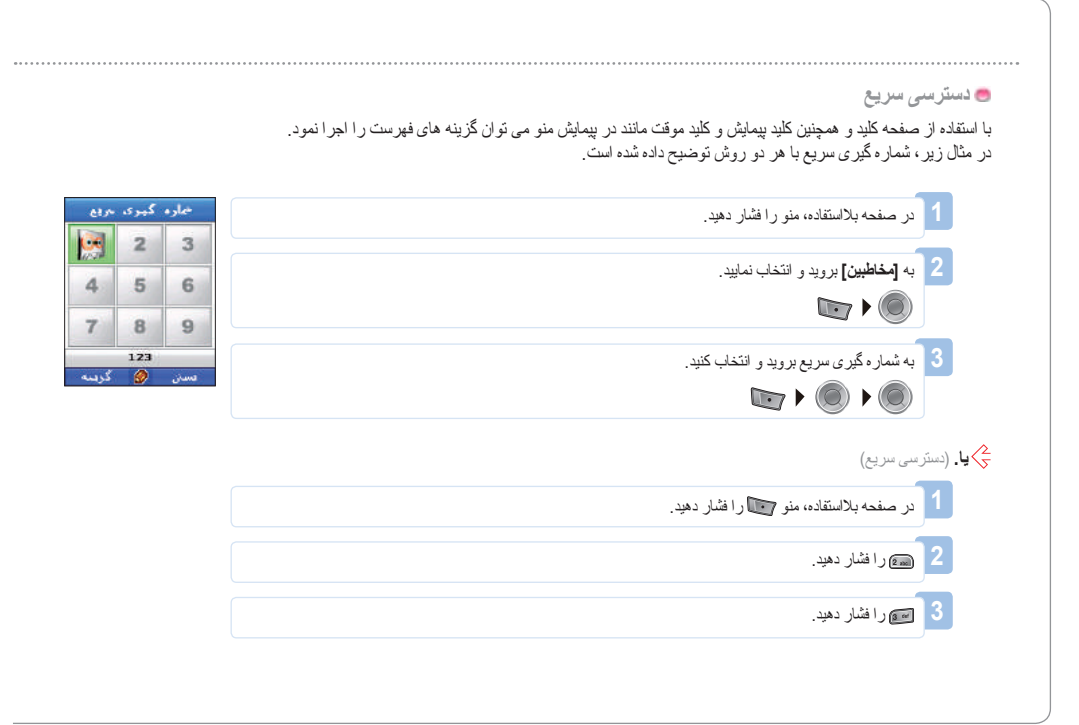

شروع به کار

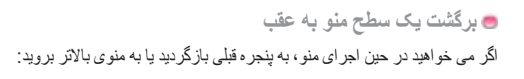

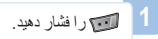

02

# 营 خروج از منو

بر ای رفتن به صفحه بلااستفاده در حین اجر ای منو :

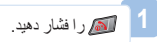

گرفتن و دریافت تماس یر ای گر فتن تماس باید به یک شبکه متصل بوده و سیگنال کافی ماهو از ه داشته باشید. 😁 شماره گیری با استفاده از صفحه کلید شماره تلفن ها را می توان با استفاده از روش سنتی شماره گیری نمود. 1 با استفاده از صفحه کلید، شماره تلفن را وارد کنید. 2 📷 ر ا فشار دهید. 🗾 توجه • بر ای گرفتن تماس بین المللی، 🐋 را به مدت طولانی فشار دهید تا + نمایش داده شود و سیس کد کشور را بدون صفر های ساداد اول و ار د کنید. در هنگام شمار ه گیری و ار سال بیام، می تو ان «+» ر ا جایگزین «0» کر د. • هنگام وارد کردن شماره، دکمه 📷 را یکبار کمی فشار دهید تا \* را وارد کنید، دکمه 📷 را دو بار کمی فشار دهید تا P ر ا و ار د نمایید و دکمه 📷 ر ا سه بار کمی فشار دهید تا W ر ا و ار د کنید. ) نحوه يايان دادن به تماس: کلید 🔊 را فشار دهید.

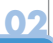

# 营 دريافت تماس

# هنگامی که تماس ورودی وجود دارد، به شرح زیر نشان داده می شود.

- آهنگ زنگ (مطابق ملودی و میز ان صدای نتظیمات فعلی) شنیده می شود.
  - 🕳 🥎 چشمک زن نمایش داده می شود.
- شماره تماس گیرنده روی صفحه نمایش داده می شود.
   در صورتی که شمار ه مزبور در مخاطبین ذخیره شده باشد، نام مخاطب مربوطه نمایش داده می شود.

|               | يذيرفتن تماس:                                                                                                 |
|---------------|----------------------------------------------------------------------------------------------------|
|               | 1 کلید 🕅 را فشار دهید.                                                                                        |
| $\mathcal{O}$ | رد تماس:                                                                                                    |
|               | 1 🖾 یا 🖾 را فشار دهید.                                                                                        |
| بەن مىدا قىرل | 🗹 ئوجە                                                                                                    |
|               | <ul> <li>هنگامی که مشغول مکالمه فعلی هستید،          <i>آنا</i>ر را بر ای رد تماس ورودی فشار دهید.</li> </ul> |

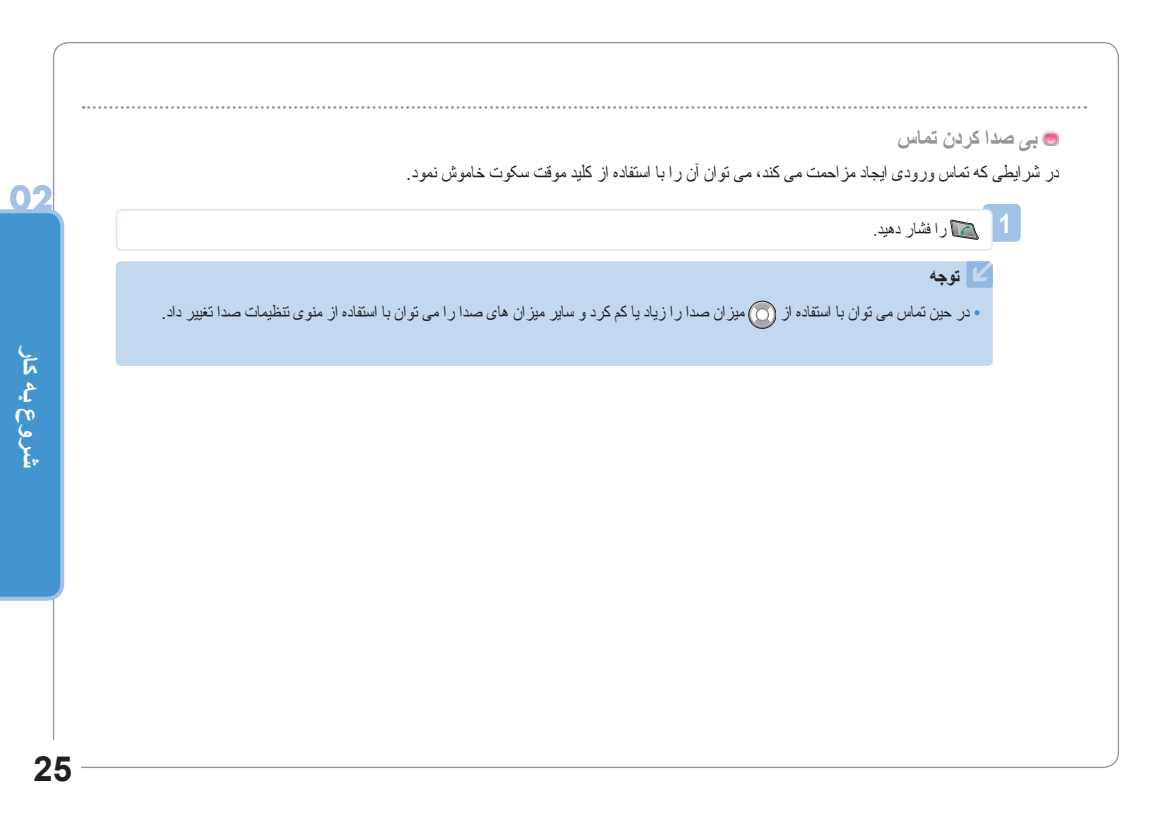

# 😁 هشدار با نفود قوى

در صورتی که سیگنل ماهواره تلفن همراه شما به میزان کانی مناسب نباشد، نمی تو لنید تماس ورودی دریافت نمایید. در این وضعیت، کادر پیام «یافتن تماس SAT دریافت را بهبود بخشید» روی صفحه نمایش داده شده و یک آهنگ زنگ ویژه پخش می شود، و سیگنال روی سطر نشانگر به سیگنال هشدار با نفوذ قوی (HPA) تغییر می کند.

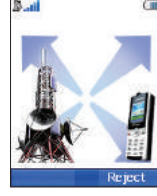

در حالت هشدار با نفوذ قوی نمی تو انید تماسی دریافت کنید.
 باید به محلی تغییر مکان دهید که بر ای دریافت تماس سیگنال ماهواره بهتری و جود داشته باشد.
 در غیر این صورت، می توانید از رد با خاموش کردن آهنگ زنگ استفاده نمایید.

برای دریافت تماس در حالت هشدار با نفوذ قوی (HPA):

- به محلى برويد كه سيگنال بهترى دارد.
- 2. أنتن SG-2520 را كاملاً بيرون بكشيد.
- SG-2520 را به صورت نقریبی به طرف ماهواره ها بگیرید.
- 4. به سیگنال روی نشانگر نگاه کنید، به محض اینکه سیگنال به میز ان کافی قوی شود، نشانگر هشدار از روی نمایشگر پاک می شود.

🖮 گزینه های موجود در حین تماس

تلفن همراه شما گزینه های مختلفی را در اختیار شما قرار می دهد که تنها در حین تماس در دسترس هستند. همیشه نمی توانید از تمام این ویژگی ها استفاده کنید، زیرا بسته به شر ایط موجود متفارت هستند.

🔾 در انتظار قرار دادن یک تماس:

این عملکرد به شما امکان می دهد که بدون قطع ار تبّلط، یک تماس را موقتاً متوقف کنید. (برای کسب اطلاعات بیشتر ، لطفاً از پایِگاه اینترنتی www.thuraya.com بازدید کنید)

🔵 قطع / وصل صدای میکروفن:

مي توانيد ميكروفن ر ا خاموش كنيد تا طرف مقابل نتواند صحبت هاي اين طرف خط شما ر ا بشنود.

و برقراری بیش از یک تماس به صورت همزمان

🔵 تماس ورودی:

هنگامی که طرف1 در حین صحبت با طرف2، نماسی از طرف3 دریافت می کند، طرف1 می تواند نماس طرف3 را «قبول؛ یا رد» کند. در صورتی که تماس رد شود، مکالمه بین طرف1 و طرف2 تحت کنُیر قرار نخواهد گرفت. در صورتی که تماس پذیرفته شود، طرف2 در انتظار گذاشته می شود و طرف1 به تماس طرف3 وصل می شود. با استفاده از منوی گزینه، طرف1 می تواند تماس را با طرف2 و طرف3 تعویض کند، یا یک تماس چند طرفه حداکثر با 6 کاربر شامل خودش برقران نماید.

🔵 تماس خروجی:

در صورتی که طرف1 بخواهد در حالی که با طرف2 مشغول صحبت است، با طرف3 تماس بگیرد، با استفاده از منوی گزینه طرف2 را در انتظار قرار می دهد و شماره برای وارد کردن طرف2 در مکالمه با طرف3، تماس کنفر انسی را از منوی گزینه انتخاب نمایید. می توان مکالمه را بین طرف2 و طرف3 تعویض نمود. تا 6 کاربر با احتساب طرف1 می توانند به صورت همزمان با هم مکالمه کنند.

# 02

🔵 بر قرار ی یک تماس خصوصی:

می توانید یک طرف را از تماس چند طرفه جدا کرده و منحصراً با این «تماس خصوصی» صحبت کنید. طرفین دیگر کفرانس در حالت انتظار قرار می گیرند و انچه را با طرف «خصوصی» خود می گویید نخواهند شنید. در هر زمان تنها می توانید دو تماس فعال داشته باشید. بنابر این، تنها در صورتی که خط دوم با تماس دیگری اشغال نباشد می توانید خصوصی را انتخاب نمایید.

🔵 پایان دادن به یک تماس:

مي توانيد ميكروفن را خاموش كنيد تا طرف مقابل نتواند صحبت هاي اين طرف خط شما را بشنود.

# 🔵 پایان دادن به تمام تماس ها در یک مرحله:

پایان دادن به تمام تماس ها در یک مرحله به تماس چند طرفه خاتمه می دهد. ارتباط تمام طرفین با یکدیگر قطع خواهد شد و بوق «اشغالی خط» را خواهند شنید. برای وارد کردن نام، پیام و یادداشت، روش های زیر را دنبال کنید. بر ای تسهیل کارکرد سریع، حالت انتخاب و حالت ورود در SG-2520 مجزا شده اند. در حالت انتخاب، نمی توان با استفاده از صفحه کلید مدخل را ایجاد نمود اما امکان انجام این کار با استفاده از حالت ویر ایش وجود دارد.

😁 نوع پیام را انتخاب کنید

ييام جديد

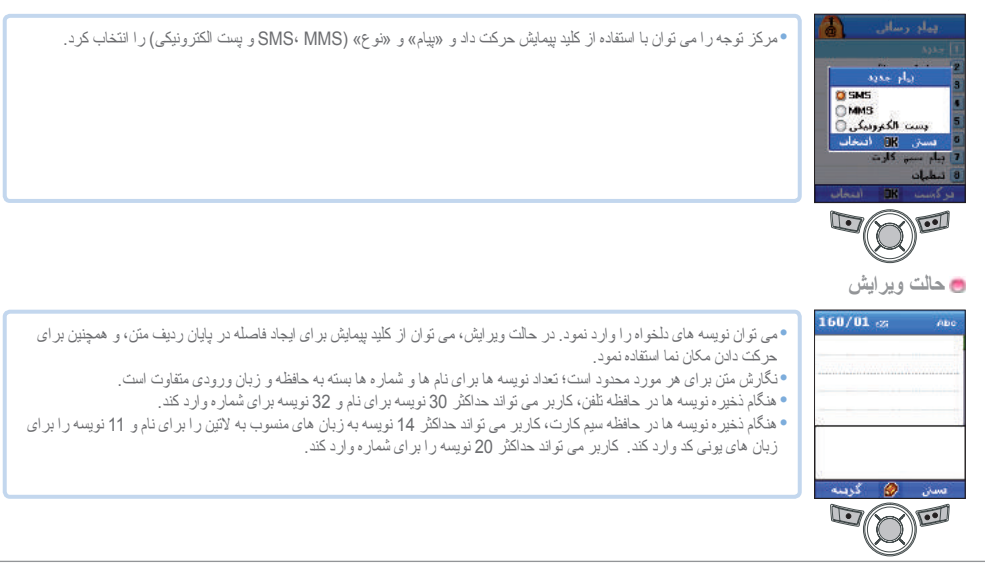

# تغییر حالت ورودی وضعیت ورودی با دی این این داد می شود. در بین این حالت ها، تغییر حروف بزرگ/کوچک را می توان با فشار دادن سے ( کلید #) انجام داد. بر این تغییر به همی دی، باین حالت می ( دی توان با فشار دادن سے ( دی توان با فشار دادن سے ( دی توان با فشار داد می شود. ماه تغییر به همی دی، باین حالت می ( دی توان با فشار دادن سے ( دی توان با فشار داد می شود. ماه تغییر حروف بزرگ/کوچک را می توان با فشار دادن سے ( دی توان با فشار دادن سے ( دی توان با فشار داد سے ( دی توان با فشار دادن سے ( دی توان با فشار دادن سے ( دی توان با نوان دادن سے ( دی توان با فشار دادن سے ( دی توان با فشار دادن سے ( دی توان با نوان با نوان با داد سے ( دی توان با فشار دادن سے ( دی توان با فشار دادن سے ( دی توان با فشار دادن سے ( دی توان با نوان با داد سے ( دی توان با داد سے ( دی توان با داد سے ( دی توان با نوان با داد سے ( دی توان با نوان با داد سے ( دی توان با نوان با داد سے ( دی توان با داد سے ( دی توان با نوان با داد سے ( دی توان با نوان با داد سے ( دی توان با داد سے ( دی توان با داد سے ( دی توان با داد سے ( دی توان با داد سے ( دی توان بات ( دی توان با داد سے ( دی توان با داد سے ( داد نوان با داد سے ( داد نوان با داد سے ( دی توان با داد سے ( داد نوان با داد سے ( داد سے ( داد نوان با داد سے ( داد سے ( داد نوان با داد سے ( داد نوان با داد سے ( داد نوان با داد سے ( داد نوان با داد سے ( داد نوان با داد سے ( داد نوان با داد سے ( داد نوان سے داد سے ( داد نوان سے داد سے داد داد سے ( داد نوان سے داد سے ( داد نوان سے داد سے ( داد نوان سے داد سے ( داد نوان سے داد سے ( داد نوان سے داد سے داد نوان سے داد سے داد نوان سے داد سے ( داد نوان سے داد سے ( داد نوان سے داد سے ( داد نوان سے داد سے سے داد نوان سے داد سے سے داد نوان سے داد سے داد نوان سے داد سے ( داد نوان سے داد سے داد سے داد سے داد سے داد سے ( داد نوان سے داد سے ( داد سے سے داد سے ( داد سے ( داد سے داد سے ( داد سے ( داد سے ( داد سے ( داد سے ( داد سے داد سے ( داد سے ( داد سے ( داد سے ( داد سے ( داد سے ( داد سے ( داد سے ( داد سے ( داد سے ( داد سے ( داد سے ( داد سے ( داد سے ( داد سے ( داد سے ( داد سے ( داد سے ( داد سے ( داد سے ( داد سے (

#### 🗾 توجه

در وضعیت eztixt، وضعیت حروف بزرگ/کوچک نشان داده نمی شود. با این وجود، با فشار دادن سچ می توانید متوجه شوید که ورود حروف بزرگ/کوچک هنوز کار می کند. • برای روشن یا خاموش کردن eztixt، رسیا را (برای چند ثانیه) فشار دهید. همچنین، رسیا را برای مدت کوتاهی فشار دهید تا یک پنجره جهشی ورود نمادها نشان داده شود. هنگامی که متن وارد شد، وضعیت به حالت ضربه ای تغییر می کند.

🥌 و ارد کردن نماد

دو روش برای وارد کردن نمادها وجود دارد. یک روش استفاده از پنجره جهشی نمادها با تغییر وضعیت ورودی با «نماد» است، و روش دیگر دسترسی به نماد مورد نظر با فشار دادن 🥣 است. برای بستن پنجره بدون وارد کردن نماد، کلید 📷 (بستن) را فشار دهید.

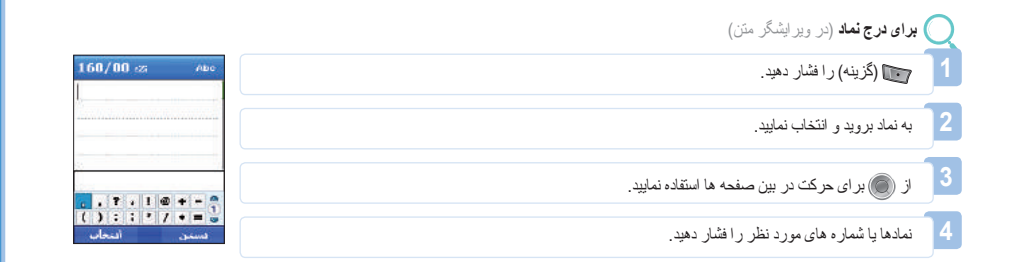
# 02

۷ توجه

• هنگامی که 📷 بر ای نمادها یا اعداد نیست، نویسه های ویژ ه را می تو ان به سادگی با فشار دادن این کلید و ارد نمود.

## جزئیات مربوط به نویسه های ویژه در زیر آمده است.

| No. | , | ?  |   | 1   | æ | + | -  |
|-----|---|----|---|-----|---|---|----|
| (   | ) |    | ; |     | 1 | * | =  |
| <   | > | %  | å | .,, | - | # | CR |
| {   | } | \$ | £ | ş   | ¥ | X | ~  |
| l   | 1 | i  | è | 1   | ۴ | Δ | φ  |
| Г   | ٨ | Ω  | П | Ψ   | Σ | Θ | Ξ  |

😁 وارد کردن اعداد دو روش برای وارد کردن اعداد در پنجره ورود متن وجود دارد. یک روش تغییر وضعیت ورودی به حالت عددی و روش دیگر فشار دادن عدد مورد نظر روی صفحه کلید به مدت 2 ثانیه است. 🔵 برای وارد شدن به حالت عدی (در ویرایشگر متن) 阿 (گزینه) ر ا فشار دهید. به حالت بروید و (() را فشار دهید. شروع به کار ىە «123» بر ويد. اعداد مورد نظر را روی صفحه کلید فشار دهید. €يا. 1 اعداد مورد نظر را به مدت چند ثانیه روی صفحه کلید فشار دهید. کا توجه هنگام وارد کردن یک سری عدد، راحت تر است که وضعیت ورودی را به حالت عددی تغییر دهید.

## 营 تغيير زبان

SG-2520 از 12 زبان پشتیبانی می کند.

| زبان های پشتیبانی شده | ه عبارتند از : |           |              |
|-----------------------|----------------|-----------|--------------|
| ، انگلیسی             | 2. فر انسو ي   | 3. آلمانی | 4. ايتاليايى |
| السپانیایی            | 6. پرتغالي     | 7. تركى   | 8. روسى      |
| . فارسى               | 10. عربى       | 11. هندی  | 12. اردو     |

زبان به زبان سیستم و زبان ورودی نقسیم می شود، زبان سیستم بر ای تنظیمات منو است که روی صفحه نشان داده می شود و زبان ورودی بر ای وارد کردن پیام ها یا نام است. هنگام نگار ش پیام، کاربر می تواند از انگلیسی و یک زبان دیگر که توسط کاربر قابل انتخاب است، استفاده نماید. انگلیسی به عنوان زبان اصلی است و زبان دیگر باید بوسیله کاربر در حتنظیمات-زبان> تنظیم شود. (به صفحه 81 مر اجعه نمایید)

|                                         | برای تغییر زبان ورودی (در ویر ایشگر متن)     | 2 |
|-----------------------------------------|----------------------------------------------|---|
| زیان<br>زیان سیستم ۱۱                   | آگزینه) را فشار دهید. 🃷                      | 1 |
| Pycckuй )<br>زبان دوشنار (<br>English ) | به زبان بروید و تأیید را فشار دهید.          | 2 |
|                                         | به زبان مورد نظر بروید و تأیید را فشار دهید. | 3 |
| ەسەن قغام ئىند                          |                                              |   |

| اتر کلمات در دستگاه تعبیه شده است. با eZitxt، مجبور نیستید تمام کلمه را تایپ کنید.<br>د می شود ، تلفن نزدیکترین کلمات را بیشنهاد می کند. | بر ای وارد کردن سریع<br>- اول توسط کاربر و ار |
|----------------------------------------------------------------------------------------------------|-----------------------------------------------|
| ش کردن eZitxt (در ویر ایشگر متن)                                                                                                    | برای روشن/خامو                                |
| ا فشار دهید.                                                                                                    | 1 🕞 📷 (گزینه) ر                               |
| ر» بروید و انتخاب کنید.                                                                                                    | 2 به «متن خودکار                              |
| ر اروی صفحه کلید فشار دهید.                                                                                                    | 3 اعداد مورد نظر                              |
| • نتایج بدست آمده از طریق 📾 - 🔊 - 🕬 - در کلمه توصیه شده از جمله «Believe» هستند.                                                         | ٥٥٥ ياددانسيا                                 |
|                                                                                                    |                                               |

کردن آن فشار دهید، و در صورتی که کلمه مورد نظر نشان داده نشده است، مرکز توجه را با استفاده از 🔘 🌑 به کلمه مورد نظر ببرید و 👿 را فشار دهید. بر ای جستجوی کلمات بیشتر از 🌑 استفاده نمایید.

براي وارد كردن يك كلمه جديد كه أغلب به كار مي رود، براي استفاده راحت در أينده أن را در فر هنگ لغت موجود در گزينه ثبت كنيد.

## 营 فر هنگ لغت

در Ezitxt تنها لغاتی پیشنهاد می شوند که در موتور ezi ثبت شده اند، هنگامی که کلمات یا نام های جدید پیشنهاد نمی شوند، کاربر می تواند کلمه جدید را به فر هنگ لغت eZitxt اضافه کند.

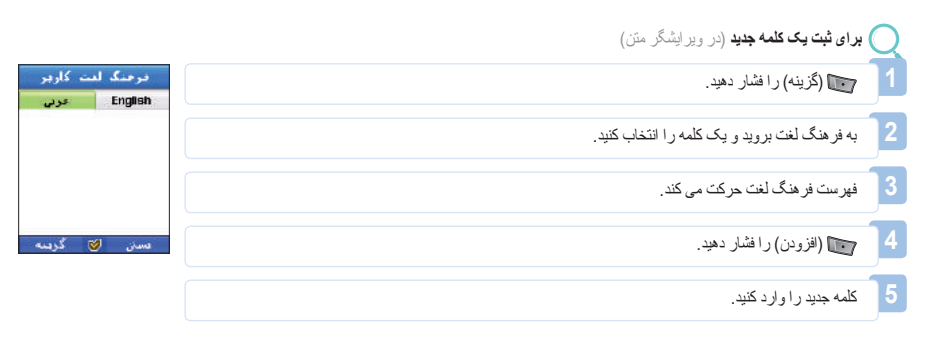

| 15 | 2 |
|----|---|
| _  | 1 |
|    |   |

|                                                            | <b>) برای تغییر کلمه ثبت شده</b> (در ویرایشگر متن) | Q      |
|------------------------------------------------------------|----------------------------------------------------|--------|
| معدی است کاربر<br>English عربی<br>بدراستی<br>استی ۲ کردینه | 📷 (گزینه) را فشار دهید.                            | ]1     |
|                                                            | به فر هنگ لغت بروید و یک کلمه را انتخاب کنید.      | 2      |
|                                                            | فپر ست فر هنگ لغت حر کت می کند.                    | 3      |
| ىسىن 🎯 كرىسە                                               | ویز ایش) را فشار دهید.                             | 4      |
|                                                            | کلمه را تغییر دهید.                                | 5      |
|                                                            | ) برای حذف کلمه ثبت شده                            | $\cap$ |

.....

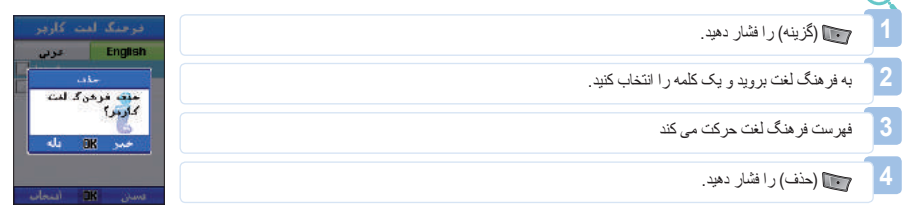

## 02

» استفاده از عملكردهای «افزودن» و «ویرایش» فرهنگ لغت ممكن است بر زبان ورودی تأثیرگذار باشد. به ویژه، در هنگاه ویرایش یک كلمه در فرهنگ لغت، زبان ورودی كه كلمه ای از قبل به أن ذخیره شده است، و زبان ورودی كه در حال حاضر نتظیم گردیده است باید یكسان باشند.

🔵 بر ای پاک کردن متن

🖌 توجه

بر اي پاک کردن منتي که وارد شده است، فشار مختصر کليد 🥶 يک نويسه ر ا هر بار پاک کرده و فشار طولاني کليد 📷 همه متن وارد شده ر ا پاک مي کند.

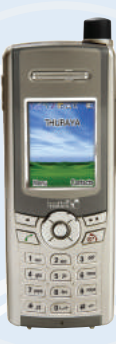

SG-2520 www.thuraya.com SG-2520 از افراع پرونده های مختلف پشتیبانی می کند. پرونده های تصویر، فیلم، صوت، MP3 و متن را می توان آسان و به سر عت به صورت مجزا مرتب و مدیریت نمود. به ویژه، تصویر، فیلم، صوت و Mp3 که اغلب مورد استفاده قرار می گیرند، از طریق مرکز رسانه به سهولت قابل دسترس هستند. پرونده های ثبت شده در صندوق تصویر، فیلم، صدا و Mp3 از جدینترین پرونده ها ساز ماندهی می شوند تا مشاهده و مدیریت پرونده ها آسانتر و راحت تر گردد.

مرکز رسانه از عملکردهای زیر پشتیبانی می کند.

### انتخاب چندتایی

1. مرکز رسانه

می توانید چندین پرونده را با کلید مرکزی ( ٢) انتخاب کنید. وقتی چند پرونده انتخاب می شود، عملکردهای زیر در دسترس هستند. • انتقال • و رسال- Bluetooth، IrDA ، پست الکترونیکی، Bluetooth، IrDA

#### مشاهده، پخش

عماکر د مشاهده بر ای صندوق تصویر جهت مشاهده عکس ها قابل استفاده است. از کلید چپ یا ر است ( ( ) بر ای مشاهده عکس های بعدی یا قبلی استفاده کنید. عماکر د پخش در صندوق صدا، صندوق قبلم، و صندوق MP3 ، پرونده انتخاب شده را پخش می کند. پخش چند پرونده با شه است، مکنی پذیر است. از کلید چپ یا ر است ( ( ) با رای پخش پرونده های بعدی یا قبلی استفاده کنید. وقتی فقط یک پرونده انتخاب شده است، کلید چپ یا ر است ( ( ) را بر ای پخش مکرر پرونده نشار دهید.

#### جديد

عملکرد جدید ویژگی های متنوعی بر ای هر یک از صندوق ها دارد، مانند ضبط عکس بر ای صندوق تصویر ، ضبط فیلم بر ای صندوق فیلم، و ضبط کننده بر ای صندوق صدا. با این وجود، صندوقMP3 از عملکرد جدید پشتیباتی نمی کند.

### فرمان

می توانید این منو را برای مدیریت پرونده هایی به کار برید که اغلب از آنها استفاد می کنید. «فرمان» عملکردهایی نظیر تغییر نام پرونده، انتقال پرونده و کپی پرونده را انجام می دهد. بر اساس نوع پرونده، می توانید تصویر زمینه یا آهنگ زنگ را انتخاب نمایید. • آهنگ زنگ را انتخاب کنید برای: تصویر • آهنگ زنگ را انتخاب کنید برای: صدا، MP3

## تغيير نام

می توانید نام فعلی پرونده را تغییر دهید. اما وقتی چندین پرونده انتخاب شود، نمی توانید نام های آنها را تغییر دهید. نام های پرونده ها را می توان به زبانی که انتخاب کرده اید، نوشت. با این وجود، بر خی نمادها (به عنوان مثّل لالله، /، :، «، ح، >، () را نمی توان برای نام پرونده به کار برد. استثناءهای دستور العمل فوق نام های نقاط مسیر هستند که فقط از اعداد و زبان انگلیسی تشکیل شده اند. تا 20 نویسه را می توان برای تغییر نام یک پرونده به کار برد. وقتی بیش از 20 نویسه وارد شود، یک پنجره جهشی مشاهده خواهید نمود.

| 🔾 برای تغییر نام:                        |
|------------------------------------------|
| 1 يک پړونده انتخاب کنيد (فقط يکی).       |
| 2 📷 را فشار دهید.                        |
| به "فرمان" بروید و 🔘 را فشار دهید.       |
| 4 به اتغییر نام" بروید و 📷.              |
| 5 نام پرونده را وارد کنید.               |
| 6 📷 را فشار دهید.                        |
| 7 به "انجام شد" بروید و 📷 ر ا فشار دهید. |

انتقال

از آن برای انتقال یک پرونده به محل دیگری استفاده نمایید. به عنوان مثال، می توانید یک پرونده ذخیره شده در صندوق تصویر تلفن را به صندوق تصویر یا پوشه کاربر کارت SD منتقل کنید.

| 🖉 برای انتقال:                                   | ) |
|--------------------------------------------------|---|
| يک پړونده را انتخاب کنيد (انتخاب چند تايي: (١)). | 1 |
| 🕎 ر ا فشار دهید.                                 | 2 |
| به <b>"فرمان"</b> بروید و 🔘 را فشار دهید.        | 3 |
| به " <b>انتقال"</b> بروید و 🔟 را فشار دهید.      | 4 |
| محل مورد نظر را انتخاب نمایید.                   | 5 |

**کېې** از آن برای کپی یک پرونده به محل دیگری استفاده نمایید. به عنوان مثال، می توانید یک پرونده ذخیره شده در صندوق تصویر تلفن را به صندوق تصویر یا پوشه کاربر کارت SD کپی کنید.

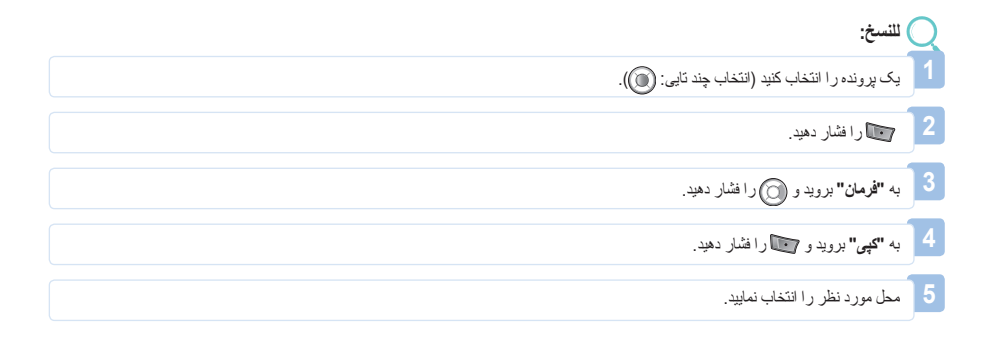

|                                 |                     |                      |                   | تصوير زمينه         |
|---------------------------------|---------------------|----------------------|-------------------|---------------------|
| صفحه بلااستفاده استفاده نمایید. | عنوان پس زمينه در . | برونده انتخاب شده به | نتخاب کنید و از ب | یک پروندہ تصویر ی ا |

| ر برای ذخیره به عنوان تصویر زمینه:                   | ) |
|------------------------------------------------------|---|
| ا یک پرونده را انتخاب کنید.                          |   |
| 🔤 را فشار دهرد.                                      | 2 |
| م به <b>"فرمان"</b> بروید و 🌀 را فشار دهید.          | B |
| م<br>به " <b>تصویر زمینه</b> " بروید 📷 را فشار دهید. |   |

.....

آ**هنگ زنگ** یک پرونده صوتی یا پروندهMP3 انتخاب کنید و آن را به عنوان آهنگ زنگ پیش فرض نتظیم نمایید.

| برای تنظیم به عنوان آهنگ زنگ:              |
|--------------------------------------------|
| یک پرونده را انتخاب کنید.                  |
| 🔤 🖬 را فشار دهید.                          |
| ۳ به «فرمان» بروید و 🔘 را فشار دهید.       |
| ۴ ۴ به «آهنگ زنگ» بروید و 📷 ر ا فشار دهید. |

با عملکردهای زیر ، می توانید پرونده ها ر ا بر ای دیگر ان ارسال کنید.

#### MMS

یک پرونده را به شکل پیام چندرسانه ای به یک پیام خروجی پیوست کنید. انداز ه پرونده پیوست شده با حجم ار سال مشخص شده در تنظیمات MMS محدود می شود. بر ای اطلاع از جزئیات بیشتر به ایجاد MMS مراجعه نمایید. (صفحه 87).

🔿 برای ارسال به عنوان MMS: یک پرونده را انتخاب کنید (انتخاب چند تایی: 🔘 ). 📘 🕞 را فشار دهید. 3 به "ا**رسال**" بروید و 🔘 را فشار دهید. به "SMM" بروید و 📷 را فشار دهید. 🚺 5 به ایجاد MMS مراجعه نمایید (صفحه 87).

## **پست الکترونیکی** مانند پست الکترونیکی عادی، می توانید پرونده را به پیام خروجی بیوست کنید. بر ای اندازه پرونده بیوست شده محنودیتی وجود ندارد. با این وجود، برخی از ار له دهندگان شبکه ممکن است حجم ارسال ر ا محنود کنند.

) برای ارسال به عنوان نامه الکترونیکی: یک پرونده ر ا انتخاب کنید (انتخاب چند تایی: 🔘 ). 2 🕞 دافشار دهید. 3 به "ارسال" بروید و 🔘 را فشار دهید. به "پست الکترونیکی" بروید و 💽 را فشار دهید. 5 به ایجاد نامه الکترونیکی مراجعه نمایید (صفحه 89).

Bluetooth Bluetooth یک راه بی سیم ارتباطی است که امکان انتقال فایل ها را به سایر وسایل Bluetooth که در فاصله حداکثر 10 متر ی از آن قرار گرفته اند، فر اهم می ساز د. (همين مسئله در بار ه صفحه 127 نيز صادق است.) ) برای ارسال به صورت Bluetooth: یک پرونده را انتخاب کنید (انتخاب چند تایی: 🔘). 📘 📷 ر ا فشار دهید. به "ارسال" بروید و 🌀 را فشار دهید. به "Bluetooth" بروید و 💽 را فشار دهید. 5 دستگاه مورد نظر را انتخاب کنید.

IrDA یک درگاه مادون قرمز بر ای ارتباط IrDA در بالای SG-2520 وجود دارد و می توانید با استفاده از این ویژگی، پرونده ها ر ا ارسال کنید (به صفحه 126 مر اجعه کنید).

) برای ارسال به صورت IrDA: یک پرونده را انتخاب کنید (انتخاب چند تایی: 🔘). 💽 ر ا فشار دهید. به **"ارسال"** بروید و 🔘 را فشار دهید. به "IrDA" بروید و 💽 را فشار دهید.

5 دستگاه مورد نظر را انتخاب کنید.

R

استفاده از منو

| ستاس ز   |       | <u> </u> |
|----------|-------|----------|
| <u> </u> | ~ • • | ** *     |

بر ای جستجو و مدیریت آسانتر پرونده ها، می توانید برونده ها را بر اساس نام، انداز ه و تاریخ ایجاد پرونده مرتب نمایید. می توانید پرونده ها را به ترتیب نزولی نام های آنها سازماندهی کنید.

**نام** 

نام پرونده ها ر ا بر اساس حروف الفبا مرنب مي كند.

🤇 برای مرتب سازی بر اساس نام: 1 📷 ر ا فشار دهید.

2 به **"ترتیب بر اساس**" بروید و 🔘 را فشار دهید.

3 به "تام" بروید و 📷 را فشار دهید.

|   | 9 | 5 | 9 |
|---|---|---|---|
| ſ |   |   |   |

|                             |                     | اندازه                  |
|-----------------------------|---------------------|-------------------------|
| کوچکترین پرونده، مرتب کنید. | اندازه پرونده، و از | پرونده ها ر ا به تر تيب |

برای مرتب سازی بر اساس اندازه:

💽 ر ا فشار دهید.

- 🛽 به «ترتیب بر اساس» بروید و 🌀 را فشار دهید.
  - 3 به «اندازه» بروید و 📷 ر ا فشار دهید.

#### تاريخ و زمان

فایل ها ر ا به تر تیب تاریخ ایجاد، از جدیدترین فایل، مر تب کنید.

🔘 برای ترتیب بر اساس تاریخ و زمان:

🚺 📷 ر ا فشار دهید.

به «ترتیب بر اساس» بروید و 🍘 را فشار دهید.

به «تاریخ» بروید و 🔟 را فشار دهید.

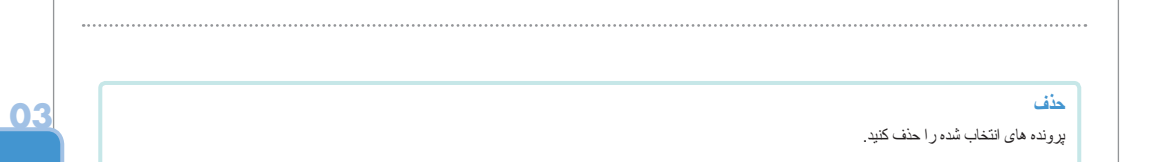

## 03

#### 1.1. صندوق تصوير

صندوق تصویر تمام عکس های ذخیره شده در حافظه های داخلی و خارجی SG-2520 را بعد از پردازش عکس ها به شکل تصاویر کوچک و ترتیب آنها به صورت جدولی، نمایش می دهد. عکس های کوچک را می توان به صورت نمای انداز ه کامل نشان داد.

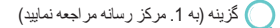

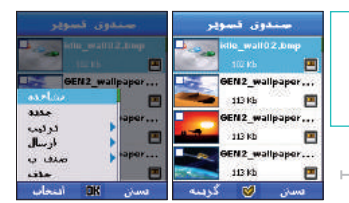

## 1.2. صندوق صدا

صندوق صدا تمام پرونده های صوتی ر ا که در حافظه های داخلی و خارجی SG-2520 ذخیر ه شده است، نشان می دهد.

🔵 گزینه (به 1. مرکز رسانه مر اجعه نمایید)

|               | p. S. in the | سندوق سدا                        |   |  |  |  |  |  |
|---------------|--------------|----------------------------------|---|--|--|--|--|--|
| 11 Abreat     | 1_01_000 🔂   | Alarm01_01.mid                   | 8 |  |  |  |  |  |
| 14_Alarm0     | 1_02 🖬       | 14_Alarm01_02                    | - |  |  |  |  |  |
| are).         | 6 6          | 16_Alarm03_mid<br>285 17/04/2007 | 8 |  |  |  |  |  |
| مديد<br>د ديب |              | UND 17/04/2007                   | - |  |  |  |  |  |
| ارسال         |              | Alb 17/04/2002                   | 2 |  |  |  |  |  |
| منان ب<br>مال | . 8          | Sound .wov                       | 3 |  |  |  |  |  |
| OK انتحاب     | فسنن         | ەسىنى 🧭 گرىسە                    |   |  |  |  |  |  |

1.3. صندوق فيلم

صندوق فیلم تمام پرونده های فیلم را که در حافظه های داخلی و خارجی SG-2520 ذخیر ه شده است، نشان می دهد.

🔵 گزینه (به 1. مرکز رسانه مراجعه نمایید)

## 1.4. صندوق MP3

صندوق MP3 تمام پرونده های MP3 را که در حافظه های داخلی و خارجی SG-2520 ذخیر ه شده است، نشان می دهد.

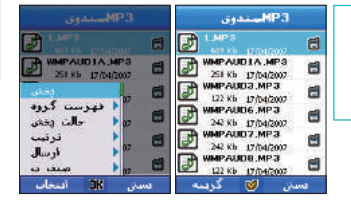

## 03

استفاده از منو

۔ فهرست گروه

می توانید پرونده های MP3 ذخیره شده در تلفن را به صورت گروهی مدیریت نمایید. می توانید با ایجاد یک گروه و صرفاً اضافه کردن و ویرایش پرونده های MP3 در داخل گروه، به آهنگ ها گوش دهید.

> **پخش** آهنگ انتخاب شده *ر* ا پخش کنید.

مشاهده فهرست گروه انتخاب شده ر ا مشاهده نمایید.

🔵 گزینه (به 1. مرکز رسانه مر اجعه نمایید)

**تغییر نام** نام گروه انتخاب شده را تغییر دهید.

**حلت پختن** پیکار : آهنگ های موجود در گروه را به ترتیب بیکیار پخش کنید. تصادفی: آهنگ های موجود در گروه را به ترتیب به صورت مکرر پخش کنید. تکرار و تصادفی: آهنگ های موجود در گروه را به ترتیب تصادفی بیکار پخش کنید. **حذف** گروه انتخاب شده را حذف کنید.

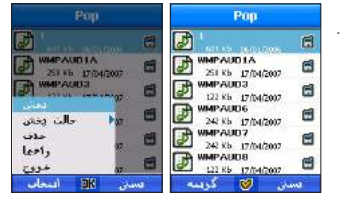

#### 1.5. وضعيت حافظه

ظرفیت حافظه تصویر ، صدا، فیلم، MP3 و داونلود که در حافظه تلفن و کارت SD استفاده می شود، به کیلو بایت (Kb) نشان داده می شوند. همچنین می تو ان هر پوشه را به صورت مجز ا مشاهده نمود. ظرفیت حافظه استفاده شده و استفاده نشده تلفن و کارت به مجموع، از اد و استفاده شده دسته بندی شده و به شکل نمودار میله ای نشان داده می شود تا بتوانید وضعیت حافظه را به آسانی مشاهده کنید.

#### مشاهده پوشه

مشاهده و ویر ایش پرونده های موجود در پوشه انتخاب شده. (به 12.3 مر اجعه کنید. مرورگر پرونده).

| 50 كارت اللين                                                                                                    |          | تلعن      | 50 کارد  |  |  |  |
|----------------------------------------------------------------------------------------------------|----------|-----------|----------|--|--|--|
| 9.F                                                                                                    | 29.9 Mb  | 8.94      | 29,9 Mb  |  |  |  |
|                                                                                                    | 16.6 Mb  | آراد      | 16.6 Mb  |  |  |  |
|                                                                                                    |          |           | 13.570   |  |  |  |
| فببوبح                                                                                                    | 100.0 M  | نصوبر     | 100.0 kb |  |  |  |
| 140:                                                                                                    | 2.0 kb   | 1200      | 2.0 kb   |  |  |  |
| and the second second second second second second second second second second second second second second second | 0.0 kb   | the state | 0.0 kb   |  |  |  |
| c+1,                                                                                                    | D.O kh   | MP3       | 0.0 kb   |  |  |  |
| غرو                                                                                                    | 0.0 kb   | داونلود   | 0.0 kb   |  |  |  |
| adenal II                                                                                                    | aki hara |           | Shirt    |  |  |  |

## 📃 2. مخاطبين

SG-2520 دار ای 6 فهرست مختلف است. می توانید با استفاده از شمار ه های هر فهرست تماس بگیرید.

فهرست مخاطب (نام، گروه، گروه بیام)

- فهرست ويڑ ه
- شمار ہ گیر ی سریع
- فهرست سيم کارت
  - الطلاعات من
    - ر اهنما

در این میان، مهمترین فهرست شماره ها، فهرست مخاطبین است. شماره های ثبت شده در فهرست مخاطبین دار ای نام های مربوط به خود بوده و در ثبت تماسها، نام ها به جای شمار ه ها نمایش داده می شوند. منوی مخاطبین شامل مخاطبین است، شماره های ثبت شده در فهرست. اگر از قبل مخاطبینی را در سیم کارت نخیره کرده باشید، مخاطبین موجود در حافظه و سیم کارت با هم نشان داده می شوند. در SG-2520، مخاطبین حافظه تلفن و مخاطبین سیم کارت با می شوند. بنابر این بر ای افز ودن یک مخاطب جدید، باید تصمیم بگیرید که آن را در حافظه تلفن و مخاطبینی می کارت با می شوند. هنگامی که سیم کارت را بر ای ذخیره انتخاب کنید، حداکثر تعداد نام ها و شماره ها بسته به از قد دهنده خدمات می می م هنگامی که سیم کارت را بر ای ذخیره انتخاب منود. محاطر می می کارت نخیره کنید.

> هنگامی که تلفن همر ادر ا بر ای ذخیر ه انتخاب می نمایید، یک مخاطب می تو اند نام، 6 شمار ه تماس مختلف، پست الکترونیکی، گروه تماس گیرنده، یابداشت و نشانی داشته باشد. حداکثر تحاد ممکن بر ای مخاطبین 999 با حداکثر 26 رقم بر ای هر شمار ه مخاطب، 20 نویسه بر ای نام و 256 نویسه بر ای یابداشت و نشانی است.

همچنین، هنگام گرفتن تماس با یک نام موجود در فهرست مخاطبین از طریق فشار دادن 📷، تلفن سعی می کند با شمار ه اصلی ار تباط بر قر ار کند. شمار ه هایی که در مخاطبین نخیره شده اند در تمام فهرست ها با نام های مربوطه خود نمایش داده می شوند.

2.1. فهرست مخاطبين

فهرست مخاطب SG-2520، 3 گروه مختلف مانند نام، گروه و گروه پیام را فر اهم می کند.

### 😁 2.1.1. فهرست مخاطبين

می تو انید مخاطبین عمومی را ایجاد، ویر ایش و مشاهده نمایید. می تو ان تا 999 مخاطب اضافه نمود. بر ای افزودن یک نام مخاطب جدید، حداقل یک شمار ه تلفن لازم است. اگر گروه انتخاب نشود، مخاطب جدید در هیچکدام نخیره می شود. نام مخاطب جدید می تو اند تا شش شماره تلفن (سه شمار ه تلفن استاندارد و سه قسمت دیگر) داشته باشد. شماره های قسمت استاندارد خالی گذاشته می شود. قسمت های نشانی و یادداشت را می تو ان اضافه و استفاده نمود. در تصویر، «جستجو» را بر ای استفاده از عکس های موجود در صندوق تصویر مخاطب و «جدید» را بر ای رفتن به ضبط عکس و گرفتن یک عکس جدید و افزودن

در سورو، «جسبر» و برق عسه و عمل می موجود در مسول سویر مسبب و «جنو» و برقی رس به عبد عمل و مرس به عمل مرس به عمل آن به فهرست مخاطب آنتخاب کنید.

جزئیات عملکردهای موجود به شرح زیر هستند:

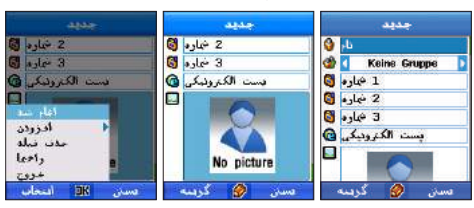

# کزینه 🔾

#### جديد

افزودن مخاطب جديد.

افزودن قسمت (شماره) یک قسمت شماره نلفن اضافه کنید. می توان سه قسمت دیگر اضافه نمود. افزودن قسمت (نشاقی) یک قسمت نشاقی اضافه کنید.

#### افزودن قسمت (یادداشت) یک قسمت یادداشت اضافه کنید.

#### حذف فيلد

قسمت اضافه شده ر ا حذف کنید. قسمت های نشانی، یادداشت، شماره (به جز قسمت استاندارد) ر ا می توان حذف کرد.

### ويرايش

شمار ه تلفن انتخاب شده ر ا ویر ایش کنید.

## حذف

شمار ه تلفن انتخاب شده ر ا حذف کنید.

### حذف همه

همه شمار ه تلفن ها ر ا حذف کنید.

## کپی به

**سیم کارت** مخاطب انتخاب شده *ر* ا به سیم کارت کپی کنید.

**کارت SD** مخاطب انتخاب شده *ر* ا به کارت SD کپی کنید.

#### افزودن به گروه

مخاطب انتخاب شده را به فهرست مخاطب يا فهرست گروه پيامي كه كاربر انتخاب مي كند، اضافه كنيد.

#### ارسال پيام

پیام کوتاه (MMS ،(SMS یا نامه الکترونیکی را بر ای مخاطب انتخاب شده ار سال کنید. (به 5.1 پیام دهی در صفحه 84 مر اجعه نمایید)

#### ارسال مخاطب

مخاطب را به صورت پیام کوتاه (SMS)، MMS، نامه الکترونیکی، IrDA یا Bluetooth به مخاطب انتخاب شده ارسال کنید.

#### دريافت مخاطب

فهرست مخاطب ذخیره شده را به کارت SD منتقل کنید. (در این حالت، فهرست در کارت SD موجود نخواهد بود.)

## 😁 2.1.2. فهرست گرو ه مخاطب

فهرست گروه مخاطب، گروه هایی را که ایجاد کرده اید نمایش می دهد. این فهرست به مدیریت آسان مخاطبین کمک می کند. حداکثر تعداد ممکن بر ای گروه ها در فهرست گروه مخاطب، بیست عدد است. هر فهرست گروه مخاطب می تواند تا 999 مخاطب را ذخیره کند. به علاوه می توان بر ای هر گروه، زنگ گروهی تنظیم نمود.

جزئیات عملکردهای موجود به شرح زیر هستند.

## 🔾 گزینه

## ىشاھدە

محتويات فهرست گروه مخاطب انتخاب شده را مشاهده نماييد.

#### جديد

یک فهرست گروه جدید اضافه کنید.

## ويرايش

فهرست گروه انتخاب شده ر ا ویر ایش کنید.

#### **عضو (افزودن)** یک مخاطب به گروه انتخاب شده اضافه کنید.

#### **عضو (حذف)** یک مخاطب از گروه انتخاب شده حذف کنید.

## حذف

گروه انتخاب شده ر ا حذف کنید.

## ارسال پيام

یک بیام گرو هی (SMS ،MMS، نامه الکترونیکی) بر ای گروه انتخاب شده ار سال کنید. بر ای اطلاع از دستور العمل های دقیق به 5.1.1 مر اجعه نمایید.

#### ترتيب

فهرست های گروه مخاطب را به ترتیب فراوانی استفاده سازماندهی کنید.

### زنگ گروهی

با استفاده از کلید چپ، ر است یک زنگ گرو هی تنظیم کنید.

## 😁 2.1.3. فهرست گروه پيام

فهرست گروه پیام، گروه هایی را تنظیم می کند که اغلب برای آنها پیام گروهی ار سال می کنید. در حالی که پیام گروهی در فهرست گروه مخاطب بیشتر بر گروه بندی مخاطبین متمرکز است، هدف فهرست گروه پیام گروه بندی مخاطبین با تاکید بر پیام های گروهی است. این تقاوت موجود به استفاده و مدیریت آسان دفتر تلفن جهت راحتی بیشتر شما کمک می کند.

#### جزئیات عملکردهای موجود به شرح زیر هستند.

🔵 گزینه

**دید** یک فهر ست گر و ه بیام جدید اضافه کنید.

**تغییر نام** نام گروه بیام انتخاب شده ر ا تغییر دهید.

**عضو (افزودن)** یک مخاطب جدید به گروه بیام انتخاب شده اضافه کنید.

عضو (حذف)

یک مُخاطبٌ را از گروه پیام انتخاب شده حذف کنید.

## ارسال پيام

یک پیام گرو هی (SMS، MMS یا نامه الکترونیکی) بر ای گروه پیام انتخاب شده ارسال کنید. (به صفحه 84 مر اجعه کنید)

حذف

گروه پیام انتخاب شده ر ا حذف کنید.

## 03

## 2.2. فهرست ويژه

فیرست ویژه، آهنگ زنگی را به طور خاص برای یک فرد تنظیم می کند. کاربر می تواند بعد از شنیدن آهنگ زنگ خاص، به تماس ورودی پاسخ دهد یا آن را رد کند. وقت**ی "هیچکدام" ب**رای آهن**گ زنگ انتخاب شود، تلفن آهنگ زنگ نخواهد داشت. فهرست ویژه بر گروه اولویت دارد.** 

برای افزودن یک مخاطب موجود در فهرست مخاطب به فهرست ویژه، گزینه > عضو > افزودن > جستجو را انتخاب کنید.

## 2.3. شماره سريع

کاربر می تواند با استفاده از شماره های 1 تا 9 روی تلفن، به سر عت شماره گیری کند. یک شماره در شماره گیری سریع انتخاب کنید؛ در اختصاص یک شماره تلفن وارد کنید و بر ای ذخیره آن، انجام شد را انتخاب کنید. وقتی شماره ذخیره شد، شماره به نماد صاعقه تغییر می کند.

شمار ه 1 به عنوان صندوق پست صوتی عمل می کند، مگر اینکه بر ای شمار ه گیر ی سریع نتظیم شده باشد. بر ای نتظیم شمار ه های بیشتر ی بر ای شمار ه گیر ی سریع، مرکز توجه را به یک شمار ه خاص ببرید و مر احل زیر را انجام دهید؛ گزینه > اختصاص > ورود شمار ه > گزینه > انجام شد.

| احتساس ا         | ره گیری بروغ (افتصاص |     |      |  |  |
|------------------|----------------------|-----|------|--|--|
|                  |                      | 2   | 3    |  |  |
| مردمی<br>جمارہ = | 4                    | 5   | 6    |  |  |
| <b>BE</b>        | 7                    | 8   | 9    |  |  |
|                  |                      | 123 | 11   |  |  |
| ياک دخيره        | گرينه                | ۲   | مستن |  |  |

## 2.4 فهرست سيم كارت

دفتر تلفن سیم کارت را می توانید به همان روش فهرست مخاطب مدیریت کنید. همچنین می توانید اطلاعات را بین تلفن و سیم کارت کپی کنید.

## 2.5. اطلاعات من

مشخصات تماس خود (مانند نام، شمار ه تلفن، نشانی و یادداشت) ر ا ثبت کنید که هنگام گم کردن تلفن همر اه یا دادن شمار ه تلفن به افر اد دیگر مفید است.

| Con entry of 1    |                        |    |
|-------------------|------------------------|----|
| 9 14              | 🔮 j.b                  |    |
| استفاده فتنده 🚺 🌚 | 🚺 luiseles intes 🔰 🌚 🚺 | 0- |
| 1 ممارد 🚺         | 1 ممارد 🖏              |    |
| S aster 2         | 2 نجارہ 🟮              |    |
| (غام شد           | 3 🖓 🕄 🖥                |    |
| البزولان          | يست الكثروديكي 🙆       |    |
| leels .           |                        |    |
| 4405              |                        |    |
| دسان OK انتخاب    | ىسىن 🔗 گرىسە           |    |

## کزينه 🔵

**انجام شد** اطلاعات وارد شده را ذخیر ه کنید.

## افزودن فيلد (قسمت)

قسمت های شماره، نشانی و یادداشت اضافه کنید. می توان سه قسمت شماره دیگر اضافه نمود.

#### حذف فيلد

قسمت اضافه شده در افزودن فیلد را حذف کنید.

## 03

#### 2.6. راهنما

در شر ایط اضطر از ی، ر اهنما یک پیام کوتاه (SMS) حاوی پیام درخو است کمک و محل به شمار ه از قبل ثبت شده ار سال می کند. برخی ار انه دهندگان خدمات مخابر اتی از این عملکرد پشتیبانی نمی کنند. درباره عملکرد ر اهنما لطفاً با ار انه دهنده خدمات مخابر اتی خود تماس بگیرید.

| فنطهم راءما                     | رامها                                                                          | راميا                                         |
|---------------------------------|--------------------------------------------------------------------------------|-----------------------------------------------|
| ریام کوناہ اصطرار نے 📘<br>سام 🔋 | 1 text)<br>NOME                                                                | د راجعا<br>NOME                               |
|                                 | د الجماع 2<br>الخام عدد<br>راهمای لیت<br>حدی مدخل<br>المام راهم<br>There satur | لدهای 2<br>NONE<br>لدهای 3<br>NONE<br>لوهای 4 |
| مسن 🔗 اغاد شد                   | راهما<br>مان OK اسحاب                                                          | NOME<br>مسن گرینه                             |

## 🔵 گزینه

#### ثبت راهنما

از حالت جستجو بر ای جستجوی یک مخاطب بر ای ثبت در ر اهنما استفاده کنید.

### حذف مدخل

ر اهنمای ثبت شده ر ا حذف کنید.

#### تنظيم راهنما

**پیام کوتاه (SMS) اضطر**اری پیام کوتاه (SMS) اضطراری را که در هنگام استفاده از راهنما فرستاده می شود، تنظیم کنید.

## پيام

متن پیام را جهت ار سال و ارد کنید. اگر متنی و ارد نکنید، یک متن پیش فرض، "کمکم کنید!! در شر ایط اضطر ار ی هستم!!"، به شمار ه تنظیم شده در ثبت ر اهما ار سال می شود.

## ) 3. سازمان دهنده

سازمان دهنده بر نامه زمانی، هشدار ، بر نامه و یادداشت ر ا ایجاد کرده و مدیریت می کند. سازمان دهنده همچنین می تواند در هنگام لزوم هشدار ر ا تنظیم کند.

### 🔵 برنامه ريز

بر نامه های زمانی را به صورت های مختلف مثناهده کنید. بر نامه زمانی که به صورت های ماهانه، هفتگی و روز انه ارائه می شود، دار ای یک را بط کاربر مجز است که بر ای بیشترین استفاده از هر یک از ویژگی های این صورت ها طر احی شده است. بر ای نتظیم صدای هشدار برنامه، مر احل زیر را انجام دهید؛ **تنظیمات > نمایه > گزینه > جزئیات > هشدار ها > هشدار برنامه.** 

#### ماهانه

بر نامه را به صورت ماهانه نمایش می دهد. عملکردهای مشاهده، جدید (عادی، سالگرد)، برو به تاریخ، حذف و تنظیم در گزینه موجود هستند.

#### هفتگی

بر نامه را به صورت هفتگی نمایش می دهد. عملکر دهای مشاهده، جدید (عادی، سالگرد)، برو به تاریخ، حذف و تنظیم در گزینه موجود هستند.

#### روزانه

بر نامه را به صورت روز انه نمایش می دهد. عملکردهای مشاهده، جدید (عادی، سالگرد)، برو به تاریخ، حذف و تنظیم در گزینه موجود هستند.

| برنامه روزانه     | برنامه معتكى |     |     |    |    |     | بردامه مادانه |       |      |     |    |    |     |    |
|-------------------|--------------|-----|-----|----|----|-----|---------------|-------|------|-----|----|----|-----|----|
| «Jan/26/2006» 🛄 1 | a Jan        | /21 | 006 | ۶. |    | -   | 0             | ( Jar | /21  | 006 | P  |    |     |    |
| 9:10 AM           | м            | T   | w   | т  | F  | \$  | 5             | м     | T    | w   | т  | F  | 9   | 8  |
|                   | 23           | 24  | 25  | 26 | 27 | 28  | 29            | 100   |      |     |    |    |     | 1  |
|                   |              |     |     |    |    |     | -             | 2     | 3    | 4   | 5  | 6  | 7   | 8  |
|                   |              |     |     |    |    |     |               | 9     | 10   | 11  | 12 | 13 | 14  | 15 |
|                   |              |     |     |    |    |     |               | 16    | 17   | 18  | 19 | 20 | 21  | 22 |
|                   |              |     |     |    |    |     |               | 23    | 24   | 25  | 26 | 27 | 28  | 29 |
|                   |              |     |     |    |    |     |               | 30    | 31   |     |    |    |     |    |
| ىسىن 🧭 گرىسە      |              | لرب | 6   | ۷  |    | سان | a             |       | لربد | 6   | ۷  |    | سان | a  |
🔵 هشدار

## عادى برنامه را در یک تاریخ خاص، بر خلاف سالگرد، ثبت کنید.

هشدار را می توان روی حالت عادی یا سالگرد بنا به میل کاربر نتظیم نمود.

# 🔿 برای ثبت به صورت عادی:

- 1. 🕞 ر افشار دهید.
- 2. به "جدید" بر وید و 🕞 را فشار دهید.
- 3 مطالب را بنو بسید عنو ان بر نامه ر ا و ار د کنید. تاريخ ر ا بر اي ثبت انتخاب كنيد. حالت پېش فرض روي تاريخ روز جاري تنظيم شده است. . بر ای تنظیم هشدار ، بله ر ا انتخاب کنید. هنگامی که هشدار نتظیم شد، بیش هشدار را می توان قبل از تاریخ برنامه ریزی شده نتظیم نمود. همچنین می توانید یادداشت های مشروح درباره فعالیت های قبل از برنامه مورد نظر وارد کنید .(اکفون، 5 دقیقه قبل، 10 دقیقه قبل، 1 ساعت قبل، 1 روز قبل). 4. 🕞 رافشار دهید. 5. وقتى بر نامه ثبت شد، مى تو انيد بر نامه ر ا به صورت بر نامه ر و ز انه مشاهده كنيد.

در دامه ، مدود

14/05/2007

05:16 AM

ا خير 🕽 الكنون 1 فيض عضدار باددادست 📭 ى كىست 🔗 دخىرە

رمان 🗉

قار درج 💴

زمان ا

وصغيت 🔁

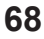

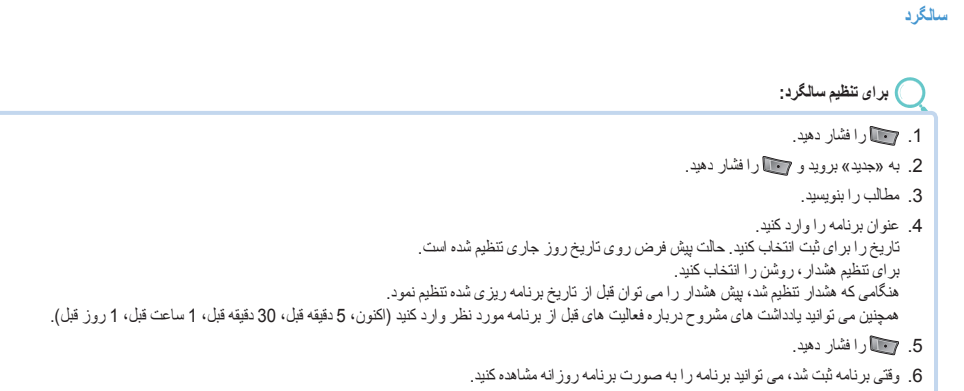

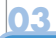

## 3.1. برنامه ماهانه

برنامه ماهانه به صورت تقویم، برنامه ها را بر اساس ماه ساز ماندهی کرده و نمایش می دهد.

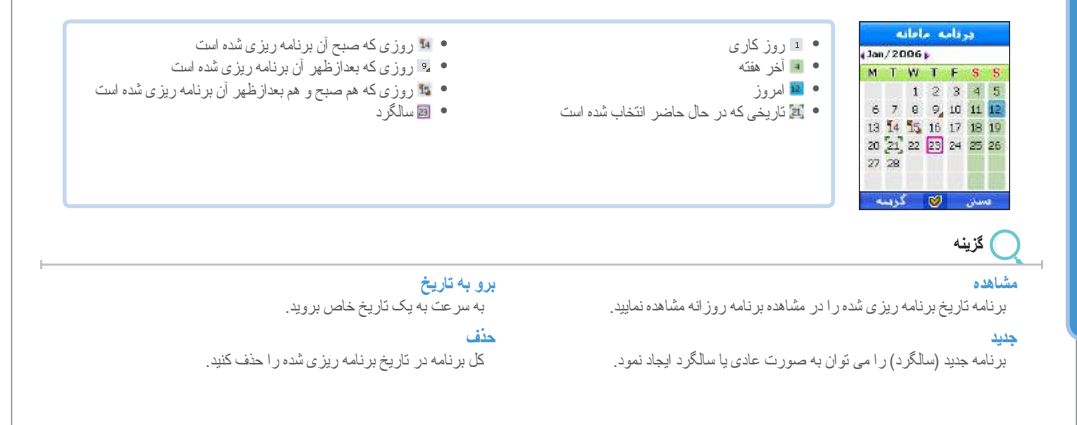

تنظیم تمایش پیلم در حین هشدار عملکرد نمایش پیلم را هنگامی که هشدار برنامه روشن است، ننظیم کنید.

هشدار با صدا صدا را برای هنگامی که هشدار روشن می شود، تنظیم کنید. اگرچه صدای هشدار روی روشن تنظیم شده است، اگر نمایه روی بی صدا تنظیم شده باشد، صدایی شنیده نخواهد شد.

> استفاده از جایگزین یک نقویم دیگر بر ای نقویم قمر ی یا نقویم اسلامی ننظیم کنید.

> > روز شروع روز شروع هفته را در تقویم تنظیم کنید.

حفف برنامه بعد از یک دور ه زمانی از زمانی که هشدار برنامه خاموش می شود تا وقتی که به صورت خودکار حذف می شود، تنظیم کنید.

# 🗾 توجه

• بر ای حرکت آسان به تاریخ های مختلف از دستور العمل های زیر پیروی کنید. بر ای جستجوی آسان، از کلیدهای شماره ای صفحه کلید بر ای حرکت دادن مرکز توجه استفاده کنید. شماره های 2، 4، 6 و 8 به عنوان کلید پیمایش کار می کنند و شماره 5 به عنوان کلید تأیید عمل می کند. شماره 1 را بر ای رفتن به «ساه قبل» و شماره 3 را بر ای رفتن به «ساه بعد» فشار دهید. شماره 7 را بر ای «سال قبل» و شماره 9 را بر ای «سال بعد» فشار دهید.

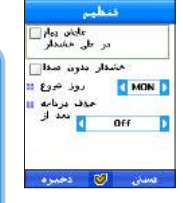

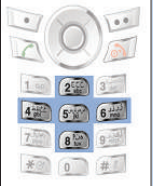

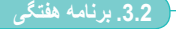

این گزینه، نقویم ر ا به صورت هفتگی نمایش می دهد.

کزینه (برای اطلاع از جزئیات بیشتر درباره عملکردهای موجود به 3 و 3.1 مراجعه نمایید.)

3.3. برنامه روزانه

برنامه روز انه، برنامه های شما را به صورت روز انه نشان می دهد.

) **گزینه** (بر ای اطلاع از جزئیات بیشتر درباره عملکردهای موجود به 3 و 3.1 مراجعه نمایید.)

13

3.4. هشدار

هندار که با برنامه تفاوت دارد، تاریخی بر ای نتظیم ندارد. بنابراین، وقتی زمان هندار نتظیم شد، هندار در زمان و روز ی که اینا انتظیم شده است روشن می شود، مگر اینکه وضعیت هندار روی خاموش نتظیم شود. هندار را می توان بر ای زمان های مختلفی در روز های متفاوت هفته نتظیم نمود که این کار مدیریت برنامه ها را آسان و انعطاف پذیر می سازد.

بر ای تنظیم هشدار ، مر احل زیر ر ا انجام دهید؛ ننظیم > نمایه ها > گزینه > جزئیات > هشدار ها > هشدار ساعت.

هر روز هشدار را در زمان مشخصی برای هر روز هفته تنظیم کنید. کادر انتخاب «هر روز» در پایین صفحه را علامت بزنید.

## يكبار

هشدار در زمان تنظیم شده روشن می شود و تنظیم به طور خودکار لغو خواهد شد. کادر انتخاب «یکبار » را علامت بزنید.

ستفاده از منو

استقاده از منو

# 3.5. برنامه ريز

با استفاده از برنامه ریز، می توانید برنامه هایی مانند یک پروژه را با یک دوره زمانی مشخص، ثبت و مدیریت نمایید. تا 30 برنامه را می توان در برنامه ریز ثبت کرد. برنامه ریز به مرتب کردن برنامه ها به انواع برنامه ها مانند کار، شخصی، خانواده و سایر، نتظیم هندار و ایجاد جنول زمانی بر ای کار های روزمره کمک می کند.

براي تنظيم صداي برنامه ريز ، مر احل زير ر ا انجام دهيد؛ تنظيم > نمايه ها > گزينه > جزئيات > هشدار ها > هشدار برنامه ريز .

# کزينه 🔵

### مشاهده

دور ه زمانی، وضعیت (اهمیت، هشدار ، نوع برنامه و پیشرفت بهنگام) و مشروح محتویات برنامه انتخاب شده ر ا نمایش دهید.

## جديد

یک بر نامه جدید ثبت کنید.

| وان                                                                     | <b>تاریخ مقرر</b>               |
|-------------------------------------------------------------------------|---------------------------------|
| ان برنامه را وارد کنید.                                                 | کاریخ مقرر برنامه را وارد کنید. |
| <b>ریت</b>                                                              | <b>تنظیم هشدار</b>              |
| برنامه ها اولویت بدهید (زیاد، عادی، یا کم).                             | هشدار را روشن یا خاموش کنید.    |
| <b>یخ شروع</b>                                                          | <b>زمان زنگ هشدار</b>           |
| یخ شروع                                                                 | زمان پایان برنامه را وارد کنید. |
| ، <b>سازی</b>                                                           | <b>دنف</b>                      |
| م برنامه های ثبت شده را بر اساس تاریخ مقرر ، اولویت یا عنوان مرتب کنید. | برنامه انتخاب شده ر ا حنف کنید. |

## ويرايش

برنامه انتخاب شده ر ا ویر ایش کنید.

از عملکرد یادداشت به عنوان دفترچه یادداشت استفاده کنید. محتویات تمام یادداشت ها در فهرست سازماندهی می شوند.

# 🔵 گزینه

### مشاهده

محتویات یادداشت ر ا با تاریخ مدخل مشاهده کنید.

#### جديد

يک يادداشت جديد بنويسيد.

🔵 برای نوشتن یادداشت:

- 1. 📷 را فشار دهید.
- 2. به "جدید" بروید و 📷 را فشار دهید.
- مطالب را بنويسيد (به صفحه 75 مراجعه كنيد).
  - 4. 📷 را فشار دهید.

#### مرتب ساز ی

فهرست یادداشت ر ا بر اساس نام و تاریخ مرتب کنید.

## ويرايش

یریس یادداشتی ر ا که قبلاً نوشته اید، ویر ایش کنید.

- جه "نخیره" بروید و رسی را فشار دهید.
  نام پرونده را وارد کنید.
  ۲ رسی را فشار دهید.
- 8. به "ذخیره" بروید و 📷 را فشار دهید.

### حذف

یادداشت انتخاب شده ر ا حذف کنید.

### تغيير نام

عنوان یادداشت ر ا تغییر دهید.

: می توانید اطلاعات درباره محل فعلی را ذخیره کنید و اطلاعات محل را بوسیله پیام کوتاه (SMS)، ارسال/دریافت نمایید. ارسال از طریق IDA، Bluetooth و USB امکان پذیر است. پیمایش همچنین به سمت مقصدها را هنمایی می کند و عملکردهای مسیر ، ردیابی، خدمات زمان نماز و جهت قبله را انجام می دهد. پیمایش همچنین سیستم های مختصات نقشه WGS8، WGS8 را طراهم می کند.

| بيبايض       |   |
|--------------|---|
|              | 1 |
| وصعيت فيوسته | 2 |
| دفعله مسير   | 3 |
| مسير         |   |
| ردیاہے کل    | 5 |
| تنظيرات      | 6 |

# 4.1. وضعيت فعلى

دریافت اطلاعات دربار موقعیت فطی از ماهواره های GPS موجود، وضعیت فطی اطلاعات را به صورت اعداد نمایش می دهد. علاو بر این، مختصات عرض جغر افیایی و طول جغر افیایی و ارتفاع مطابق فرمت تنظیمات هستند. زمان گرینویچ (GMT) روی صفحه نمایش داده می شود. اطلاعات محل به صورت پیام کوتاه (SMS) فرستاده می شود و با استفاده از IrDA،Bluetooth و USB ارسال می گردد.

# 🔵 گزینه

4. پيمايش

# نخيره

موقعیت فطی را به صورت نقطه مسیر ذخیر ه کنید. اطلاعات به نام پیش فرض نخیر ه می شود، مگر اینکه تغییر خاصی انجام شده باشد. بر ای نخیر ه اطلاعات با نام دیگر ، بر ای حذف نام پیش فرض، پاک را در صفحه ورود نام فشار دهید و یک نام جدید وارد کنید.

# ارسال (SMS)

یک پیام کوتاه (SMS) حاوی اطلاعات موقعیت فعلی از سال کنید. صفحه، فضایی را انمایش می دهد که می توانید در آن یک شماره تلفن وارد کنید. برای ارسال پیام کوتاه (SMS)، گزینه > ارسال را انتخاب کنید.

# ارسال (IrDA)

اطلاعات موقعیت فعلی ارسال شده از طریق IrDA، یا همان GEN2، فور اً به عنوان نقطه مسیر ذخیره می شود.

> **ارسال (Bluetooth)** اطلاعات موقعیت فعلی را از طریق Bluetooth ارسال کنید.

# ارسال (USB)

اطلاعات موقعیت فعلی را از طریق کابل USB ار سال کنید. کابل USB باید وصل شود و یک اتصال بر ای سیگنال های GPS نیز باید تنظیم گردد.

4.2. وضعيت مداوم

وضعیت، اطلاعات دربار ه موقعیت های فطی و وضعیت ماهوار د را نمایش داده و ذخیر ه می کند. اطلاعات محل را به صورت پیلم کوتاه (SMS) فرستاده و با استفاده از TDA، Bluetooth او USB ارسال می کند.

🔵 گزینه

#### جهت

اطلاعات درباره موقعیتی که در حال حاضر به طرف أنجا حرکت می کنید را نمایش می دهد.

### اطلاعات ماهواره

اطلاعات ماهوار ه GPS و شدت سیگنال ر ا نمایش دهید.

### سفر

اطلاعات موقعیت فعلی (عرض جغر افیایی/طول جغر افیایی، تاریخ، زمان، سر عت، ارتقاع) را نمایش دهد. عملکردی را انجام می دهد که نمایش و احدها یا اطلاعات موقعیت را از طریق تنظیم تغیر می دهد.

### ذخيره

اطلاعات موقعیت فعلی را به صورت نقطه مسیر نخیره کنید. اطلاعات به نام پیش فرض نخیره می شود، مگر اینکه تغییر خاصی انجام شده باشد. بر ای نخیره اطلاعات با نام دیگری که کاربر انتخاب می کند، بر ای حذف نام پیش فرض، پاک را در صفحه ورود نام فشار دهید و یک نام جدید وارد کنید.

### ارسال (SMS)

یک بیام کوتاه (SMS) حاوی اطلاعات موقعیت فعلی از سال کنید. صفحه، فضایی را نمایش می دهد که می توانید در آن یک شماره تلفن وارد کنید. برای ارسال پیام کوتاه (SMS)، گزینه > ارسال را انتخاب کنید.

## ارسال (IrDA)

اطلاعات موقعیت فعلی ارسال شده از طریق IrDA، یا همان GEN2، فور أ به عنوان نقطه مسیر ذخیره می شود.

## ارسال (Bluetooth)

اطلاعات موقعیت فعلی را هر ثانیه از طریق B/T ارسال کنید.

# ارسال (USB)

اطلاعك موقعیت فطی را هر ثانیه از طریق كابل USB ارسال كنید. كابل USB باید وصل شود و یک اتصال بر ای سیگنال های GPS نیز باید نتظیم گردد.

استفاده از

.1

# 4.3. نقطه مسير

نقطه مسیر اطلاعات نقطه مسیر را ویرایش و ذخیره می کند و با ارائه اطلاعات جهت، به سمت مقصد هدایت می کند. نقطه مسیر قابلیت ارسال اطلاعات محل به صورت پیام کوتاه (SMS) را دارد و با استفاده از IrDA، Bluetooth و USB اطلاعات را ارسال می کند.

# کزينه

### مشاهده

اطْلاعات نقطه مسیر انتخاب شده ر ا نمایش دهید.

## جديد

مي توانيد با وارد كردن اطلاعات عرض جغر افيايي و طول جغر افيايي، نقطه مسير ايجاد كنيد.

# ارسال (SMS)

یک بیام کوتاه (SMS) حاوی اطلاعات موقعیت فعلی ار سال کنید. صفحه، فضایی را انمایش می دهد که می توانید در آن یک شماره تلفن وارد کنید. برای ارسال پیام کوتاه (SMS)، گزینه > ارسال را انتخاب کنید.

# ارسال (IrDA)

اطلاعات موقعیت فعلی ارسال شده از طریق IrDA، یا همان GEN2، فوراً به عنوان نقطه مسیر ذخیره می شود.

# ارسال (Bluetooth)

اطلاعات موقعیت فعلی را از طریق Bluetooth ارسال کنید.

# ارسال (USB)

الحلاعات موقعیت فعلی را از طریق کابل USB ارسال کنید. کابل USB باید وصل شود و یک اتصال بر ای سیگذل های GPS نیز باید تنظیم گردد.

# **تغییر نام** نام نقطه مسیر انتخاب شده *ر* ا تغییر دهید.

**جستجو** نقاط مسیر را جستجو کنید.

# حذف

نقطه مسیر انتخاب شده ر ا حذف کنید.

## **شروع پیمایش** نقطه مسیر انتخاب شده را به یک مقصد هدایت کنید.

# وضعيت نسبى

وقتی یک نقطه مسیر انتخاب می شود، اطلاعات را با اطلاعات موقعیت فعلی مقایسه می کند. وقتی دو نقطه مسیر انتخاب می شود، اطلاعات دو نقطه مسیر مقایسه می گردد. **موقعیت فعلی را ذخیر ه کنید.** 

4.4. مسير

مسیر، اطلاعات مسیر ر ا ویر ایش و ذخیره می کند و اطلاعات جهت را به یک مقصد هدایت می کند. می تواند ترئیب فهر ست نقطه مسیر های مسیر ر ا اضافه و حذف کند و تغییر دهد. همچنین دار ای عملکرد «نخیره بنام» است.

# 🔵 گزینه

#### مشاهده

فهرست نقطه مسیر موجود در مسیر ر ا نمایش دهید.

### جديد

یک مسیر جدید اضافه کنید که کاربر قصد استفاده از آن را دارد.

## پيمايش

نقطه مسیر را به تر تیب تعیین شده در شروع – مسیر نمایش دهید. نقطه مسیر را به تر تیب بر عکس تعیین شده در شروع معکوس – مسیر نمایش دهید.

# تغيير نام

نام مسیر انتخاب شده ر ا تغییر دهید.

## حذف

نقطه مسیر انتخاب شده ر ا حذف کنید.

# بزرگنمایی

یک مقیاس بز رگ کنید.

## **کوچکٹمایی** یک مقیاس کو حک کنید

## مكث، ادامه

مدت کوتاهی مکٹ کنید و در طی ردیابی کار را مجدداً شروع کنید. پرش نقطه بعدی ا<mark>فزوین</mark> یک نقطه مسیر به مسیر اضافه کنید. نقاط مسیر انتخاب شده را از مسیر حذف کنید. ت**رتیب** 

ترتیب نقاط مسیر موجود در مسیر را تغییر دهید.

## 4.5. رديابي محل

ردیابی محل، مسیری را که کاربر حرکت کرده است، ذخیره کرده و اطلاعات موقعیت فعلی را از طریق Bluetooth یا USB ارسال می کند. ردیابی محل، اطلاعات مسیر شما را نمایش می دهد.

# کړينه 🔵

# شروع

نځیزه اطلاعات درباره رد مسیری که حرکت کرده اید را بر اساس زمان و مسافت تنظیم، شروع کنید. المالا ای نش

اطلاعات ذخير ه شده ر ا مي تو ان در مسير مشاهده و استفاده نمود.

## Bluetooth

اطلاعات موقعیت فعلی را هر ثانیه از طریق Bluetooth ارسال کنید.

# USB

الحلاعات موقعیت فطی را هر ثانیه از طریق کابل USB ارسال کنید. کابل USB باید وصل شود و یک اتصال بر ای ارسال سیگنال های GPS نیز باید تنظیم گردد. استقاده از منو

| ت | نظرما | 34 |  |
|---|-------|----|--|
|   |       |    |  |

عملکردهای GPS شامل فرمت، سرعت، مسافت و ارتفاع، GPS ثابت، ردیابی با، اعتقادات مسلمانان و نامگذاری نقطه مسیر را تنظیم کنید.

| گزينه | C |
|-------|---|
| كزينه |   |

### فرمت

سیستم نمایش مختصات ر ۱ تنظیم کنید.

| DD.DDDDD (درجه. درجه)              | DD° MM <ss» (ثانيه،="" ss="" th="" درجه)<="" دقيقه،=""></ss»> |
|------------------------------------|---------------------------------------------------------------|
| MGRS (سیستم ارجاع شبکه بندی نظامی) | DD° MM <ss» (ثانيه.="" td="" درجه)<="" دقيقه،=""></ss»>       |
| UTM (مرکاتور عرضی جهانی)           | DD°MM.MM> (دقيقه، درجه)                                       |

#### سرعت

یک سیستم نمایش سر عت نتظیم کنید.

| گره ها | Mile/h (مایل در ساعت) | Km/h (کیلومتر در ساعت) |
|--------|-----------------------|------------------------|
|--------|-----------------------|------------------------|

مسافت و ارتفاع یک سیستم نمایش مسافت و ارتفاع نتظیم کنید.

| کیلومتر                                            | متر | فوت | مایل |
|----------------------------------------------------|-----|-----|------|
| GPS ث <b>ابت</b><br>یک حالت دریافت GPS نتظیم کنید. |     |     |      |
| خودکار                                             | 2D  | 3D  |      |

**ردیابی با** استانداردهای ذخیر ه ردیابی محل ر ا تنظیم کنید.

مسلف – 1, 10, 20, 50, 100, 200, 200, 100 زمان – 3 ثانيه، 10 ثانيه، 10 ثانيه، 11 دقيقه، 31 دقيقه، 15 دقيقه، 15 دقيقه، 10 دقيقه، 10 دقيقه، 10 دقيقه، 10 دقيقه، 10 دقيقه، 10 دقيقه، 10 دقيقه، 10 دقيقه، 10 دقيقه، 10 دفيقه، 20 دقيقه، 10 دفيقه، 20 دقيقه، 10 دفيقه، 20 دفيقه، 10 دفيقه، 20 دفيقه، 10 دفيقه، 20 دفيقه، 20 دفيق

### اعتقادات مسلمانان

درخواست خدمات زمان نماز را نتظیم کنید.

## اهل تسنن

شيعيان

# نامگذاری نقطه مسیر

هنگام و ارد کردن یک نام بر ای ذخیر ه نقطه مسیر ، یک نام پیش فرض نتظیم کنید.

## شمار ہ مسلمان

اهل تسنن و شیعیان را شماره گذاری کرده و آنها را ذخیره کنید.

## .4. فَبِنَّهُ و نَمَاز

قبله و نماز در ابتدا در منو نشان داده نمی شود. بعد از اینکه کاربر پیام کوتاهی (SMS) به شرح زیر ارسال کند و پیام کوتاهی حاوی اطلاعات قبله و نماز دریافت کوده و "دریافت" را بپذیرد، قبله و نماز شروع به کار می کند.

## مختصات GPS را به صورت پیام کوتاه (SMS) ارسال کنید به:

1. وضعيت فعلى > ارسال > SMS

2. وضعیت پیوسته > ارسال > SMS گزینه بهنگام سازی زمان > بهنگام سازی زمان یک پیلم کوتاه (SMS) بر ای درخواست اطلاعات زمان نماز و جهت ارسال کنید.

## 🖌 توجه

1400 بر ای مسلمانان اهل تسنن

• 1411 بر ای مسلمانان شیعه

# کزينه 🔘

**زمان نماز** زمان نماز را نمایش دهید.

## جهت قبله

جهت قبله ر ا نسبت به موقعیت فعلی خود نمایش دهید.

### اطلاعات

موقعیت فطی (عرض جغر لفیایی/طول جغر افیایی، زینج، زمان، سر عث، ارتفاع) را انمایش دهید. عملکردی را انجام می دهد که نمایش واحدها یا اطلاعات موقعیت را از طریق تنظیم تغیر می دهد.

#### **بهنگام سازی زمان** اطلاعات دربار ه زمان نماز را در خو است کنید.

# اذان

هشدار زمان نماز را روی روشن یا خاموش نتظیم کنید.

خدمات پیام کرتاه (SMS) امکان ار سال و دریافت پیام کرتاه منتی و خدمات بیشرفته پیام رسانی (EMS) ار افراهم می سازد که به کاربر اجازه می دهد تصاویر ساده، ملودی ها (i-Melody) و تصاویر پویانمایی همراه با متن را درج کند. در صورت دریافت یک پیام جدید، می توانید نماد پیام (شن)، 🔊، 🔊 به کار را در بالای صفحه مشاهده نمایید. منوی جدید را بر ای نگارش پیام کوتاه (SMS)، (MMS و نامه الکترونیکی انتخاب نمایید.

# 5.1. جديد

5. پيام رساني

یک پیام کوتاه (SMS) (شامل EMS)، MMS و نامه الکترونیکی جدید ایجاد و ارسال کنید.

# (SMS) جديد (SMS)

# نگارش

پیلم کوتاه (SMS) می تواند پیلمی با متن، تصویر ساده (سیاه و سفید)، پوینمایی و پرونده صوتی داشته باشد. هنگام نگارش پیلم، می توانید تحداد نویسه های باقیمانده در پیلم کوتاه را مشاهده کنید. همچنین می توانید تحداد کل پیلم هایی را که به صورت پیلم کوتاه ار سال خراهد شد، مشاهده کنید. اگر چیزی در پیلم نوشته شده باشد، پیلم در پوشه پیش نویسها ذخیره می شود. اگر چیزی نوشته نشده باشد، برای بستن صفحه نگارش، کلید موقت «بستن» را فشار دهید. اگر می خواهید تمام محتویات را حف کنید، رسیم را ف

# ارسال

وقتی نگار ش پیام پایان یافت، کلید موقت گزینه ها 🥽 را برای مشاهده گزینه های موجود فشار دهید. در صورتی که مایل به ارسال پیام هستید، گزینه > ارسال را انتخاب کنید. در مرحله بعه، باید نشانی گیرندگان را وارد کنید. برای لغو ارسال پیام نوشته شده، روی گزینه > خروج کلیک کنید یا 🍙 را فشار دهید.

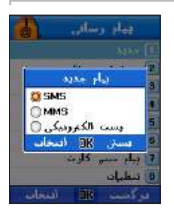

ستقاده

.1

استقاده از منو

می توانید متن را به حالت های مختلفی وارد کنید. ABC، Abc و abc حالت حروف انتخاب شده را نشان می دهند. ABC یعنی تمام حروف پیام با حروف بزرگ نوشته خواهند شد. Abc یعنی اولین حرف پیام یا اولین حرف کلمه بعدی با حرف بزرگ نوشته می شود و تمام حروف دیگر با حروف کوچک نوشته خواهند شد. حروف نوشته شده به صورت حروف کوچک هستند. 123 حالت عددی را نشان می دهد. نماد نویسه های خاص مانند (eg، @، -، \*) را نشان می دهد.

# درج - صورتكها / الكوها / تصوير / آهنگ / صوت / پويانمايي

می تو انید صورتکها، الگوها، تصاویر و أهنگ ها، صوت ها و پویانمایی را با استفاده از ویژگی درج در پیام EMS خود درج کنید. می تو انید الگو را اضافه، ویر ایش یا حذف کنید. متن الگوی جدید را وارد کنید و روی گزینه > انجام شد کلیک کنید. تصویر و پرونده های صوتی را می توان با حرکت در میان پرونده ها جهت انتخاب و کلیک کردن روی کلید موقت انتخاب، در پیام خود درج نمود.

#### زبان

حالت

زبان نگارش را تغییر دهید. گزینه > زبان را جهت مشاهده زبان های موجود بر ای نتظیم انتخاب کنید.

#### فرهنگ لغت

مي توانيد كلمه هاي خاص خود را در فرهنگ لغت وارد كنيد تا زماني كه ويژگي متن خودكار روشن است، تايپ كردن بر اي شما آسان تر شود.

#### متن خودکار

می توانید بر ای نمایش پیشگوی متن در هنگام تایپ، این ویژگی را روی روشن یا خاموش نتظیم کنید.

# گزينه ارسال

می تو انید گزینه ار سال را مشاهده کرده و گزینه ار سال را برای ار سال پیام فعلی تغییر دهد. می تو انید قالب پیام کرتاه (SMS) را شامل "متن" ،"فکس"، "نو اخوانی" یا "پست الکترونیکی" انتخاب نمایید.

# گیرنده

گیرندگان پیام ر ا می تو ان اضافه نمود. منو ی گزینه های آن به شرح زیر است.

ارسال برای ارسال پیام انتخاب شده. پیام را ویر ایش کند پیام را ویر لیش کنید. می توانید گیرندگان را در فیرست مخاطب جستجو کنید. **حات** (به صفحه 85 مراجعه نمایید)

گزارش تحویل با استفاده از ویژگی گزارش تحویل می توانید گزارشی تنظیم نمایید. راهنما می توانید اطلاعاتی درباره این منوی گزینه ها بدست آورید. خروج مستقیما به صفحه بلااستفاده خارج شوید.

| کوئام 🗉  | درمت پيام ا               |   |
|----------|---------------------------|---|
| 4        | منى                       |   |
| قودار 🔄  | گزارش                     |   |
| دوناه :: | اعتبار إمام أ             |   |
| 1        | 1 ن اس                    |   |
| A        | فبرد در ارسال             |   |
| لرين 🗌   | باع از ما<br>الديركزيبار) | , |

# ذخيره

پیام نوشته شده ر ا در "پیش نویسها" ذخیر ه کنید. یک پیام جهشی بر ای پیام هایی که با موفقیت ذخیر ه می شوند، نشان داده می شود. راهشما اطلاعات دربار ه این منو و کار های آن ر ا نمایش می دهد.

# خروج ِ

مستقيماً به صفحه بلااستفاده خارج شويد.

## (MMS) جديد (MMS) 😁

نتظیمات شبکه باید پیش از اقدام به ارسال و دریافت پیام چندرسانه ای (MMS) انجام شود. نمایه ها، تنظیمات اتصالات و داونلود را می توان طبق نیاز های خود تنظیم نمود. بر ای کسب اطلاعات بیشتر درباره منو > تنظیم > نقاط دسترسی به صفحه 151 مر اجعه نمایید و با ار ائه دهنده خدمات مخابر اتی خود تماس بگیرید.

وقتی نگارش بیام پایان یافت، کلید موقت گزینه ها ( 📷 ) را بر ای مشاهده گزینه های موجود فشار دهید. در صورتی که مایل به ارسال پیام هستید، گزینه > ارسال را انتخاب کنید. در مرحله بعد، باید نشانی گیرندگان را وارد کنید.

## شىء - فيلم / تصوير / صدا

صفحات مربوطه جهیّ انتخاب، با انتخاب کردن گزینه > شیء > فیلم/تصویر /صدا نمایش داده می شود. پرونده فیلم را انتخاب کنید و فیلم مستقیم در پیلم چندرسانه ای (MMS) شما گذجانده می شود.

#### پیش نمایش

بر ای مشاهده پیام نوشته شده پیش از ارسال، از این ویژگی استفاده کنید. می توانید با انتخاب گزینه > ارسال، پیلم پیش نمایش داده شده را ارسال کنید. با انتخاب ویژگی گزینه > ویر ایش، می توان پیلم را ویر ایش نمود. بر ای افزودن گیرندگان به این پیلم، گزینه > گیرنده را فشار دهید. گیرندگان را می توان در قسمت های به، رونوشت یا رونوشت مخفی اضافه کرد.

## اسلاید- افزودن /حذف /پس زمینه /تایمر

می توانید پیلم چندرسانه ای (MMS) با بیش از یک اسلاید داشته بائسد. برای افزودن اسلاید، گزینه > اسلاید > افزودن را انتخاب کنید. برای حذف اسلاید فعلی، گزینه < اسلاید حذف را انتخاب نمایید. می توانید رنگ پس زمینه پیلم چندرسانه ای (MMS) خود را با انتخاب گزینه < اسلاید < پس زمینه، تغییر دهید. یک تخته رنگ نمایش داده می شود که می توانید انشن از دادن 📷، رنگ را از آن انتخاب کنید. همچنین می توانید طول مدت را برای اسلاید تنظیم کنید. طول مدت را می توان روی آهسته، متوسط و سریع تنظیم کرد.

# گیرنده به/ رونوشت/ رونوشت مخفی

فهرستی از گیرندگان بر ای دریافت این پیام چندرسانه ای (MMS) نمایش داده می شود. می توانید با انتخاب گزینه ویر ایش پیام، پیام را هنوز ویر ایش کنید. در صورتی که گیرنده اضافه شده در دفتر نشانی نیست، ذخیر ه را بر ای افزودن گیرنده انتخاب کنید.

# گزینه های ارسال

صفحه گزینه ها بر ای پیام در زیر نشان داده شده است. می توانید اولویت پیام دور ه اعتبار طبقه پیام (حداکثر، 12 ساعت، 1 روز، 1 هفته، 1 ماه) را تنظیم کنید و گزینه نشان داده شده در صفحه زیر را علامت بزنید. حداکثر زمان انقضا، زمان پیام طبق پیکربندی سرور است. اگر مایل به دریافت گزارش تحویل و گزارش خواندن هستید، کادر های انتخاب مربوطه را علامت بزنید.

# گیرنده

گیرندگان پیام را می توان اضافه نمود. گیرندگان را می توان به دریافت کننده، رونوشت یا رونوشت مخفی اضافه نمود.

# اذخيره

استفاده از منو

پیلم نوشته شده را در «پیش نویسها» نخیره کنید. یک پیلم جهشی بر ای پیلم هایی که با موفقیت نخیره می شوند، نشان داده می شود. «فر هنگ لغت (به صفحه 36 مر اجعه کنید)

#### راهتما

مي توانيد درباره اين منو اطلاعاتي بدست أوريد.

## خروج

مستقيماً به صفحه بلااستفاده خارج شويد.

| 1      | فنطيم ورا  |     |
|--------|------------|-----|
| رمرع 🗉 | P .        |     |
|        |            | - 3 |
| ه پيام | اولوبت     |     |
| 4      | عادى       |     |
| ر بہام | اعتيار     |     |
| 4      | الماعية 1  | Þ   |
| وبل 🗌  | گزارش ۲    |     |
| لدن]   | گواودن خوا |     |
| ہ شد   | مست 🏈 الخا | ىرك |

## 😁 .5.1.3 جديد (پست الكترونيكي)

پیش از ار سال یا دریافت نامه الکترونیکی، ابتدا مشخصات شبکه را نتظیم کنید. نمایه ها، نتظیمات اتصالات و داونلود را می توان طبق نیاز های خود نتظیم نمود. بر ای کسب اطلاعات بیشتر دربار منو > نتظیم > نقاط دستر سی به صفحه 151 مر اجعه نمایید و با ار انه دهنده خدمات اشتر اک پست الکترونیکی خود تماس بگیرید.

# 🖌 توجه

بر ای ارسال و دریافت نامه الکترونیکی، نمایه را باید پیکربندی نمود.

#### جديد

با انتخاب گزینه های پست الکترونیکی، صفحه ای بر ای ایجاد نامه الکترونیکی جدید نمایش داده می شود. بر ای مشاهده گزینه های صفحه نگار ش روی کلید موقت گزینه ها کلیک کنید.

#### ارسال

وقتی نگار ش پیام پایان یافت، کلید موقت گزینه ها ( 📷 ) را بر ای مشاهده گزینه های موجود فشار دهید. در صورتی که مایل به ار سال پیام هستید، گزینه > ار سال را انتخاب کنید. در مرحله بعد، باید نشانی گیرندگان را وارد کنید.

# درج- صورتكها/ الكوها (به صفحه 85 مراجعه كنيد)

حالت (به صفحه 85 مراجعه كنيد)

#### ضميمه پرونده

نامه الکترونیکی می تواند پیوست داشته باشد. گزینه ضمیمه پرونده را انتخاب کنید و در آنجا صفحه ای از پیوست ها، در صورت وجود، نشان داده می شود. بر ای جستجوی پرونده مورد نظر بر ای ضمیمه، روی گزینه > مرور کلیک کنید. نام پرونده در صفحه ضمیمه پرونده نمایش داده می شود

بر اي حذف پرونده ضميمه انتخاب شده، روى گزينه > حذف كليك كنيد.

# زبان (به صفحه 85 مراجعه کنید)

متن خودكار (به صفحه 85 مراجعه كنيد)

گیرنده – به/ رونوشت/ رونوشت مخفی (به صفحه 86 مراجعه کنید) بر ای افزودن گیرندگان به این پیلم، گزینه > گیرنده را فشار دهید. گیرندگان را می توان در قسمت های به (دریافت کننده)، رونوشت یا رونوشت مخفی اضافه کرد.

# گزینه های ارسال

صفحه گزینه های ارسال بر ای پیام در زیر نشان داده شده است.

| موضوع                                                                    | اولویت بیام                                                | گزینه ارسال             |
|--------------------------------------------------------------------------|------------------------------------------------------------|-------------------------|
| موضوع پيام.                                                              | اولویت پیام را می توان روی عادی، زیاد، کم تنظیم نمود. بپام | ىرمىرع 🗉                |
| أمضا                                                                     | هایی که مهم نیستند ر ا می تو ان روی اولویت کم نتظیم کرد.   | اما                     |
| در صورت تمایل بر ای افزودن امضا به نامه الکترونیکی خود،                  | اشتراک پست الکترونیکی                                      | گراردن خواندن 🗌         |
| علامت بزنید. امضا متنی مانند عنوان، نام، نشانی و غیر ه است که به         | اشتر اک پیکربندی شدہ پست الکترونیکی که می خو اہید بر ای    | (ولویت ډیام≖<br>■ عاده، |
| نامه شما افزوده مي شود.                                                  | ارسال نامه از آن استفاده کنید.                             | اشتراک پست الکترودیکی = |
| گزارش خواندن                                                             |                                                            | POP3                    |
| این کادر انتخاب ر ا بر ای در یافت گز ار ش خو انده شدن بیام علامت بز نید. |                                                            | ىسىن 💋 كرىسە            |

03

ستفاده از منو

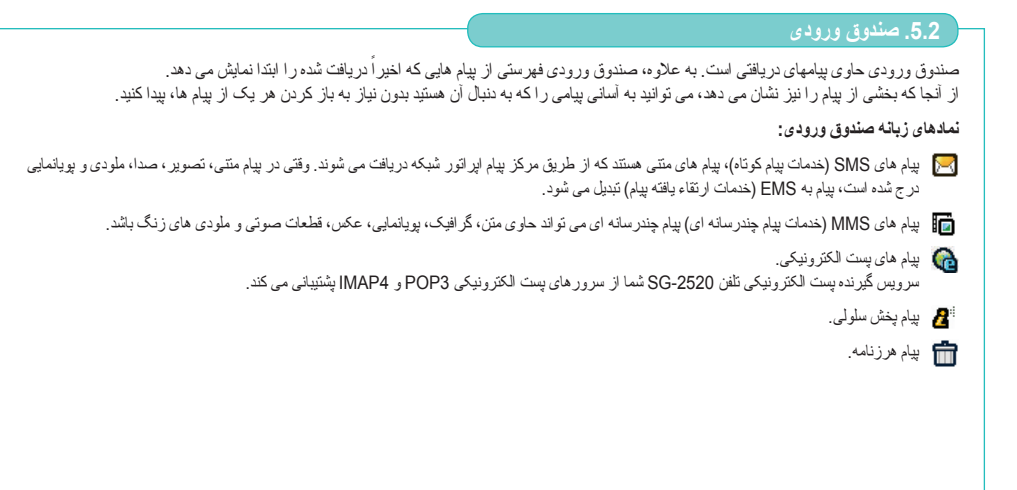

# 😁 5.2.1. صندوق ورودي (SMS)

#### مشاهده

مي توانيد بيامي را از صندوق ورودي باز كنيد.

پاسخ با انتخاب این گزینه به صفحه نگارش بپلم می روید که می توانید در آنجا پیامی را جهت ارسال به عنوان پاسخ بنویسید.

### انتقال

انتقال به شما امکان می دهد محتویات پیلم دریافتی روی صفحه را ویر ایش کنید. اگر نیاز ی نیست پیام را ویر ایش کنید، گزینه > شمار ه دریافت کننده را انتخاب کنید، شمار ه تلفن گیرنده را وارد کنید و گزینه > ار سال را انتخاب نمایید.

## ذخيره بعنوان مخاطب

بر ای ذخیر ه نشانی گیر نده در دفتر نشانی. می توانید مخاطب انتخاب شده را به عنوان یک مخاطب جدید نخیر ه کنید یا جزئیات مخاطب موجود را با استفاده از گزینه استفاده شده بر ای این شمار ه ویر ایش کنید.

## استفاده از جزئيات

استفاده از جزئیك، هرگونه پیوند مانند شمار متلفن، نشانی پست الكترونیكی، نشانی اینترنتی را در صورتی كه در پیام موجود باشد، نمایش می دهد. می توانید از پیوند انتخاب شده استفاده كرده و آن را ذخیره نمایید. گه

# مي توانيد با فرستنده انتخاب شده جلسه گپ ر ا أغاز كنيد.

**جدید** نگار ش یک بیام جدید.

**انتقال – صندوق سیم کارت / هرزنامه** می توانید پیام انتخاب شده را به صندوق سیم کارت یا پوشه هرزنامه انتقال ده<u>د.</u> پس از انتخاب از شما خواسته می شود تأیید کنید.

|   |              | 1.4   |
|---|--------------|-------|
|   |              | <br>  |
|   | <br><u> </u> | ue    |
| _ | <br>_        | <br>_ |

مشخصاتٌ پيام را مي توان با انتخاب اين ويژگي به شرح زير به دست أورد.

| فرستنده پیام. انداز ه پیام دریافتی به کیلو بایت (Kb). | انداز ه پیام                            | فرستنده                                          |
|-------------------------------------------------------|-----------------------------------------|--------------------------------------------------|
|                                                       | انداز ه پیام دریافتی به کیلو بایت (Kb). | فرستنده پيام.                                    |
| تاریخ/ زمان دریافت                                    |                                         | تاریخ/ زمان دریافت                               |
| تاريخ، زمان و روز دريافت پيام نمايش داده مي شود.      |                                         | تاریخ، زمان و روز دریافت پیام نمایش داده می شود. |

## حذف

حذف پیام انتخاب شده.

# حذف همه

تمام پیام های ذخیره شده در «صندوق ورودی» را حذف می کند.

**راهنما** می توانید درباره این منو اطلاعاتی بدست أورید.

**خروج** مستقیماً به صفحه بلااستفاده خارج شوید.

# 😁 5.2.2. صندوق ورودي (MMS)

اگر پیام بر ای داونلود دستی تنظیم شده باشد، اطلاعیه ای بر ای داونلود پیام نمایش داده می شود. بر ای داونلود پیام جهت مشاهده آن، روی داونلود کلیک کنید. می توانید در حین مشاهده روی مکث کلیک کنید و پیام را متوقف نمایید.

### مشاهده

پیام، نام گیرنده، تاریخ و زمان ارسال، انداز ه پیام، نام فرستنده و موضوع پیام به همر اه MM (تصویر یا صدا یا متن بسته به أنچه در پیام موجود است) را نمایش می دهد.

0 0 0 0

النامي موجود تبست

......

Sem >

# پاسخ

با انتخاب اين گزينه به صفحه نگارش بيام مي رويد كه مي توانيد در أنجا بيامي را جهت ار سال به عنوان پاسخ بنويسيد. موضوع اين بيام MMS، حياسخ: موضوع اصلي> خواهد بود. مي توانيد موضوع و ساير قسمت ها را نيز تغيير دهيد.

# پاسخ به همه

با انتخاب این گزینه به صفحه جدیدی می روید که می توانید در آنجا پیامی را جهت ار سال به عنوان پاسخ بنویسید. پاسخ به همه پاسخ نامه را به شناسه های پست الکترونیکی موجود در قسمت رونوشت ار سال می کند. موضوع این پیام MMS، حپاسخ: موضوع اصلی> خواهد بود. می توانید موضوع و سایر قسمت ها را نیز تغییر دهید.

# ذخيره بعنوان مخاطب

بر ای ذخیر ه نشانی گیرنده در دفتر نشانی.

ستقاده از منو

نځیره شیء با انتخاب ذخیر ه شیء، به صفحه ای می روید که رسانه های موجود در سیم کارت شما را نشان می دهد. دکمه ذخیر ه را بر ای ذخیره محتویات رسانه ای انتخاب شده در حافظه داخلی دستگاه، فشار دهید.

#### جديد

برای ایجاد یک پیام چندرسانه ای (MMS) جدید.

### انتقال به هرزنامه

پیلم دریافتی را می توان به عنوان هرزنامه نشانه گذاری کرد و به پوشه هرزنامه منتقل نمود. تأییدیه ای پیش از انتقال پیلم نمایش داده می شود. بر ای انتقال آن به هرزنامه روی بله کلیک کنید، در غیر این صورت روی خیر کلیک نمایید.

#### اطلاعات پيام

مشخصات پيام مانند فرستنده، تاريخ/ زمان دريافت، اندازه پيام به کيلو بايت (Kb) را مي توان با انتخاب اين ويژگي بدست أورد.

#### حذف

برای حذف پیام انتخاب شده این گزینه را انتخاب نمایید.

#### حذف همه

برای حذف همه پیام های موجود در صندوق ورودی.

# 😁 5.2.3. صندوق ورودي (پست الكترونيكي)

صندوق ورودی (پست الکترونیکی) نامه های الکترونیکی دریافت شده ر ا مدیریت می کند. جزئیات عملکردهای موجود به شرح زیر هستند.

## دريافت نامه

برای تجدید و داونلود هر نامه ای که در سرور در انتظار است، این گزینه را انتخاب کنید.

# استفاده از پیام

با انتخاب این گزینه، نشانی های اینترنتی صفحات و پست الکترونیکی در پیلم دریافتی جستجو می شوند. نشانی های اینترنتی صفحات به عنوان محل یاب در برنامه مرور گر ذخیره شده و مخاطبین در دفتر نشانی ذخیره می شوند.

## تغيير اشتراک

بر ای تغییر اشتر اک های مختلف، از این ویژگی استفاده کنید.

## ذخيره پيوست

با انتخاب گزینه ذخیره پیوست به صفحه ای می روید که پیوست های موجود در نامه شما را نشان می دهد. بر ای ذخیره پیوست انتخاب شده در حافظه داخلی دستگاه، گزینه ذخیره پرونده را فشار دهد.

|                                                         | 0 0        | 8 🗇      |
|---------------------------------------------------------|------------|----------|
| يىلى مومود ئىستا<br>دريانت بانية<br>مىللون يستى<br>ملكة | مود نيست ا | بیانی نو |
| مروح<br>مسن DK اسحاب                                    | كربيه      | فسنن     |

استفاده از منو

# 👼 5.2.4 صندوق ورودی (پخش امواج موبایل)

صندوق ورودی (پخش امواج موبایل) پیام های پخش امواج موبایل را مدیریت می کند. می توان آن را برای استفاده یا عدم استفاده و مدیریت پیام های دریافتی تنظیم نمود. برای تنظیم گزینه به 5.8.4 پخش امواج موبایل مراجعه نمایید.

براي اطلاع از عملكرد گزينه ها، به 5.2.1. صندوق دريافت (SMS) و 5.2.2. صندوق دريافت (MMS) مراجعه نماييد.

# 😁 5.2.5. صندوق ورودي (پيام هرزنامه)

کاربر ان بیام کوتاه (MMS) (SMS و پست الکترونیکی ممکن است پیام های ناخو استه دریافت کنند. صندوق ورودی (پیام هرزنامه) این پیام ها را فیلتر کرده و مدیریت می کند. بر ای تنظیم گزینه به 5.8.5. پیام هرزنامه مر اجعه نمایپد.

براي اطلاع از عملكرد گزينه ها، به 5.2.1. صندوق دريافت (SMS) و 5.2.2. صندوق دريافت (MMS) مراجعه نماييد.

# 5.3. پيش نويسها

پپام هاي ذخيره شده در اين پوشه ذخيره مي شوند، كه مي توان بعداً أنها را براي ويرايش و ارسال باز كرد.

# 🔵 گزینه

**مدید** نگارش یک بیام جدید.

# ويرايش

ویر ایش پیام انتخاب شده. نحوه انجام ویر ایش پیام با نحوه نگارش پیام جدید یکسان است.

### حذف

حذف پيام انتخاب شده.

# حذف همه

حذف همه پيام ها.

# 5.4. ارسال شده

پیام های ارسال شده در این پوشه ذخیره می شوند. نخیره پیام کوتاه (SMS)/پیام چندرسانه ای (MMS)/نامه الکترونیکی در این پوشه به گزینه تنظیم شده در «نخیره در ار سال شده» بستگی دارد.

# کزينه

ا**نتقال به پیش نویسها** انتقال پیام انتخاب شده به بوشه پیش نویسها.

## اطلاعات پيام

جزئیات پیام را می تو ان مشاهده نمود. فرستنده، تاریخ/زمان و اندازه پیام (kb) را می تو ان مشاهده کرد.

### 5.5. ارسال نشده

پیام هایی که به دلیل مشکلات شبکه یا سایر مشکلات ارسال، فرستاده نشده اند در پوشه ارسال نشده ذخیره می شود.

# 🔵 گزینه

**ارسال مجدد** ارسال مجدد بیام انتخاب شده.

#### اطلاعات ييام

جزئیات پیام را می توان مشاهده نمود. فرستنده، تاریخ/زمان و اندازه پیام (kb) را می توان مشاهده کرد.

# انتقال به پیش نویسها انتقال پیام انتخاب شده به پوشه پیش نویسها. حذف همه

حذف همه پيام ها.

# حذف

حذف پیام انتخاب شده.

# 5.6. گزارشها

گزارش های تحویل و خواندن SMM/EMS/SMS و نامه الکترونیکی ارسال شده توسط شبکه در این پوشه نخیره می شوند. می توان با انتخاب گزینه > مشاهده، موضوع، گیرنده، تاریخ و زمان ارسال و وضعیت پیام را مشاهده نمود.

# کزينه

مشاهده

نشان دادن گز ارش ها بر ای پیام انتخاب شده.

## **حذف گزارش ها** پاک کردن گزارش انتخاب شده.

03

# 5.7 پيام سيم کارت

پيام هايي كه در سيم كارت ذخيره مي شوند، پيام هاي سيم كارت خوانده مي شوند.

# 🔵 گزینه

#### مشاهده

نشان دادن محتويات بر اي پيام انتخاب شده.

# پاسخ

با انتخاب این گزینه به صفحه نگارش بیام می روید که می توانید در آنجا پیامی را جیت ار سال به عنوان پاسخ بنویسید. موضوع این پیام EMS، حیاسخ: موضوع اصلی> خواهد بود. می توانید موضوع و سایر قسمت ها را نیز تغییر دهید.

#### انتقال

انتقال به شما امکان می دهد محتویات پیام در یافتی روی صفحه را ویر ایش کنید. اگر نیازی نیست پیام را ویر ایش کنید، گزینه > شمار ه در یافت کننده را انتخاب کنید، شمار ه نلفن گیر نده را وارد کنید و گزینه > ار سال را انتخاب نمایید.

### انتقال به تلفن

انتقال پيام ها به تلفن.

# ذخيره بعنوان مخاطب

بر ای نخیر ه نشانی گیرنده در دفتر نشانی. می توانید مخاطب انتخاب شده ر ا به عنوان یک مخاطب جدید ذخیره کنید یا جز نیات مخاطب موجود ر ا با استفاده از گزینه استفاده شده بر ای این شمار ه ویر ایش کنید.

### استفاده از جزنیات

جزئيات پيام (فرستنده، تاريخ ارسال و غيره) را مي توان مشاهده نمود.

# ų

می توانید با فرستنده انتخاب شده جلسه گپ را آغاز کنید.

#### جديد

نگارش یک پیام جدید.

## اطلاعات پيام

جزئیات پیام، مانند فرستنده، تاریخ/زمان، انداز ه (kb) پیام ر ا می تو ان مشاهده نمود.

## حذف

حذف بيام انتخاب شده.

### حذف همه

حذف همه پيام ها.

متفاده از منو

# 5.8. تنظيمات

تنظیمات برای پیلم کوناه (SMS)، RMS، پست الکترونیکی، پخش امواج موبایل و پیلم های هرزنامه در اینجا انجام می شود. تنظیمات انجام شده در اینجا برای تمام پیلم های ارسال شده معتبر هستند مگر اینکه در تنظیمات مربوطه گزینه ها ـ گزینه های ارسال ویر ایش شوند.

# SMS .5.8.1 😁

#### مركز پيام كوتاه

پیلم های کوتاه (SMS) از طریق مرکز پیلم کوتاه بر ای گیرندگان ارسال می شوند. مرکز پیلم کوتاه شمار ه تلفن ها را بر ای پیلم های کوتاه (SMS) ویر ایش و تنظیم می کند.

## ترجيحى

می توانید بیام های متنی را از طریق GSM عادی یا داده بسته ای ار سال کنید. به بخش 6 تنظیمات مر اجعه نمایید.

## فرمت پيام كوتاه

می تو انید پیلم کو ناه را از میان گزینه های مختلفی نظیر متن، فکس، فر اخوانی و پست الکترونیکی انتخاب کنید. غالباً فرمت متن بر ای ارسال پیلم بین تلفن های همر اه به کار می رود.

• گزارش تحویل

با انتخاب اين گزينه مي تو ان اطلاعيه تحويل يا عدم تحويل پيام به گيرنده ر ا دريافت كرد.

### اعتبار پيام كوتاه

- سرور پیلم کوتاه یک دوره زمانی برای ذخیره شدن پیلم تنظیم می کند. (1 ساعت، 6 ساعت، 1 روز، 3 روز، 1 هفته، حداکثر)
  - نخیر دن ارسال شده
    اگر مایلید یک کیی از هر بیامی که ارسال می کنید در بوشه ارسال شده ذخیره شوده این گزینه را انتخاب کنید.
    - یاسخ از طریق همان مرکز بیام کوتاه
    - اگر مایلید پیام پاسخ با استفاده از همان شماره مرکز پیام منتی ار سال شود، این گزینه را انتخاب نمایید. ا**کتر ننه**

#### بى فەرست SMSC

محتويات فهرست SMSC، مشاهده و وير ايش مي شوند.

101

# MMS .5.8.2 🧒

برای تنظیم نمایه و اتصال داده جهت فعال کردن ارسال و دریافت MMS، تنظیم MMS را انتخاب کنید. نمایه حاوی مشخصات اتصال مانند، سرور MMS، درواز ۵۰ نام کاربر و رمز عبور برای تأیید اعتبار توسط درواز ۱۰ نشانی IP و شمار درگاه است. نمایه ها را می توان ویرایش و اضافه نمود.

| MMS تىنلىم                            | MMS تىنلىم                                                                                                    | MMS تستليح                                                                                                    |
|---------------------------------------|----------------------------------------------------------------------------------------------------|----------------------------------------------------------------------------------------------------|
| تاونلود حودکار 🗹<br>تحقی گردن نشانی 🗌 | گزاره غوانی<br>گزاره مواند  <br>گراره مواند  <br>اسار ماهی  <br>اسار ماهی  <br>ماهی از ماهی  <br>ماهی از ماهی  <br>ماهی  <br>مای  <br>ماهی  <br>مای  <br>ماهی  <br>مای  <br>مای  <br>مای  <br>مای | بایه ادمال ۲<br>بایه ادمال ۲<br>۲۵۲۰ (سال بای)<br>۲۵۶۰ (۱۹۹۵ - ۲۵۹۵ ۲<br>۱۹۹۵ (۱۹۹۵ - ۲۵۹۵ ۲<br>۲۰۶۰ (۱۹۹۵ - ۲۵۹۵ ۲ |
| دستن 🧭 کرسه                           | دستن 😻 کردسه                                                                                                    | دستن UK کردسه                                                                                                    |

### نمايه اتصال

نمایه اتصال حاوی مشخصات اتصال مانند نشانی سرور MMSC، دروازه، نام کاربر و رمز عبور بر ای تأیید اعتبار از طریق دروازه، نشانی IP و شماره درگاه است که در پیام رسانی > نتظیمات تنظیم می شود.

# ارسال پيام

ارسال پیام را می توان روی «فور اُ» یا «اتصال بعدی» تنظیم نمود.

## حالت ايجاد

حالت ایجاد را می توان روی محدود، هشدار یا آزاد نتظیم کرد.

## اندازه MMS

محدوده اندازه MMS را مي توان روى 100/300/500/1000 كيلو بايت (KB) نتظيم نمود.

# گزارش تحویل

پيام تأييدي است كه توسط MMSC درباره پيام تحويل شده به گيرنده، ارسال مي شود.

# گزارش خواندن

گزارشی است که درباره پیام دریافتی از گیرنده پیام دریافت می شود. این گزینه را بر ای دریافت گزارش خواندن علامت بزنید.

زمان اعتبار برای پیامی که در MMSC ذخیره شده است، هنگامی که گیرنده پیام در دسترس نیست. پیلم چندرسانه ای (MM) برای مدت زمان تنظیم شده توسط این شاخص (حداکثر، ۱ هفته، 1 روز، 12 ساعت و 1 ماه) در MMSC ذخیره می شود.

### ذخیر ہ در ارسال شدہ

این گزینه ر ا بر ای ذخیر ه پیام های ار سال شده در پوشه ار سال شده انتخاب کنید.

#### تبليغات

اعتبار ييام

تعيين كنيد أيا مي خو اهيد تبليغات پيام چندر سانه اي دريافت كنيد يا خير .

### رد ارسال گزارش

با انتخاب این گزینه، فرستنده هیچگونه گز ارشی (تحویل یا خواندن) دریافت نمی کند.

#### داونلود خودكار

خواندن خودکار پرونده های پیوست شده به پیام چندرسانه ای (MMS) دریافتی.

#### مخفى كردن نشانى

برای مخفی کردن نشانی فرستنده، کادر انتخاب مخفی کردن نشانی فرستنده را علامت بزنید.

# 🔵 گزینه

#### فهرست نمايه

هر یک از نمایه های موجود در فهرست نمایه MMS را انتخاب کرده و ویر ایش را فشار دهید. همچنین می توانید اندازه (موجود در منوی بازشر) و طبقه (زبانه پیشرفته) را که بر اساس آن پیام داونلود خواهد شد را انتخاب کنید.
پنجره افزودن نمایه با قسمت های زیر نمایش داده می شود:

#### عنوان

03

استفاده از منو

نام نمایه

#### نشانی MMS

نشاني سرور پيام چندرسانه اي (MMSC)

#### اتصالات

اتصال استفاده شده از سوی سرویس گیرنده MMS بر ای اتصال به MMSC.

#### نوع اتصال

مى توانيد نوع اتصال را HTTP / WAP1.0 / WAP2.0 انتخاب كنيد.

#### نشانی IP

نشاني IP دروازه WP.

### درگاه

در صورتی که دروازه 1.0 یا 2.0 باشد، شماره درگاه دروازه صادق است.

| ThurayaMMS                                                                                                    | ThurayaMMS     | ThurayaMMS         |
|----------------------------------------------------------------------------------------------------|----------------|--------------------|
| = calas IP                                                                                                    | IP نشانی 🗉     | عبوأن = ThurayaMHS |
| 172,25,4,21                                                                                                    | 172,25,4,21    | миз                |
| 9201 در گاه 🗉                                                                                                   | 9201 در گاه 🗉  | http://172,25,4,21 |
| نام کاردر 🔳                                                                                                    | نام کاردر 💶    | التمال =           |
| in the second second second second second second second second second second second second second second second |                | ThurayaMMS         |
| led during                                                                                                    | و در میور 💷    | دوع الممال =       |
| lezh                                                                                                    |                | WAP 1.0            |
| غرون                                                                                                    |                | IP دشادن =         |
| وسدر NB المحاب                                                                                                  | ىدكىسى 🔗 كدىنە | ىدكىست 🔗 كەيبە     |

### 😁 5.8.3. پست الكترونيكي

تنظيم فعلى پست الكترونيكي را مي توان با انتخاب ننظيمات - پست الكترونيكي مشاهده نمود.

#### صندوق پستي فعلى

فهرست صندوق های پستی پیکربندی می شود که می توان با استفاده از این قسمت آنها را فعال نمود.

#### داونلود

فرمت داونلود را می توان روی فقط سر عنوان، ناقص یا کامل تنظیم نمود. کوچکتر از \_\_\_\_ KB (محدودیت هایی را می توان بر ای انداز دنامه های الکترونیکی داونلود شده تنظیم کرد).

#### ارسال پيام

ارسال پیام را می توان روی «فور اُ» یا «اتصال بعدی» تنظیم نمود.

#### اولويت پيام

اولويت پيام را مي توان روي عادي، زياد و كم تنظيم نمود.

#### گزارش تحویل

با انتخاب این گزینه می توان اطلاعیه تحویل یا عدم تحویل پیام به گیرنده ر ا دریافت کرد.

### گزارش خواندن

با انتخاب این گزینه می توان اطلاعیه خواندن یا نخواندن پیام از سوی گیرنده را دریافت کرد.

#### رد ارسال گزارش

در صورتی که مایل نیستید تلفن شما گز ارش های تحویل بیام های چندرسانه ای دریافتی ر ا ارسال کند، این گزینه ر ا انتخاب کنید.

#### ذخیره در ارسال شده

این گزینه ر ا بر ای ذخیر ه پیام های ار سال شده در پوشه ار سال شده انتخاب کنید.

#### امضا

در صورت تمایل بر ای افزودن امضا به نامه الکترونیکی خود، علامت بزنید. امضا متنی شامل نام، عنوان، نشانی و غیر ه است که به نامه شما افزوده می شود.

|                               | انتظيم يست الكارونيكن              | نبطيم يست الكارونيكن                                             |
|-------------------------------|------------------------------------|------------------------------------------------------------------|
| أنما                          | اولویت پیام 🗉                      | مندوق پستی فعلی 🛎                                                |
| Signature                     | ا عادی ک<br>گزارش غو⇔ل س           | ♦ POP∃ )<br>دارنلرد ¤                                            |
| اغام شدا<br>منابع معادد المار | گذارش حواندن ی<br>رد ارسال گزارش _ | <ul> <li>فغط مرحوان</li> <li>کوچکتر او: =</li> <li>KE</li> </ul> |
| دارنلود خودکار<br>راخها       | دهبره در ارسال شده ی<br>اندیانی    | ار سال پیام ≕<br>خورا <sup>ت</sup> ]                             |
| خروج                          | Signature                          | (ولویت بیام =                                                    |

# 🔵 گزینه

فهرست صندوق پستى

نمایش فهرست اشتر اک پست الکترونیکی.

### داونلود خودكار

در صورتي كه مي خواهيد با دريافت پيام چندرسانه اي (MMS)، به طور خودكار أن را داونلود كنيد، اين گزينه را انتخاب نماييد.

#### **داونلود سرعنوان** همیشه روشن، فقط در شبکه محلی یا خاموش را می توان نتظیم کرد.

### روزهای داونلود

هر روز داونلود خودکار هر روز استفاده می شود.

# تعريف شده توسط كاربر

می توانید روز های هفته ر ا با انتخاب دوشنبه، سه شنبه، چهار شنبه، پنجشنبه، جمعه، شنبه یا یکشنبه بر ای داونلود نامه های الکترونیکی انتخاب کنید.

#### ساعات داونلود

**تمام روز** داونلود خودکار تمام روز روشن است.

### تعريف شده توسط كاربر

از ~ تا: مي توانيد مدت زمان ترجيح داده شده بر اي داونلود را نتظيم كنيد.

#### فاصله زمانى داونلود

فاصله زمانی داونلود را می توان روی یکی از گزینه های زیر نتظیم نمود: هر روز 30 دقیقه، 1 ساعت، 2 ساعت، 4 ساعت یا 6 ساعت صفحه زیر شاخص هایی که باید جهت ایجاد یک اشتراک جدید اضافه شوند را نشان می دهد.

POP3 rora التوان ا عنوان: نام اشتر اک ile ili **نام شما:** نامی که می خواهید به عنوان فرستنده نشان داده شود. بشامر مبيت الكمرينكي نشانی یست الکترونیکی: نشانی بستی که بر ای این اشتر اک بیکر بندی خو اهد شد. دوع جرور ا **نوع سرور:** نوع سرور را تنظیم می کند. P0P3 مرور ورودان !! كشب 🔗 كرينه POP3 سرور ورودی: نشانی P سرور بر ای بیام های ور ودی. אנו מנלט www.thurayamail.com **درگاه:** شمار ه در گاهی که سر ور و رو دی در آن اطلاعات ر ا در یافت می کند. els a 110 عناسه كارمر ال **شناسه کاربر :** تأبید اعتبار ی که بر ای و رود به این اشتر اک استفاده می شود. ر مز عبور : رشته ای بر ای تأبید اعتبار شناسه کار بر ر مر کیور 💵 برای اتصال از SSL استفاده شود: از این گزینه بر ای اتصال به سرور با استفاده از لایه ایمن سوکت استفاده کنید. دود. ۲۵ برای انجال از ىركشت 🏈 كريته POP3 کی روی مرور 🗸 **کیی روی سرور:** از این گزینه بر ای گذاشتن یک کیی از بیام روی سرور استفاده نمایید. مدور خذوهن news thur ay amail .com سرور خروجی: نشانی IP سرور بر ای پیام های خروجی. 11 al 1 1 75 **درگاه:** شمار ه در گاه سر و رخر و جی. نغطه دسترسى ThurayaMail نقطه دسترسی: دستگاه شما از اتصال داده بسته ای، مانند GPRS در شبکه GSM بشتیبانی می کند. ىركىنىت 🧭 كرىيە

مشخصات تأیید اعتبار بر ای سرور خروجی می توانند با سرور ورودی متفاوت باشند. بر ای داشتن پیکربندی یکسان با سرور ورودی، گزینه یکسان با سرور ورودی را انتخاب کنید.

ستقاده از منو

## 😁 5.8.4. پخش امواج موبايل

پخش امواج موبایل از خدمات شبکه است که محدوده وسیعی از موضو عات مانند آب و هوا، تر افیک و بولتن های خبری را به صورت پیلم منتی عرضه می کند. می توانید موضو عاتی را که مایل به دریافت آنها هستید، انتخاب نمایید. پیلم های دریافتی پخش امواج موبایل را می توان در صندوق ورودی پخش امواج موبایل مشاهده کرد. صندوق ورودی پخش امواج موبایل و پیلم کوناه (SMS) می توانند تا 100 کیلو بایت (Kb) پیلم نخیره کنند.

#### دريافت پيام CB

تنظيم جهت دريافت يا عدم دريافت بيام هاي پخش امواج موبايل.

#### تنظيم زبان

انتخاب زبان از میان گزینه های خودکار / انگلیسی / فر انسوی / ألمانی / اسپانیابی / ترکی / روسی / عربی / فارسی /اردو / هندی.

#### پیش نمایش عنوان CB

پیش نمایش عناوین پخش امواج موبایل.

# 🔵 گزینه

### فهرست عنوان

مشاهده و ویر ایش فهرست عنو ان دریافت شده.

#### 😁 5.8.5. پيام هرزنامه

#### فيلتر كردن هرزنامه

#### SMS

نتظیم فیلتر کردن هرزنامه در پیام کوتاه (SMS) بر ای استفاده یا عدم استفاده.

#### MMS

نتظیم فیلتر کردن هرزنامه در پیام چندرسانه ای (MMS) بر ای استفاده یا عدم استفاده.

#### پست الكترونيكي

نتظیم فیلتر کردن هرزنامه در پست الکترونیکی برای استفاده یا عدم استفاده.

#### حذف خودكار

وقتی فیلتر تنظیم شود، بینام های هرزنامه دریافت شده در بوشه زباله در صندوق ورودی ذخیره می شوند. تعداد روز هایی که می خواهید پس از آن بینام ها از بوشه زباله حذف شود، را وارد کنید.

#### بعد از روز

پیلم های هرزنامه تا تاریخ تنظیم شده نخیر ه می شوند و بعد از تاریخ مزبور به صورت خودکار حذف می گردند.

#### ثبت فرستنده

شمار ه فرسننده ها بر ای فیلتر کردن هر زنامه ثبت می شود.

#### ثبت كلمه

تعداد كلمات بر اي فيلتر كردن هرزنامه ثبت مي شود.

03

کزینه ثبت فرستنده ثبت فرستنده ها.

**ثبت کلمه** ثبت کلمات.

# 🔵 6. شبکه

می توانید با استفاده از حالت ماهواره ای (SAT) یا حالت GSM تلفن کنید یا اگر در منطقه ای هستید که فقط یکی از این دو حالت در دسترس است، به صورت خودکار این دو حالت را تحویض کنید. چندین شیوه بر ای تنظیم دقیق دسترسی تلفن همراه به شبکه ها وجود دارد، بنابر این هرگز در خطر از دست دادن ارتباط با شبکه نیستید.

#### 6.1. ثبت ماهواره

در صورتی که از تاریخ ثبت ماهواره شما مدت زیادی گذشته باشد، ممکن است متوجه شوید که دیگر نمی توانید تماس های ماهواره ای دریافت کنید. چشمک زدن نماد تصویری ماهواره یا نادرست بودن منطقه نمایش داده شده خدمات، نشانگر این وضعیت است. در این صورت، برای تصحیح این ناهماهنگی، باید ثبت ماهواره را به صورت دستی بهنگام کنید.

# ) گزینه

در حالي كه جستجو در حال انجام است، صفحه به صفحه بلااستفاده تغيير مي كند.

**بستن** جستجو متوقف می شود، و صفحه قبلی نشان داده می شود.

# 🖌 توجه

مخفى

برای استفاده از این عملکرد، تلفن همراه شما باید در حالت ماهواره ای فعال باشد. برای ارسال سیگذال جهت ثبت ماهواره.

### 6.2. اولويت سيستم

قادر خواهيد بود اولويت رويكرد شبكه را تنظيم نماييد.

فقط ماهواره

كاركرد فقط به صورت ثبت فقط ماهو اره.

ترجیح با ماهواره - در صورتی که ترجیح با ماهواره انتخاب شود:

تلفن همر اه ابندا تلاش می کند به شبکه ماهواره ای دسترسی پیدا کند، اگر شبکه ماهواره ای در دسترس نباشد، به صورت خودکار تلاش می نماید به یک شبکه GSM دسترسی یابد. هنگام کار با شبکه GSM، تلفن همر اه به صورت دوره ای شبکه های ماهواره ای موجود را جستجو می کند و در صورتی که خدمات ماهواره ای در دسترس باشد، به حالت ماهواره ای تغییر می کند. در صورتی که خواهان کارکرد ماهواره ای باشید، تلفن همر اه را می توان با استفاده از تنظیم حالت تکی «فقط ماهواره» به حالت ماهواره ای تغییر می کند. در صورتی که خواهان کارکرد ماهواره ای باشید، تلفن همر اه را می توان با استفاده از تنظیم حالت تکی «فقط

#### فقط GSM

كاركرد فقط به صورت ثبت فقط GSM.

#### ترجيح با GSM - در صورتی که ترجيح با GSM انتخاب شود:

تلفن همراه ابندا تلاش می کند به شبکه GSM دسترسی پیدا کند، اگر شبکه GSM در دسترس نباشد، به صورت خودکار تلاش می نماید به یک شبکه ماهوار ه ای دسترسی یابد. هنگام کار با شبکه ماهواره ای، نلفن همراه به صورت دوره ای شبکه های GSM موجود را جستجو می کند و در صورتی که خدمات GSM در دسترس باشد، به این حالت تغییر می کند.

#### 6.3. حالت جستجو

حالت جستجو بر اى تنظيم حالت جستجوى شبكه است. دو حالت موجود است: خودكار و دستي.

### خودكار

تلفن همراه، برگزیده ترین شبکه موجود در منطقه شما را به صورت خودکار انتخاب می کند. اگر این شبکه، شبکه محلی شما نباشد، نماد رومینگ را مشاهده خواهید کرد. بر ای استفاده از رومینگ، باید یک فهر ست اولویت های شبکه را پیکربندی نمود.

### دستى

كاركرد فقط به صورت ثبت فقط GSM.

#### ترجيح با GSM - در صورتی که ترجيح با GSM انتخاب شود:

می تو انید شبکه مورد نظر را از فیرست شبکه های موجود انتخاب کنید. تلفن همراه فقط از این شبکه انتخاب شده استفاده می کند و تا زمانی که حالت خودکار انتخاب شود یا زمانی که سیم کارت دیگری در تلفن قرار داده شود، در حالت دستی باقی می ماند.

# 6.4. فهرست برگزیده

فهرست برگزیده که در سیم کارت ثبت شده است، فهرست شبکه را نمایش می دهد. اولین مورد موجود در فهرست را نمی توان ویرایش کرد. با این وجود، از شبکه دوم موجود در فهرست می توانید هر شبکه دیگری را ثبت نمایید. وقتی حالت شبکه روی خودکار نتظیم شود، هر شبکه موجود در فهرست به یک شبکه موجود وصل است و از اولین شبکه ثبت شده أغاز می شود.

مادامی که شبکه به انداز ه کافی قوی باشد و به شما اجازه دهد، تماس ها از طریق شبکه برگزیده او سال خواهد شد. فقط در صورتی که دریافت شبکه برگزیده به انداز ه کافی قوی نباشد، به شبکه موجود دیگری وصل خواهید شد. به علاو، می توانید فهرستی از شبکه های برگزیده ایجاد کنید.

# 🔵 گزینه

#### افزودن

می توانید خودتان به فهرست برگزیده، شبکه اضافه کنید. باید کد شبکه ای که می خواهید آن را اضافه کنید، بدانید.

**حدْف** حذف فهر ست انتخاب شده. ی 7. ثبت تماس : ثبت تماس سوایق تماس های تلفنی که به مجموع، شماره گیری شده، دریافتی و بی پاسخ دسته بندی شده اند را نشان می دهد. ثبت تماس می تواند در مجموع 60 سابقه را بر ای تماس های شماره گیری شده، دریافتی و بی پاسخ ذخیره کند. سابقه هر تماس، طول مدت و هزینه تماس را نشان می دهد. بر ای تماس های از شماره تلفن های ثبت شده مربوط به مخاطبین، نام به جای شماره تلفن نمایش داده می شود. نام های موجود در هر فهرست شماره به صورت شماره تلفن عمل می کند.

7.1. تماس صوتى

تماس صوتي تمام سوابق تماس صوتي ر ا مديريت كرده و أنها ر ا به اخير ، دريافتي، شماره گيري شده و بي پاسخ دسته بندي مي كند.

### 😁 7.1.1. تماس اخير

يكجا كردن فهرست هاي تماس دريافتي، تماس گرفته شده و تماس بي پاسخ و نشان دادن سو ابق تماس از جديدترين تماس.

### 😁 7.1.2. تماس دريافتى

نشان دادن فهرست تماس های دریافتی (دریافتی و دریافتی در حین صحبت با تلفن)، از جدیدترین تماس.

#### 😁 7.1.3. تماس گرفته شده

نشان دادن فهرست تماس های گرفته شده (گرفته شده و گرفته شده در حین صحبت با تلفن)، از جدیدترین تماس.

### 😁 7.1.4. تماس بى پاسخ

نشان دادن فهرست تماس های بی پاسخ (عدم حضور و رد شده)، از جدیدترین تماس. تماس صوتی از عملکردهای فرعی زیر یشتیبانی می کند.

# 🔵 گزینه

#### تماس

گرفتن تماس با شمار ه تلفن انتخاب شده در سوابق تماس.

#### ذخيره شماره

#### جديد

ذخیر ه شمار ه تلفن انتخاب شده در فهر ست جدید.

ا**ستفاده شده** اضافه کردن شمار ه تلفن انتخاب شده به فهرست موجود.

### ارسال پيام

#### SMS

ارسال پیام کوتاه (SMS) به شمار ه تلفن انتخاب شده.

#### MMS

ارسال پیام چندرسانه ای (MMS) به شمار ه تلفن انتخاب شده.

#### حذف

حذف سابقه تماس انتخاب شده.

#### حذف همه

حذف تمام سوابق تماس.

#### جزئيات تماس

نمایش جزئیات سابقه تماس (شماره تلفن (نام)، طول مدت، زمان دریافت و هزینه).

# 03

استقاده از منو

#### 2.7. داده بسته ای

داده بسته ای تحداد بسته های دریافتی و ارسال شده MMS، پست الکترونیکی، شبکه و همه را نمایش داده و تحداد را باز نشانی می کند.

| 243    | SAT   | GSM    | 243     | SAT          | GSM    | 295                | SAT         | GSM    |
|--------|-------|--------|---------|--------------|--------|--------------------|-------------|--------|
|        |       |        |         |              |        |                    | به استماء   |        |
| 6      | 0 خر  | ,00 Kb | E       | <u>بخر</u> 0 | ,00 Kb | 1.0                | ÷ 0         | ,00 Kb |
| ى      | ه ورو | .00 Kb | 5       | ۵ ورو        | .00 Kb | 54                 | ە رى        | .00 Kb |
|        | ه جرو | .00 Kb |         | 0 حرو        | .00 Kb | وجن                | <b>0</b> خر | .00 Kb |
|        |       |        |         |              |        |                    |             |        |
|        |       |        |         |              |        |                    |             |        |
|        |       |        |         |              |        |                    |             |        |
| ردشادن | L 🥑   | فسنن   | لردشادي | ان ا         | فسنن   | مار مس <b>اد</b> ی | 1           | فسنن   |

#### 7.3. طول مدت

طول مدت، تحداد تماس صوتى و بسته به كار رفته براى دريافت و ارسال را نمايش. داده و أنها را به مجموع، ماهوار ه و GSM دسته بندى مى كند.

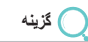

#### نشان دهنده وضعيت

نشان دهنده مقدار ماهواره و GSM به کار رفته به صورت نموداري.

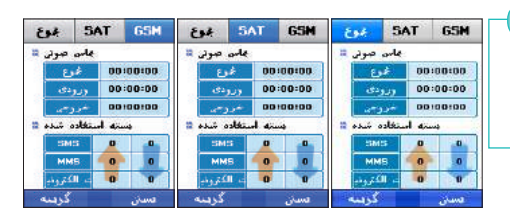

#### بازنشانى

تنظیم مجدد با انتخاب یکی از گزینه های مجموع، تماس دریافتی، تماس گرفته شده، شمارنده بسته.

#### 7.4 هزينه

مجموع: نشان دهنده مجموع هزینه تماس های ورودی و خروجی. ماهواره: نشان دهنده مجموع هزینه تماس های ورودی و خروجی با استفاده از ماهواره. GSM: نشان دهنده مجموع هزینه تماس های ورودی و خروجی با استفاده از GSM.

| 243     | SAT    | GSM    | 403      | SAT    | GSM    | 343     | SAT    | GSM    |
|---------|--------|--------|----------|--------|--------|---------|--------|--------|
| 443     | 1      | 37     | 443 11   | 6      |        | 443 11  |        |        |
|         | 0 [0.0 | 10 \$] |          | 0 [0.0 | 00 \$] |         | 0 [0.  | 00 \$] |
| ررودی 🛙 |        |        | 11 S3979 |        |        | ورودى 🖬 |        |        |
|         | 0 [0.0 | 10 \$] | 05851    | 0 [0.0 | 00 \$] | 05851   | 0 [0.  | 00 \$] |
| فروجي 🛚 |        |        | خروجى لا |        |        |         |        |        |
|         | 0 [0.0 | 00 \$] |          | 0 [0.0 | 00 \$] |         | 0 [0.0 | 00 \$] |
|         | 2-45   | 024    |          | 2-459  | 054    |         | 20455  | 024    |
| گرسه    |        | فسنن   | گرينه    |        | فسنن   | گرينه   |        | عسان   |

) گزینه

#### بازنشانى

می تو آنید بازنشانی هزینه ر ا بر ای مجموع، تماس های ورودی و تماس های خروجی انتخاب کنید.

#### راهنما

می توانید اطلاعات مشر و ح در بار ه ثبت هزینه تماس ر ا مشاهده کنید.

### خروج

رفتن به صفحه بلااستفاده.

#### 7.5. تنظيمات

این ویژگی برای مدیریت هزینه های تماس است. هزینه های تماس محاسبه شده بر اساس این جزئیات ممکن است با صور تحساب واقعی تلفن همراه تفاوت داشته باشد. هزینه ها به مجموع، ماهوار ه GSM دسته بندی می شوند که هر یک از آنها را نیز می توان به صورت مجموع، ورودی و خروجی مشاهد نمود.

# 🖌 توجه

این عملکرد باید توسط سیم کارت پشتیبانی شود. ممکن است بعضی سیم کارت ها این عملکرد ر ۱ ار ائه ندهند.

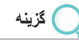

### **بازنشانی** بازنشانی سابقه هزینه.

03

استفاده از منو

# 8. دوربين

با استقاده از دوربین تعییه شده 3/1 مگاپیکسلی می توانید با کیفیت بالا عکس یا فیلم بگیرید و آنها را ویر ایش و ذخیره کنید. پرونده های نخیره شده را می توان بر ای افر اد دیگر ار سال کرد.

### 8.1. ضبط عكس

این عملکرد عکمبرداری (ضبط عکس) است. کلید مرکزی ( 🔞 ) را برای عکمبرداری فشار دهدو از کلید چپ، راست ( 🌀 ) برای تنظیم روشنایی عکس ها در محدوده 1 (تیره) تا 6 (روشن) استفاده کنید. به علاوه، کلید بالا، پایین ( 🌀 ) عکس ها را در محدوده 1 (کوچک) تا 6 (بزرگ)، بزرگ یا کوچک می کند. برای کسب اطلاعات بیشتر درباره عملکردهای مختلف به گزینه های زیر مراجعه نمایید.

# ک گزینه

#### تايمر خودكار

اگر کلید مرکزی ( ⑥ ) را افشار دهید، کلیمر عکس بعد از گذشت زمان معینی عکس می گیرد، در حالی که هیچ تایمر ، فرر اُ عکس می گیرد. 5 ثانیه و 10 ثانیه به ترتیب عکس را بعد از پنج و ده ثانیه و پس از فشار دادن کلید مرکزی ( ⑥ ) می گیرند. هنگام عکسبرداری، پس از اینکه عملکرد تایمر انتخاب شد، صفحه نگان همراه گذشت زمان را نشان می دهد.

#### حالت توالى

عکس های سری، عملکردی بر ای عکسبرداری به صورت پیاپی است. هیچکدام بر ای یکبار عکسبرداری، و آهسته، عادی و سریع به ترتیب در فواصل زمانی شش، چهار و دو ثانیه به صورت پیاپی عکسبرداری می کنند. هنگام عکسبرداری در حالی که عملکرد عکس سری روشن است، نماد عکس سری در سمت چپ بالای صفحه نلفن همر اه ظاهر می شود.

# 03

# جلوه ها

جلوه های عکس ها، جلوه های ویژه ای را بر ای عکن های گرفته شده ار لنه می دهد. مجموعه وسیعی از جلوه های ویژه متنوع به شما جهت گرفتن عکس های جلب کمک می کنند. هنگامی که عکس های با جلوه انتخاب می شود، میله ای ظاهر می گردد که می توان عملکردهای جلوه های نگاتیو، سیاه و سفید، قهوه ای، متمایل به قرمز ، متمایل به سبز ، متمایل به آبی و عادی را روی آن اعمال نمود. کلید چپ، راست ( 🌒 ) را بر ای مشاهده اعمال شدن هر یک از جلوه های رنگ روی میله روی صفحه، فشار دهید. بر ای قطعی کردن انتخاب رنگ، اعمال را فشار دهید.

#### Ļ

عکس با قلب، میله ای در حاشیه نصویر ایجاد می کند که می تو ان در آن قلب عکس های منتوعی قر ار داد. در بین فیر ست حرکت کنید و هر قلب در حاشیه صفحه قر ار داده می شود. بر ای اعمال کر دن عملکرد انتخاب شده، اعمال را فشار دهید.

#### كيفيت تصوير

کینیت تصویر ، عملکردی بر ای تنظیم کینیت تصویر به صورت مرحله ای هنگام عکسبرداری است. بالا، عادی و کم، گزینه های موجود برای کینیت تصویر هستند؛ بالا بر ای %100 کینیت تصویر ، عادی بر ای %75 و پایین بر ای %50 کینیت تصویر . بر ای اعمال کردن عملکرد انتخاب شده، انتخاب را فشار دهید.

#### اندازه تصوير

انداز متصویر ، انداز متصویر را هنگام عکمبرداری تنظیم می کند. گزینه های انداز م شامل، 78\*88، 144\*174، 108\*710، 200\*480، 640\*640، 600\*000 و 768\*1024 هستند. بر ای اعمال کردن عماکرد انتخاب شده، انتخاب را فشار دهید و انداز ه اعمال شده در سمت چپ پلین صفحه نمایش داده می شود.

### 8.2. ضبط فيلم

این عملکرد بر ای ضبط قطعات فیلم است. بعد از انتخاب گذینه، کلید مرکزی ( 🕥 ) را بر ای شروع فیلمبرداری فشار دهید. کلید چپ، راست ( 🔘 ) روشنایی صفحه را در محدوده 1 (تاریک) تا 6 (روشن) و کلید بالا، پایین ( 🜍 ) صفحه را در محدوده 1 (کوچک) تا 6 (بزرگ)، کوچک یا بزرگ می کند. حداکثر زمان ضبط 3 دفیقه است.

# 🔵 گزینه پیش فیلمبردار ی

# اندازه فيلم

یک انداز ه فیلم از بین گزینه های 144 \* 176، 240 \* 320 و MMS انتخاب کنید.

# اين گزينه را براي نتظيم صدا روي روشن يا خاموش، در حين فيلمبرداري انتخاب كنيد.

# 🔵 گزینه بعد از فیلمبرداری

# پخش

پخش پرونده های فیلمبر دار ی شده.

#### حذف

حذف پرونده ای که مرکز توجه در حال حاضر روی آن قرار داده شده است، یا پرونده های انتخاب شده.

#### صدا

صدا

این گزینه را بر ای نتظیم صدا روی روشن یا خاموش، در حین فیلمبرداری انتخاب کنید.

متفاده از منو

# 🔘 برای ارسال به عنوان MMS:

یک پرونده را انتخاب کنید (انتخاب چند تایی: ()).
 را فشار دهید.
 به «ارسال» بروید و () را فشار دهید.

4. به «MMS» بروید و روز را فشار دهید.
 5. به ایجاد MMS مر اجعه نمایید (صفحه 87).

#### ارسال (پست الكترونيكي)

پرونده انتخاب شده را می تو ان به یک پیلم خروجی، مانند نامه های الکترونیکی معمولی، پیوست کرد. بر ای انداز ه پرونده پیوست شده محدودیتی وجود ندارد. با این وجود، برخی از ار انه دهندگان شبکه ممکن است حجم ارسال ر ا محدود کنند.

# 🔘 برای ارسال به عنوان نامه الکترونیکی:

بک پرونده را انتخاب کنید (انتخاب چند تایی: )).
 وا نشار دهید.
 به «ارسال» بروید و ) را فشار دهید.

4. به «پست الکترونیکی» بروید و 📷 ر ا فشار دهید.

جاد نامه الكترونيكي مراجعه نماييد (صفحه 89).

ارسال از طريق Bluetooth

Bluetooth یک پروتکل ارتباط بی سیم است که ار سال پرونده ها را به یک دستگاه Bluetooth دیگر (تلفن، کامپیوتر شخصی و غیره) که در شعاع 10 متری قر ار گرفته است، امکان پذیر می سازد. بر ای اطلاع از جزئیات بیشتر درباره به اشتر اک گذاشتن پرونده و ار سال با استفاده از Bluetooth، به صفحه 127 مراجعه نمایید.

🔵 برای ارسال به صورت Bluetooth: یک پرونده را انتخاب کنید (انتخاب چند تایی: ()). 2. 📷 را فشار دهید. 3. به «ارسال» بروید و 🔘 را فشار دهید).

به «Bluetooth» بروید و سار افشار دهید.
 دستگاه مورد نظر را انتخاب کنید.

یک درگاه مادون قرمز برای ارتباط IrDA در بالای تلفن همر اه SG-2520 قرار داده شده است. پرونده ها را می توان با استفاده از ارتباط مادون قرمز ار سال نمود ( به صفحه 126 مراجعه کنید).

( ) برای ارسال به صورت IrDA: یک پرونده را انتخاب کنید (انتخاب چند تایی: ()). 2. 📷 را فشار دهید. د. به «ارسال» بروید و () را فشار دهید.

4. به «IrDA» بروید و نهر را فشار دهید.
 5. دستگاه مورد نظر را انتخاب کنید.

#### 8.3. صندوق تصوير

صندوق تصویر تمام عکس های ذخیره شده در حافظه های داخلی و خارجی SG-2520 را بعد از پردازش عکس ها به شکل تصاویر کوچک و ترتیب آنها به صورت نمای جنولی، نمایش می دهد. عکس ها را می توان به صورت نمای اندازه کامل مشاهده کرد.

🔵 گزینه (به 1. مرکز رسانه، صفحه 40 مراجعه نمایید)

8.4. صندوق فيلم

صندوق فیلم تمام پرونده های فیلم را که در حافظه های داخلی و خارجی SG-2520 ذخیره شده است، نشان می دهد.

🔵 گزینه (به 1. مرکز رسانه، صفحه 40 مراجعه نمایید)

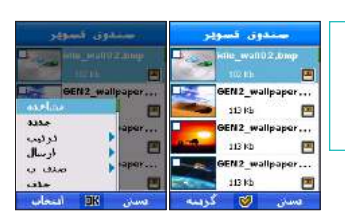

|                                    |                          | •••••                     |
|------------------------------------|--------------------------|---------------------------|
| 14 O.F.                            |                          |                           |
| .8.5 -                             | تنظیم<br>مدای نیبط 🗉     | قنطيس<br>منا 11           |
| پیکربندی و نتظیم عملکردهای دوربین. | ملزه I ملزه ملزه م       | ا روشن ک<br>اندازه دیام 🔐 |
|                                    | ا 10 آباده ا             | 176x144                   |
|                                    | 0 1024x768 )<br>کیفید: { |                           |
|                                    | a sub-s                  | دسن دخبره                 |
| 📥 5.1 8 ضبط عكس                    |                          |                           |

پیکر بندی عملکردهای ضبط تصویر . نتظیمات کاربر ، مانند نامگذار ی خردکار (خودکار ، کاربر )، تو الی ضبط، صدای آماده، صدای تایمر ، انداز ه تصویر و کیفیت را می توان ایجاد کرد. کلید ذخیره را بر ای ذخیره نتظیمات فشار دهید و کلید بستن را بر ای باز گشت به صفحه منوی قبلی فشار دهید.

### 😁 8.5.2. ضبط فيلم

پیکر بندی عملکر دهای ضبط قیلم. تنظیمات کاربر ، مانند نامگذار ی خودکار (خودکار ، کاربر )، تو الی ضبط، ضبط کننده و انداز ه فیلم ر ا می تو ان ایجاد کرد. کاید ذخیره ر ا بر ای ذخیره تنظیمات فشار دهید و کلید بستن ر ا بر ای بازگشت به صفحه منوی قبلی فشار دهید.

# 🥥 9. اتصال

تنظيمات بر اي اتصال بين تلفن همر اه و وسيله خارجي، يا اتصال WAP.

### IrDA .9.1

با استفاده از منوی IrDA قادر خواهید بود تنظیماتی را که با آنها می توانید داده ها را از طریق درگاه مادون قرمز ار سال و دریافت کنید، پیکربندی نمایید. می توانید پرونده، نقطه مسیر، مخاطب، نشانی صفحه اینترنتی (URL) برگزیده و V-card را ار سال کنید.

# 🖌 توجه

۰ بر ای ارتباط IrDA بین دو دسله، دو درگاه IrDA باید به طرف یکنیگر بوده و فاصله بین آنها بیشتر از یک متر نباشد. بین دو درگاه وصل شده IrDA نباید هیچگونه مانعی وجود داشته باشد.

### 😁 9.1.1. حالت دريافت

بعد از تنظیم روی حالت دریافت، درگاه IrDA را روبروی درگاه IrDA دیگر قرار دهید تا پرونده ها را از شخص دیگر دریافت کنید. پرونده های دریافت شده به انواع مختلف دسته بندی شده و نخیره می شوند. داده ها باید در عرض یک دقیقه از زمان فعال شدن حالت دریافت ارسال شوند. در غیر این صورت ارتباط قطع می شود.

### 😁 9.1.2 ارسال پرونده

از طریق درگاه IR می توانید اشیانی را با استفاده از ارسال پرونده، ارسال نقطه مسیر ، ارسال مخاطب، ارسال URL برگزیده و ارسال My V-card در منو ، ارسال نمایید.

#### 😁 9.1.3 ارسال مخاطب

از طریق درگاه IrDA می توانید مخاطب ر ا در منو ارسال کنید.

# Bluetooth .9.2

Bluetooth یک ویژگی است که امکان برقر اری ارتباط بی سیم بین کامپیوتر و تجهیزات همر اه که در فاصله کمی از یکدیگر قر ار گرفته اند ر ا بر ای برقر اری ارتباط های همزمان متعامل بین دو وسیله فر اهم می سازد.

فناوری Bluetooth امکان برقر اری ارتباط بی سیم را بین وسایل الکترونیکی فراهم می سازد. از آنجا که وسایل Bluetooth با استفاده از امواج رادیویی ارتباط برقر ار می کند، تلفن شما و وسیله دیگر Bluetooth به خط دید مستقیم نیاز ندارند. با این وجود، لازم است دو وسیله به فاصله حداکثر 10 متر از یکدیگر قرار داشته باشند، اگرچه ممکن است ارتباط در معرض نداخل ناشی از موانعی مانند دیوار یا سایر وسایل الکترونیکی قرار گیرد.

#### 😁 وضعیت

#### مودم

انتخاب کنید کدام نمایه مودم (فکس، شبکه شمار ه گیر ی تلفنی (DUN)) به وسیله دیگر باید نشان داده شود. هر بار ، فقط از یکی از این دو نمایه استفاده خواهد شد.

#### Bluetooth

نتظيم Bluetooth روى روشن / خاموش.

# 🔵 گزینه

#### نام مستعار من

نتظیم نام یک وسیله بر ای نشان داده شدن به وسیله دیگر ، در حالی که وسیله مزبور در حال جستجوی Bluetooth است.

#### مجوز درخواست

می توان یک که پین را بر ای اجاز دادن دستر سی وسایل دیگر با استفاده از که پین مزبور به تلفن تنظیم نمود، بر ای مثال نمایه عادی، فکس و نمایه شبکه شمار ه گیری تلفنی.

#### قابليت رؤيت تلفن من

نتظیم بر ای نمایش یا مخفی کردن در پاسخ به جستجوی Bluetooth توسط سایر وسایل.

#### هندزفرى

نتظیم هدست پیش فرض. هدست پیش فرض را می توان بدون اینکه وسیله دیگر در نزدیکی قرار داشته باشد، نتظیم نمود. هدست پیش فرض حتی بعد از تغییر آن به هندز فری فعال از فیرست حذف نمی شود. بر ای حذف هر وسیله ناخواسته از فیرست مربوطه، کافیست آن را از فیرست ثبت شده در حالت جفت شده حذف کنید.

استفاده از منو

# ) گزینه

#### جستجوى جديد

جستجو بر ای بر قر ار ی ار تباط Bluetooth با وسیله دیگر . وقتی جستجو ر ا آغاز مي كنيد، وسايل Bluetooth اطراف كه روشن هستند جستجو شده و نام وسايل مز ہو را نشان دادہ مے شو در

# 🖌 توجه

اگر تلفن تقاضای جفت کردن کرد، باید یک رمز عبور و ارد کنید. رمز عبور بر ای لوازم جانبی ثابت است و به همر ا وسیله جانبی عرضه شده است، اما بر ای وسایل دیگر می توانيد خودتان رمز عبور ايجاد نماييد. براي جفت شدن، هر دو وسيله Bluetooth بايد از رمز عبور يكسان استفاده كنند. توجه داشته باشيد كه مي توانيد از رمز عبور متفاوتي بر ای هر بار بر قر ار ی ار تباط استفاده کنید.

### 😁 جفت شدہ

# 🔵 گزینه

### ارسال برونده

ار سال بر و نده انتخاب شده به و سیله ای که انتخاب می کنید.

### تغيير نام

تغيير نام جهت اصلاح نام پرونده انتخاب شده.

# حفت

در خو است جفت شدن با و سیله موجود در فهر ست و سایل Bluetooth که و سیله مزبور ارتباط را مي يذيرد. وقتى جفت شدن يايان يافت، بيام «موفقيت أميز» نشان داده شده و وسیله و صل شده از «فهر ست و سابل جفت شده» قابل مشاهده است.

# 128

#### حذف

حذف وسیله از فهرست وسایل جفت شده.

## FTP .9.3

از طریق Bluetooth می توانید با شخص دیگری ارتباط برقر ار کنید یا درخواست شخص دیگری را برای برقر اری ارتباط بپذیرید و اجازه مرور پرونده های خود را بدهید. طبق مجوزی که به ارتباط داده می شود، به شخص دیگر اجازه آبلود، داونلود و حذف پرونده های شما داده می شود.

#### 😁 9.3.1. سرور FTP

#### خدمات FTP

نتظيم خدمات FTP روى روشن / خاموش.

#### استفاده از مجوز

نتظیمی که کلید رمز را از سرویس گیرنده ای که می خواهید به آن وصل شوید، درخواست می کند.

#### اجازه نوشتن

نتظیمی که به سرویس گیرنده وصل شده اجاز ه آپلود یا حذف پرونده ها را می دهد.

#### به اشتر اک گذاشتن پوشه

پوشه کاربر در تلفن یا هر پوشه ای در کارت SD را می توان به عنوان پوشه مشترک استفاده نمود.

#### 😁 9.3.2. اتصال FTP

منوبی است که به شما جهت اتصال به وسیله دیگر به عنو ان سرویس گیرنده، کمک می کند. فهرست موجود در منو با فهرست جستجو شده یکسان است (آخرین فهرست جستجو شده + فهرست وسایل جفت شده Bluetooth).

# 03

### 9.4. مرورگر اینترنت

از طریق یک ار انه دهنده خدمات اینترنت (ISP) به اینترنت دسترسی پیدا می کنید که جزئیات اشتر اک، از جمله موارد زیر را در اختیار شما قر ار می دهد: نام کاربر، رمز عبور و شماره تلفن یا نشانی پایگاه اینترنتی که تلفن شما به طور خوکار بر ای دسترسی به اینترنت از آن استفاده می کند.

بر اي دسترسي به صفحات اينترنتي، به منو > اتصال > مرورگر اينترنت برويد.

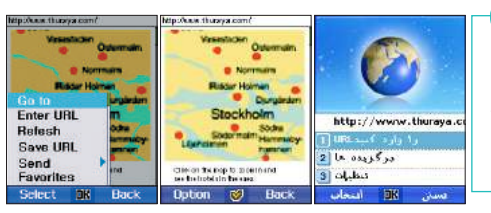

## 🖌 توجه

• براي اطلاع از خدمات، تعرفه ها و قيمت ها با ارائه دهنده خدمات مخابراتي خود تماس بگيريد.

- از انواع مختلف محتوا پشتیبانی می کند مرورگر از WBXML، WML1.3، WML2.0 نمایه همراه XHTML، HTML و CHTML پشتیبانی می کند.
- از صفحه متوالی سبک پشتیبانی می کند مرورگر از نمایه همراه CSS (W-CSS) که بر ای ارائه رنگی و خوش ترکیب محتوا به کار می رود، پشتیبانی می کند.
  - از فرمت های مختلف تصویر پشتیبانی می کند مرورگر از GIF، BMP، JPEG و WBMP پشتیبانی می کند که باعث می شود جلسه مرور رنگی نَر شود.
  - چندین حالت انتقال W-HTTP برای دریافت محتوا از طریق ویژگی WAP 2.0، بهسازی پر اکسی یا مستقیماً از سرور های منبع.

### 😁 9.4.2. مرور

با انتخاب گزینه URL را وارد کنید از منوی اصلی، میله نشانی بر ای وارد کردن نشانه صفحه اینترنتی (URL) بر ای دریافت صفحه نمایش داده می شود.

### 🖌 توجه

• پیش از مرور. اتصال و تنظیمات را بازبینی نمایید. به بخش 9.4.4. مراجعه کنید. تنظیم نمایه باید برای اتصال به شبکه چیت مرور انجام شود.

| ThurayaHTTP     | ThurayaHTTP          |
|-----------------|----------------------|
| ل در گاه ا      | ThurayaliTTP عنوان 🗉 |
| نام کاربر       | نغطه دسترس 🗉         |
| 2               | ThurayaGmPRS         |
| و در کبور       | نوع المبال =         |
|                 | WAP 2.0              |
|                 | Pكسادى #             |
|                 | 0 درگاه =            |
| ىدكىيىت 🔗 كدىسە | ىركىيت كريبه         |

· وضعیت اتصال نمایش داده می شود. بر ای توقف پردازش درخواست، کلید توقف ر ا فشار دهید.

• برای انتخاب سایر ویژگی ها مانند URL را وارد کنید، تجدید، نخیره URL، ار سال این URL به عنوان پیوند به سایر گیرندگان و افزودن آن به برگزیده ها، کلید موقت گزینه را فشار دهید.

#### 😁 9.4.3. برگزیده ها

پایگاه های اینترنتی یا صفحاتی که اغلب به آنها نیاز دارید را در صورتی که به فهرست برگزیده ها افزوده شوند، می توان به آسانی حفظ و باز نمود. با انتخاب گزینه "افزودن به برگزیده ها"، صفحه ای بر ای افزودن URL باز به برگزیده ها باز می شود. می توانید از فهرست بازشوی "گروه"، گروهی را که نشانی برگزیده باید به آن افزوده شود، انتخاب نمایید. بر ای رفتن به صفحه قبلی، "کلید موقت برگشت" را فشار دهید.

#### محل ياب

پایگاه های اینترنتی یا صفحاتی که اغلب به آنها نیاز دارید را در صورتی که به فهرست برگزیده ها افزوده شوند، می توان به آسانی حفظ و باز نمود.

گزینه برگزیده ها را بر ای مشاهده ویژگی های محل یاب، صندوق ورودی Push و تاریخچه انتخاب کنید. از کلیدهای پیمایش وسیله بر ای حرکت بین ویژگی ها استفاده کنید.

می تو انید با انتخاب گزینه > برو به، به برگزیده ها بروید. گروه بندی به شما کمک می کند محل یاب ها ر ا بهتر مدیریت کنید. می تو انید با انتخاب گزینه > افزودن گروه، گروه های مختلف ایجاد کنید که می تو انید به آنها محل یاب اضافه نمایید.

گزینه > تغییر نام ر ا بر ای تغییر نام شاخص های گروه یا محل یاب انتخاب کنید.

برای افزودن محل یاب، قسمت های زیر تعریف شده اند:

URL: نشاني صفحه اينترنتي (URL) را كه مي خواهيد به برگزيده ها اضافه كنيد، وارد نماييد.

عنوان: عنوان برای نشانی صفحه اینترنتی (URL) برگزیده که به عنوان نام مستعار برای URL برگزیده استفاده خواهد شد.

**گروه**: گروهی که می خواهید این نشانی صفحه اینترنتی (URL) را به أن اضافه کنید، انتخاب نمایید.

متقاده از منو

#### صندوق ورودی Push

برای مشاهده پیلم های خدماتی ار سال شده، صندوق ورودی Push را انتخاب کنید. Push امکان می دهد محقوا بوسیله برنامه های مبتنی بر سرور از طریق پر اکسی Push، فرستاده یا «ارسال» شود.

پیلم های Push بدون انتظار برای درخواست از وسیله، فرستاده می شوند. عماکرد Push به ویژه مربوط به برنامه های بلادرنگ است که اطلاعیه هایی برای کاربر ان ارسال می کنند، مانند پیلم رسانی، قیمت سهام و هشدار های اخبار جدید تر افیک.

#### تاريخچه

فهرست تاریخچه، سابقه تمام پایگاه های اینترنتی که بازدید نموده اید ر ا حفظ می کند.

از تاريخچه مي توانيد نشاني صفحات اينترنتي (URL) را با انتخاب گزينه > ذخيره URL به عنوان برگزيده ذخيره كنيد.

برای وارد کردن نشانی صفحه اینترنتی (URL) برای مرور ، گزینه > URL را وارد کنید، را انتخاب نمایید.

گزینه > حذف ر ا بر ای حذف گروه یا محل یاب انتخاب کنید.

اگر گروهی حذف شود، محل یاب های ذخیر ه شده در آن گروه نیز حذف خواهد شد.

كَزينه > ارسال > SMS /IrDA / Bluetooth را براى ارسال نشانى صفحات اينترنتى (URL) انتخاب كنيد.

| تنظيم مرورگر         | فنطيم مروركر          |
|----------------------|-----------------------|
| اتمال بيش فرض        | اتصال پېش فرض 🖛       |
| d ThurayattTTP       | ▲ ThurayaHTTP ▶       |
| مفحه اصل             | مفحه اصل =            |
| Aut -141 aya         | http://www.thuraya    |
| کردن حانطه بنهان     | مادنله بهاد 🖌         |
| KB اک کردن ناریخچه   | 100 KB                |
| فهرست أنصال          | To Sat in S illes     |
| واجما                | Sala and and          |
| خووج                 | متناهده تصوير 🖌       |
| Address I THE Second | ALL AND AND ALL AND A |

# 😁 9.4.4. تنظيمات

براى اتصال به شبكه و ارسال درخواست، تنظيمات اتصال بايد انجام شود.

صفحه اتصال فیرستی از تمام اتصال های پیکربندی شده ار انه می کند. مرور گر با اتصال مستقیم از قبل پیکربندی شده است. با انتخاب گزینه فهر ست اتصال، فهرستی از اتصالات پیکربندی شده دریافت می کنید. بر ای نتظیم تغییر ات اعمال شده در نمایه، گزینه > انجام شد را انتخاب کنید.

#### صفحه اصلى

با باز كردنّ مرورگر ، صفحه پیش فرضي كه نمايش داده خواهد شد، صفحه اي است كه در اين شاخص صفحه اصلي نتظيم شده است.

#### حافظه ينهان

براي فعال كردن حافظه پنهان، گروه حافظه پنهان را علامت بزنيد. اندازه حافظه پنهان (بر حسب كيلو بايت) را در كادر تعيين كنيد.

### فعال کردن کوکی

اطلاعات مربوط به یک جلسه ر ا می تو ان به صورت کوکی ذخیر ه کرد. بر ای فعال کردن گزینه کوکی، گزینه فعال کردن کوکی ر ا علامت بزنید.

#### مشاهده تصوير

بر ای مشاهده تصاویر در صفحات اینترنتی دریافت شده، این گزینه ر ا علامت بزنید.

# 03

\_

# 🔾 گزینه

#### **پاک کردن حافظه پنهان** بر ای پاک کردن حافظه پنهان.

**پاک کردن تاریخچه** بر ای پاک کردن پرونده های تاریخچه نخیر ه شده در دستگاه شما.

### فهرست اتصال

بر ای مشاهده فهر ست اتصالات پیکر بندی شده.

| بهرست أتسال                                 | فهرست أتسال |
|---------------------------------------------|-------------|
| Thurayatti TP                               | ThurayalTTP |
| ThurayaCSD                                  | ThurayaCSD  |
| مددا<br>ملاورالانی<br>ملات<br>ملات<br>ملاحم |             |
| and second                                  | 200         |

بر ای مشاهده فهرست اتصالات، گزینه > فهرست اتصال را انتخاب کنید. بر ای افزودن نمایه جدید، ویر ایش یا حذف نمایه، گزینه > جدید/ ویر ایش/ حذف ر ا در صفحه فهرست اتصال انتخاب کنید.

#### 😁 9.4.4.1. نمايه اتصال جديد

شاخص های زیر اتصال نمایه جدید را تعریف می کنند.

عنوان: نام اتصال.

نقطه دسترسی: نقطه ای که تلفن شما بوسیله تماس داده یا اتصال داده بسته ای به اینترنت وصل می شود. یک از انه دهنده تجاری خدمات اینترنت (ISP)، از انه دهنده خدمات تلفن های همر اه یا اپر اتور شبکه می تواند یک نقطه دسترسی فر اهم کند. یک نقطه دسترسی بر ای استفاده حیت اتصال داده انتخاب کنند

نوع اتصال: درواز ه ارتباط.

درواز ه مي تواند درواز ه 1.0 WAP، درواز ه 2.0 WAP يا هيچكدام، يعني درواز ه WAP 1x يا پر اكسي WAP 2x يا هيچكدام باشد.

اگر دروازه WAP 1x استفاده شود، نشانی IP دروازه WAP باید ارائه شود و درگاه که غالباً 920 است، باید ذکر شود. در صورتی که ایر اتور از بر اکسی WAP 2x استفاده کند، نشانی IP باید ذکر شود، و درگاه نیز که غالباً 9401 است نیز باید ذکر گردد.

در صورتی که اپراتور از هیچ دروازه WAP استفاده نکند و از هیچکدام استفاده نماید (HTTP مستقیم)، باید گزینه هیچکدام را انتخاب نمود.

نشانی IP: در صورتی که دروازه 1.0 یا 2.0 باشد، نشانی IP دروازه صادق است.

درگاه: در صورتی که دروازه 1.0 یا 2.0 باشد، شماره درگاه دروازه صادق است.

گزینه > ذخیر ه ر ا بر ای ذخیر ه تنظیمات انتخاب کنید.

#### **. 9.5. پرونده دریافت شد**

مدیریت پرونده های دریافت شده. پرونده ها بر اساس تاریخ و زمان مرتب می شوند.

پرونده ها را مي توان به سه نوع دسته بندي كرد: پرونده از طريق IrDA، پرونده از طريق Bluetooth و پرونده از طريق پرونده هاي ديگر .

کزینه 🔾 انتقال

این فرمان بر ای انتقال محل پرونده های ذخیر ه شده است.

پرونده های موجود در صندوق تصویر تلفن را می توان به صندوق تصویر یا پوشه کار بر موجود در کار ت SD منتقل نمود.

#### ارسال

پرونده های انتخاب شده را می توان از طریق IrDA ،Bluetooth ،MMS یا پست الکترونیکی ارسال کرد.

پیکر بندی تنظیمات کلی تلفن. تنظیمات بر ای مدیر یت تلفن به قسمت های خاص زیر تقسیم می شوند: نمایه، تلفن، تماسها، میانبر ، نقطه دستر سی، امنیت، زبان و سیستم.

### 10.1. نمايه

نمایه فعال، محدوده اطلاعاتی که دربرمی گیرد را نشان داده و هنداری را به صدا در می آورد. می تو انید صدایی برای آهنگ زنگ، هندار ، پیلم رسانی و جلوه های هر نمایه از قبل تنظیم کنید و این صداها را جهت راحتی خود تغییر دهید. نمایه های اصلی شامل کلی، هدست، جلسه، دفتر، بیرون ساختمان و سکوت است. می تو انید میز ان صدای آهنگ زنگ، هشدار ، پیلم رسانی و جلوه های نمایه کلی را تنظیم کنید. در مورد هدست، جلسه، بیرون ساختمان و سکوت، تنها می تو انید انتخاب کنید زیرا میز ان صدا از قبل ثابت شده است.

برای تنظیم صدا، گزینه > جزئیات را انتخاب کنید.

کلی، هدست، جلسه، دفتر ، بیرون ساختمان، سکوت می توانید کلی، هدست، جلسه، دفتر ، بیرون ساختمان یا سکوت ر ا انتخاب کنید. این نمایه ها قابل تغییر بوده و جزئیات آنها به شر ح زیر است:

# 🔵 گزینه

وقتى "فعال" نتظيم شود، نمايه ها فعال شده و يک پنجر ه جهشي با پيام "فعال شد" ظاهر مي شود.
# جزنيات

نتظیم جزئیات نمایه ها. صداهای آهنگ زنگ، هشدار ها، پیام رسانی و جلوه ها ر ا می تو ان نتظیم نمود.

### آهنگ زنگ

بر ای تنظیم آهنگ زنگ، نوع زنگ، و صدای زنگ، کلید بالا، پلیین ( ( ( )) را بر ای انتخاب آهنگ زنگ، نوع زنگ یا صدای زنگ فشار دهید و تنظیم را با استفاده از کلید چپ، ر است ( ( ( )) انجام دهید.

#### هشدارها

بر ای تنظیم آهنگ و صدای هشدار ساعت، هشدار برنامه، هشدار برنامه ریز و هشدار تایمر، کلید بالا، پایین ( ( ) ) را برای انتخاب فشار دهید و تنظیم را با استفاده از کلید چپ، راست ( ( ) ) انجام دهید.

پیلم رسانی برای تنظیم در حال دریافت پیام، صندوق پست صوتی، نوع زنگ و صدای زنگ، کلید بالا، پایین ( ( ) را برای انتخاب فشار دهید و با استفاده از کلید چپ، راست ( ( ) تنظیم را انجام دهید.

#### جلوه ها

بر ای تنظیم آهنگ کلید، تأیید، خطا، موفقیت آمیز، بالتری ضعیف است و صدای زنگ کلید بالا، پایین ( ( ) ) را فشار دهید و با استفاده از کلید چپ، راست ( ( ) ) تنظیم را انجام دهید.

# 10.2. تلفن

تنظيم تصوير زمينه، محافظ صفحه، سبک منو، پيام خوشامدگويي، مضمون، تنظيم LCD در تلفن.

#### 😁 10.2.1. تصوير زمينه

نتظیم تصویر برای صفحه بلااستفاد. پنج تصویر زمینه ار انه شده است. تصاویر موجود در صندوق تصویر یا پرونده های موجود در صندوق فیلم را می توان به عنوان تصویر زمینه به کار برد. از کلید چپ، راست ( (()) برای رفتن به صندوق تصویر استفاده کنید.

# ) گزینه

**ثجام شد** ذخیره تصویر زمینه انتخاب شده.

مشاهده

پیش نمایش تصویر زمینه انتخاب شده.

# 😁 10.2.2. محافظ صفحه

وقتی هیچ چیزی و ارد نشود، بعد از گذشت زمانی که تنظیم کرده اید، برای صفحه بلااستفاده پیلم رسانی، یادداشت و غیره به جز عملکردهایی که در حال حاضر روی پخش تنظیم شده است مانند فیلم، Mp3، وقت نگیدار ، دوربین (ضبط فیلم، ضبط عکس) و تایمر ، محافظ صفحه شروع به کار می کند. اگر چیزی ظرف مدت 15 ثانیه بعد از روشن شدن محافظ صفحه، و ارد نشرد، نور صفحه به %50 روشنایی عادی کاهش می یابد. و اگر 15 ثانیه دیگر چیزی وارد نشود، نور صفحه به %100 کاهش خواهد یافت. چهار نوع محافظ صفحه اصلی از انه شده است: خاموش، ماهی، پنچره و ساعت دیجیتال.

> فعال سازی فعال کردن محافظ صفحه انتخاب شده.

> > تنظيم زمان

گزینه های نتظیم زمان، 10 ثانیه، 15 ثانیه، 30 ثانیه و 1 دقیقه هستند. محافظ صفحه بعد از زمان انتخاب شده شروع به کار می کند.

#### پیش نمایش

پیش نمایش تصویر بر ای محافظ صفحه.

# 营 10.2.3. سبک منو

تنظیم سبک منو ی نمایش داده شده.

#### جدول

وقتی سبک منو روی جدول تنظیم شود، منو دوازده نماد را در تصاویر ماتریسی نمایش می دهد. انجام شد را بر ای ذخیره نتظیم و بستن را بر ای حفظ سبک قبلی انتخاب کنید و سپس به صفحه قبلی خواهید رفت.

#### فهرست

وقتی سبک منو روی فهرست تنظیم شود، منو نمادها را به صورت جدول و با نشان دادن عناوین منو ها نمایش می دهد. «انجام شد» را برای ذخیره تنظیم و بستن را برای حفظ سبک قبلی انتخاب کنید و سپس به صفحه قبلی خواهید رفت.

# 😁 10.2.4. پيام خوشامدگويى

وقتی تلفن روشن و راه اندازی شده باشد، پیام «خوشامدگویی» در پنجره جهشی نمایش داده شده و بعد از مدت کوتاهی ناپدید می شود.

پیلم را می توان به هشت رنگ انتخابی و ارد نمود. در صورتی که پیلم «خوشامدگویی» روشن باشد، پیلم خوشامدگویی را هنگام راه انداز ی تلفن خود خواهید دید.

اگر خاموش باشد، هنگام را ه انداز ی هیچ پیام خوشامنگویی نشان داده نمی شود. «انجام شد» را برای ذخیره منتظیم و بستن را برای حفظ تنظیم قبلی انتخاب کنید و سپس به صفحه قبلی خواهید رفت.

# 遭 10.2.5. مضمون

وقتی تلفن خاموش شود تا زمانی که دستگاه کاملاً خاموش گردد، صفحه «مضمون» نمایش داده می شود. هنگامی که «فعال ساز ی» انتخاب شود، تلفن به طور خودکار مجدداً راه انداز ی می شود و «مضمون» نتظیم می گردد. «راهنما» را بر ای دریافت اطلاعات و جزئیات مفید درباره «مضمون» انتخاب کنید و «خروج» را بر ای رفتن به صفحه بلااستفاده انتخاب نمایید.

😁 10.2.6. تنظيم LCD

با استفاده از کلید چپ، ر است ( 🔘 )، کنتر است و روشنایی صفحه LCD را بر ای ر احتی خود نتظیم کنید.

# 10.3. تماسها

می توانید منو های اصلی عملکر د تماس ر ا تنظیم کنید.

# 😁 10.3.1. تماسهاى صوتى

تماس های صوتی عملکردهای زیر را انجام می دهد. چند عملکرد را می توان انتخاب نمود.

# شمار ہ گیر ی مجدد خودکار

هنگام گرفتن تماس در صور تی که شخص مورد نظر پاسخ ندهد یا خارج از منطقه تحت پوشش باشد، تلفن به صور ت خودکار شمار ه را تا 8 بار مجدداً شمار ه گیری می کند.

#### خلاصه بعد از تماس

با پایان تماس، طول مدت و هزینه تماس نمایش داده می شود.

#### <mark>پاسخگویی با هر کلید</mark> تنظیم پاسخگویی به تماس ورودی با فشار دادن یکی از کلیدهای تلفن.

# رد تماس با پیام کوتاه

هنگام رد کردن تماس ورودی، یک پیام کوتاه (SMS) در تماس دریافت خواهید کرد.

#### آهنگ اتصال

می توانید در حین برقراری اتصال تماس، صدای آهنگ اتصال را بشنوید.

#### يادآور 1 دقيقه اى

مي توانيد بعد از اينكه زمان تماس بيشتر از يك دقيقه شود، صدايي بشنويد.

#### رد خودکار

هنگام استفاده از فکس/داده ها، اگر رد خودکار را تنظیم کنید تمام تماسهای ورودی رد خواهند شد.

#### رد خودکار

هنگام استفاده از فک*س/د*اده ها، اگر رد خودکار را نتظیم کنید تمام تماسهای ورودی رد خواهند شد.

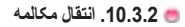

عملکردهای انتقال مکالمه بر ای تماس های ورودی به شرح زیر است.

تمام تماسهای صوتی

در صورت اشغالی

در صورت ندادن پاسخ

در صورت خارج از دسترس بودن

تمام تماسهای فکس

تمام تماسهای داده

#### 🔵 گزینه

**فعال سازی** فعال سازی انتقال مکالمه

#### مخاطب

انتقال تماسهای ورودی به شمار ه تلفن از پیش نتظیم شده (نام - گزینه شمار ه تلفن).

### غيرفعال سازى

غير فعال ساز ي انتقال مكالمه.

**بررسی وضعیت** بررسی وضعیت انتقال مکالمه.

#### لغو همه

لغو تتظيمات همه عملكردها.

# 😁 10.3.3. مسدودساز ی تماس

این عملکرد تماس ها ر ا بر ای تماس های خروجی و ورودی محدود می کند. بر ای تنظیم هر محدودساز ی تماس، کد مسدودساز ی لازم است زیر ا شمار ه های مزبور در شبکه ذخیره می شوند.

> تمام تماسهای خروجی محدود کردن تمام تماسهای خروجی.

همه تماسهای بین المللی محدود کردن همه تماسهای بین المللی.

همه تماسهای بین المللی بجز وطن محدود کردن همه تماسهای بین المللی به جز تماسهای با وطن.

تماسهای ورودی محدود کردن تماسهای ورودی.

ورودی از خارج محدود کردن تماسهای ورودی از خارج.

> کزینه فعال ساز ی

فعال کردن مسدودسازی تماس.

غيرفعال سازى

غیر فعال کر دن مسدو دساز ی تماس.

**بررسی وضعیت** بررسی وضعیت مسدودسازی تماس.

### لغو همه

لغو تتظيمات همه عملكر دها.

# 😁 10.3.4. انتظار مكالمه

تتظیمی بر ای استفاده یا عدم استفاده از انتظار در حین تماس است.

#### تمام تماسهای صوتی

# 🔵 گزینه

**فعان سازی** فعال کردن انتظار مکالمه بر ای نمام نماسهای صوتی. <mark>غیرفعال سازی</mark> غیر فعال کردن انتظار مکالمه بر ای نمام نماسهای صوتی.

بررسى وضعيت

بررسی وضعیت انتظار مکالمه بر ای تمام تماسهای صوتی.

# 😁 10.3.5. دستگاه خارجی

تنظیم گزینه های دستگاه خارجی.

# پاسخگویی با هدست، پاسخگویی با هندزفری

هنگام دریافت تماسهای MT، یک گزینه را از بین گزینه های حالت (کلید ار سال، هر کلید و بعد از 5 ثلیه) بر ای به کار انداختن عملکردهای پاسخگویی با هدست یا پاسخگویی با هندز فر ی انتخاب کنید.

> کلید ارسال: کلید 📷 را بر ای پاسخگویی به تماس فشار دهید. هر کلید: یکی از کلیدها را بر ای پاسخگویی به تماس فشار دهید. بعد از 5 ثانیه: اگرچه کلیدی فشار داده نمی شود، تماس 5 ثانیه بعد پاسخ داده می شود.

# 😁 10.3.6. ارسال شمار ہ خود

هنگام گرفتن تماس، شمار ه تلفن شما بر ای فرد دیگر ارسال می شود.

# 营 10.3.7. هزينه

این عملکرد بر ای مدیریت کلی هزینه های تماس است.

هزينه هاي تماس محاسبه شده بر اساس اين جزئيات ممكن است با صور تحساب و اقعى تلفن همر اه تفاوت داشته باشد.

#### نمایش هزینه

اگر روی روشن نتظیم شود، هزینه در صفحه بلااستفاده نمایش داده می شود.

#### محدوديت هزينه

محدودیت هزینه، عملکردی جیت تنظیم محدودیت بر ای هزینه های تماس است. ممکن است بعضی سیم کارت ها این عملکرد را نداشته باشند. می توان بر ای هزینه های تماس شما به صورت ماهانه یا روز انه بر اساس نرخ ارز محدودیت تنظیم نمود.

> واحد پول ننظیم مقدار پایه محدودیت هزینه.

**نرخ ارز** ننظیم نرخ ارز محدودیت هزینه.

🖌 توجه

این عملکرد باید توسط سیم کارت پشتیبانی شود. ممکن است بعضی سیم کارت ها این عملکرد را ار ائه ندهند.

# 10.4. ميانبر

با استفاده از کلیدهای میانبر می توان جستجوی منو و مدیریت کاربر را با سرعت زیادی انجام داد.

# 😁 10.4.1. کلید برگزیدہ

∭ و ன را می توان بری نتظیم گزینه هایی در منو که اغلب مورد استفاده قرار می گیرند، استفاده نمود. انجام شد راً بر ای ذخیر ه تنظیم و بستن ر ا بر ای حفظ تنظیم قبلی انتخاب کنید و سبس به صفحه قبلی خو اهید ر فت. وقت نگهدار • مخاطبين • منو /مرکز رسانه فهرست وبر م • منو /مخاطبين • تابمر • لالايي شمار ہ گیر ی سریع منو /سازمان دهنده زمان جهانی فهر ست سيم كار ت منو /بيمايش • ضبط فيلم اطلاعات من منو /بیام ر سانی • ضبط عکس • بادداشت • منو /شيكه • مرور گر اینتر نت • هشدار • منو /ثبت تماس • ىر نامە رېز بیام ر سانی /جدید • منو /دو ريين بیام ر سانی/صندوق در یافت • ير نامه • منه /اتصال يَيام رسانى/پيش نويسها وضعیت پیوسته • منو /تنظيمات بیام رسانی/گز ارش وضعیت فعلی • منو /سابر • يبام رساني/ار سال شده • منو /بر نامه • محل بیام ر سانی / ر سال نشده • مىيېر • منوى اصلى بیام ر سانی/بیام سیم کار ت نقطه مسير صندوق تصبو بر ماشین حساب بیام ر سانی/تنظیمات/یست الکتر و نیکی • صندوق صدا • بيام رساني/تنظيمات/MMS • تابمر صندوق فيلم • يبام رساني/تنظيمات/CB • مىدل صندوق MP3 بیام رسانی/تنظیمات/SMS • ضبط کننده وضعیت حافظہ

| فهرست برنامه        | کلید برگزیده                   |
|---------------------|--------------------------------|
| 🗋 Menu/Media senter | a who sh                       |
| Menu/Contacts       | ▲ Manu/Organizer ▶             |
| 🖸 Menu/Organizer    | بالدن-بمايش ا                  |
| Menu/Navigation     | d Menu/Contacts 🚺              |
| 🗍 Menu/Messaging    | a with the                     |
| Manu/Naturark       | Menu/Navigation                |
| 🔾 Menu/Gall log     | راست-بمانش 💷                   |
| O Menu/Camera       | 🚺 Menu/Messaging 🚺             |
| دسان 🧭 انتخاب       | دستن 🔕 اغاد سد                 |
|                     | داده بسته ای<br>ا داده بسته ای |
|                     | طوں منک<br>ا هزينه             |
|                     | پرونده دريافت شده              |
|                     | Bluetooth                      |
|                     | اتصال FTP                      |
|                     | سرور FTP                       |
|                     | ا حالت دریافت                  |
|                     | ارسال برونده                   |

• ار سال مخاطب

# 😁 10.4.2. منو ی من

بر نامه ها را می تو ان در کلیدهای «۱-۹، \*، ،، #» در «منوی من» نخیره کرد تا جستجو سریع تر و آسان تر شود. وقتی برنامه ذخیره شد، شماره یا نماد در «منوی من» به علامت روشن شده/یرجسته تغییر می کند. این کار به شما جیت تأیید نخیره شدن برنامه ها کمک می کند.

|                 |   | فهرست بردامه             |   | وی من    | -   |
|-----------------|---|--------------------------|---|----------|-----|
| 1 2             | 3 | Sound box                |   | 2        | 3   |
| 4 5             | 6 | ⊖ Video box<br>⊖ MP3 box | 4 | 5        | 6   |
| 7 8             | 9 | Henory status            | 7 | 8        | 9   |
| ادیمان<br>دادما | # | Contacta<br>Special list | * | 0        | #   |
| غروح            |   | O Speed dial             | N | ot assim | ged |

# 🔵 گزینه

ا**ختصاص** ذخیره برنامه ها بر ای منوی من.

. م

# GmPRS/GPRS .10.5

در اینجا می توانید توضیح مختصری بر ای هر نتظیمی که ممکن است بر ای اتصالات مختلف داده و نقاط دسترسی لازم باشد، ببینید. اگر هنوز از تلفن خود بر ای بر قراری ار تباط WAP استفاده نکرده اید، ممکن است لازم باشد بر ای درخو است کمک جهت اولین اتصال، با ار انه دهنده خدمات مخابر اتی خود تماس بگیرید. بسیاری از ار آنه دهندگان خدمات مخابر اتی از شما می خواهند بر ای نقطه دسترسی پیش فرض خود از IAP استفاده کنید.

#### 10.5.1 نقطه دسترسی

#### • نام اتصال

یک نام توصیفی بر ای اتصال و ار د کنید.

#### • حامل داده

گزینه های موجود، GmPRS/GPRS یا CSD یا تماس داده هستند. بسته به اتصال داده ای که انتخاب می کنید، فقط بعضی قسمت های تنظیم موجود هستند. تمام قسمت های مشخص شده با ستاره یا با «باید تعیین شوند»، را کامل کنید. سایر قسمت ها را می توان خالی گذاشت، مگر اینکه از از انه دهنده خدمات مخابر اتی خود دستور العمل دیگری در این باره در یافت کرده باشید. بر ای اینکه بتولند از اتصال داده استفاده نمایی، اپر لتور شبکه یا از انه دهنده خدمات مخابر اتی باید از این ویژگی پشتیبانی کند و در صورت لزوم آن را بر ای سی کارت شما فعال کرده باشد.

#### • نام نقطه دسترسی (فقط برای داده بسته ای)

نام نقطه دسترسی بر آی بر قر ار ی ارتباط با شبکه GmPRS/GPRS لازم است. می توانید نام نقطه دسترسی ر ا از اپر اتور شبکه یا ار انه دهنده خدمات مخابر آئی خود دریافت کنید.

# برای کسب اطلاعات بیشتر، از پایگاه اینترنتی www.thuraya.com بازدید کنید

تكميل تنظيمات را از بالا شروع كنيد زير ابسته به اتصال داده اى كه انتخاب مى كنيد (حامل داده)، فقط برخى قسمت ها موجود خواهد بود.

| الله محمد المعنين المعنين المعنين المعنين المعنين المعنين المعنين المعنين المعنين المعنين المعنين المعنين المع<br>get المعنين المعنين المعنين المعنين المعنين المعنين المعنين المعنين المعنين المعنين المعنين المعنين المعنين ال<br>معنين المعنين المعنين المعنين المعنين المعنين المعنين المعنين المعنين المعنين المعنين المعنين المعنين المعنين ا | T         | urouoCmDDC      | - |
|----------------------------------------------------------------------------------------------------|-----------|-----------------|---|
| ComPRS/GPRS )<br>نام تقطه دسترسی ا<br>get<br>نام کاردر ۱۱                                                                                                    | U a!      | مادل دا         | _ |
| نام متطه دسترسی ⊪<br>get<br>مام کارمر ⊪                                                                                                    |           | GmPRS/GPRS      | D |
| get<br>تاہ کاردو                                                                                                    | 11 ar     | نام دنيطه دسترس |   |
|                                                                                                    | ge<br>ر ۳ | t<br>دام کارہ   |   |
|                                                                                                    | ر 11      | نام کارد        |   |

 شماره شماره گیری تلفنی (فقط بر ای تماس داده) نام نقطه دسترسی بر ای بر قراری ارتباط با شبکه CSD لازم است. شماره تلفن مودم نقطه دسترسی.

#### • نام کار بر

در صورتی که ار ائه کننده خدمات، به نام کاربر نیاز دارد، آن را وارد کنید. ممکن است نام کاربر بر ای برقراری ارتباط داده لازم باشد و معمولاً توسط ار انه دهنده خدمات مخابر اتي ار انه مي شود. نام كاربر معمولاً نسبت به حروف كوچك و بزرگ حساس است.

# • رمز عبور فرمان

اگر هر بار که به سرور وارد می شوید باید رمز عبور جدیدی وارد کنید، یا در صورتی که مایل نیستید رمز عبور را در تلفن ذخیره کنید، «بله» ر ا انتخاب کنید.

#### • رمز عبه ر

ممكن است رمز عبور براي برقراري ارتباط داده لازم باشد و معمولاً توسط ارائه دهنده خدمات مخابراتي ارائه مي شود.

رمز عبور معمولا نسبت به حروف کوچک و بزرگ حساس است. وقتی رمز عبور را می نویسید، نویسه هایی که می نویسید به صورت مختصر نشان داده شده و سیس به ستاره (\*) تغییر می کنند. آسان ترین راه برای وارد کردن اعداد فشار دادن و نگه داشتن رقمی است که می خواهید وارد کنید و سپس وارد کردن حروف را ادامه دهید.

#### • تأبيد اعتبار

عادى/ايمن

#### • نوع تماس داده (فقط بر ای تماس داده)

اثالوگ، SDN v.120 با SDN v.120 تعبين مي كند تلفن از اتصال آنالوگ با ديجيتال استفاده مي كند. اين تنظيم هر به اير اتور شبكه GSM شما و هم از انه دهنده خدمات اینترنت (ISP) شما بستگی دارد زیر ا بعضی شبکه های GSM از برخی انواع اتصالات ISDN پشتیبانی نمی کنند. بر ای کسب اطلاعات بیشتر با ار ائه دهنده خدمات اینتر نت خود تماس بگیرید. در صورتی که اتصالات ISDN در دستر س باشد، اتصالات را سریع تر از روش های آنالوگ بر قرار می کنند.

|          | ويرأيش       |        |
|----------|--------------|--------|
| ىئرسى 11 | ily reals en |        |
| get      |              |        |
| کاربر 🛚  | ,ե           |        |
| فرمان 🗉  | رموعبور      |        |
| 4        | دله          | D      |
| وعبور 🛚  | رم           |        |
|          |              |        |
| لربيته   | 9 -          | ەر كەس |

استقاده از

.1

• حداکثر سرعت داده (فقط برای تماس داده)

گزینه های موجود عبارتند از خودکار ، 600و، 14400 ، 19200 ، 2880 ، 3400 یا 43200 ، بسته به نوع تماس داده انتخاب شده این گزینه به شما امکان می دهد هنگام استفاده از داده GSM مداکثر سر عت ارتباط را محدود کنید. بسته به ار انه دهنده خدمات مخابر آتی شما ممکن است سر عت های سریع تر داده هزینه بیشتری در برداشته باشد. سر عت های ذکر شده در بالا نمایانگر حداکثر سر عتی است که اتصال با آن کار می کند. در طی اتصال، ممکن است سر عت بسته به شرایط شبکه کمتر باشد.

گزینه ها - نتظیمات پیشرفته.

# 03

استقاده از منو

# • DNS اولیه نشانی IP سرورهای DNS اولیه و ثانویه.

# نشانی سرور نشانی IP سرور پراکسی.

😁 تنظيمات پيشرفته

نشائی P تلفن
نشائی P تلفن شما.

شماره درگاه
شماره درگاه سر ور پر اکسی.
بر ای وارد کر دن این نتظیمات، با ار انه دهنده خدمات اینتر نت خود تماس بگیرید.
در صورتی که تماس داده را به عنوان نوع اتصال خود انتخاب کرده باشید، تنظیمات زیر نشان داده می شود:

# 🔵 گزینه

# جديد

ایجاد یک نقطه دسترسی جدید. نام اتصال، حامل داده، نام نقطه دسترسی، نام کاربر ، رمز عبور فرمان، رمز عبور ، تأیید اعتبار ر ا می توان تنظیم نمود.

| ľ | فنطيرات يبترفته |  |  |  |
|---|-----------------|--|--|--|
|   | دلەن Pلىسادى    |  |  |  |
| u | ارليه DNS       |  |  |  |
| u | ثانویه DNS      |  |  |  |
|   | فشاقى سرور      |  |  |  |
|   | ىركىت 🏈 كرىيە   |  |  |  |

| پيشرفته | تنظيمات | e |
|---------|---------|---|
|---------|---------|---|

ویرایش ویرایش محتویات نقطه دسترسی فوق.

> حذف حذف نقطه دستر سی ذخیر ه شده.

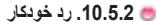

هنگام استفاده از فکس/داده، اگر رد خودکار را تنظیم کنید، تمام تماس های ورودی رد خواهند شد.

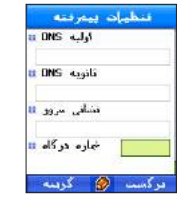

# 03

#### .10.6 آمىيت

عملكردي است كه جلوى افشاي ناخواسته اطلاعات شخصي كاربر را گرفته و محتويات تماس هاي تلفن را محافظت مي كند.

👼 10.6.1. تنظيمات امنيتي

#### درخو است کد پین

وقتی تلفن را ه اندازی می شود از کاربر می خواهد کد پین را و ارد کند. در خواست کد پین بر ای حفاظت از اطلاعات شخصی کاربر است. کد پین از اعداد هشت رقمی تشکیل شده است. در صورتی که کد پین سه بار اشتباه وارد شود، اجازه دسترسی به سیم کارت رد خواهد شد. کد PUK را بر ای دسترسی مجدد به سیم کارت وارد کنید و قفل تلفن را باز نمایید.

#### کد امنیتی

وقتی تلفن راه اندازی می شود از کاربر می خواهد کد «امنیتی» را وارد کند. در خواست کد «امنیتی» بر ای حفاظت از اطلاعات شخصی کاربر است. کد «امنیتی» از اعداد هشت رقمی تشکیل شده است. در صورتی که کد امنیتی سه بار اشتباه وارد شود، اجاز ه دسترسی به تلفن رد خواهد شد. تلفن با نمایش «یادداشت مفقودی» بر ای ده ساعت قفل خواهد شد. بر ای باز کردن قفل تلفن با مرکز تعمیر ات مجاز نزدیک محل خود تماس بگیرید.

#### 😁 10.6.2. تغيير كدها

تغییر کد امنیتی، کد پین 1، کد پین 2 و کد مسدودسازی.

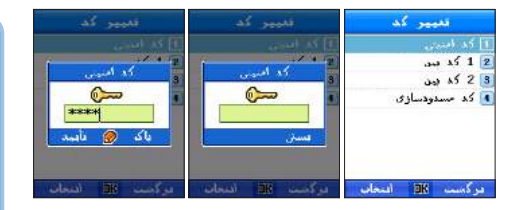

#### کد امنیتی

کد امنینّی بر ای حفاظت از اطلاعات ذخیره شده کاربر در نلفن همراه است. نتظیم کدی که به خرد گوشی نلفن اختصاص داده می شرد. کد امنینّی را می نوان با وارد کردن کد فعلی تغییر داد.

🔘 برای تغییر کد:

کد لمنیتی فعلی را وارد کنید و برای تأیید، () را فشار دهید.
کد لمنیتی جدید را وارد کنید و برای تأیید، () را فشار دهید.

# 🖌 توجه

· وقتى تلفن از كارخانه حمل مي شود، كد امنيتي روى «0000» نتظيم شده است.

3. کد امنیتی جدید را دوباره وارد کنید و برای تأیید، 🔘 را فشار دهید.

157

03

ستفاده از منو

# 03

کد پین 1 کد پین 1 کدی است که از اطلاعات ذخیره شده کاربر در سیم کارت محافظت می کند. تغییر کد پین سیم کارت. کد پین 1 را می توان با وارد کردن کد فعلی تغییر داد.

🔾 برای تغییر کد:

کد بین 1 فعلی را وارد کنید و برای تأیید، () را فشار دهید.
کد بین 1 جدید را وارد کنید و برای تأیید، () را فشار دهید.

🖌 توجه

• وقتى تلفن از كارخانه حمل مى شود، كد امنيتى روى «0000» نتظيم شده است.

#### کد پین 2

. کیپین 2 کدی است که از تنظیمات و محتویات مربوط به شبکه محافظت می کند. کاربر هنگام اتصال به خدمات شبکه این کد را تنظیم می کند. کد پین 2 را می توان با وارد کردن کد فطی تغییر داد.

# 🔵 برای تغییر کد:

کد بین 1 فعلی را وارد کنید و برای تأیید، () را فشار دهید.
کد بین 1 جدید را وارد کنید و برای تأیید، () را فشار دهید.

کد پین 1 جدید را دوباره وارد کنید و برای تأیید، () را فشار دهید.

کد پین 1 جدید را دوباره وارد کنید و برای تأیید، () را فشار دهید.

کد مسدودساز ی

کد مستودساز ی بر ای تنظیم مستودساز ی تماس به کار می رود. کد مستودساز ی در شبکه ذخیره شده است و تمام تماس ها (ملی و بین المللی) را محدود می کند. کد مستودساز ی را می توان با وارد کردن کد فعلی تغییر داد.

🕥 برای تغییر کد:

کد مسسدودساز ی جدید را دوبار ه و ارد کنید و بر ای تأیید، () را فشار دهید.

# 😁 10.6.3. شمارە گىرى ثابت

شمار هگیری ثابت عملکردی بر ای برقراری نماس فقط با شماره نلفن های ثبت شده است. هنگامی که عملکرد شمار هگیری ثابت نتظیم شود، نمی توان با شماره ای غیر از شماره های ثبت شده بر ای شماره گیری ثابت و شماره نلفن های اضطراری نماس گرفت. کد پین 2 بر ای گرفتن تماس با شماره های ثبت نشده لازم است. ادار ات و ساز مان ها می توانند با نخیره شماره نلفن های داخلی خود روی سیم کارت از قبل، از کاربران در بر ابر خسار ات یا صدمات غیر ضروری محافظت کنند. باید که پین 2 بر ای گرفتن تماس با شماره های ثبت نشده لازم است. ادار ات و ساز مان این عملکرد و ارد شود. انجام شد را بر ای نخیره و نستن را بر ای حفظ تنظیم قبلی انتخاب کنید و سپس به صفحه قبلی حواهت.

# 🔵 گزینه

**غیرفعال سازی** غیرفعال کردن شمار ه گیری ثابت.

#### ويرايش

ويرايش پرونده اي كه مركز توجه در حال حاضر روي أن قرار دارد.

کد مسدودسازی فعلی را وارد کنید و برای تأیید، () را فشار دهید.
کد مسدودسازی جدید را وارد کنید و برای تأیید، () را فشار دهید.

#### حذف

حفف پرونده ای که مرکز توجه در حال حاضر روی آن قرار داده شده است، یا پرونده های انتخاب شده.

# 😁 10.6.4. گروه محدود کاربر

گرو ، محدود کاربر (CUG)، تلفن را قادر می سازد فقط با شمار ، خاص تماس بگیرد. این عملکرد توسط سیم کارت کنترل می شود. بر ای کسب اطلاعات بیشتر از www.thuraya.com بازدید نمایید.

🔵 گزینه

# **روشن** فعل کردن گروه محدود کاربر . بر ای فعال کردن گروه محدود کاربر ، کاربر باید از شماره شاخص خود مطلع باشد.

پیش تنظیم

کاربر ان می توانند یک گروه محدود کاربر پیش فرض را بر اساس ار انه دهنده خدمات تنظیم کنند و همچنین انتخاب نمایند که از این گروه محدود کاربر پیش فرض در تلفن استفاده شود یا خیر .

#### **خاموش** غیر فعال ک

غیرفعال کردن گروه محدود کاربر . باید کد پین 2 بر ای غیرفعال کردن گروه محدود کاربر وارد شود.

# 😁 10.6.5. بازنشانی نرم افزاری

بازنشانی نتظیمات تلفن، در حالی که داده های خود (مانند مخاطبین و پرونده و غیره) را حفظ می کنید.

# 😁 10.6.6 بازنشانى كارخانه

باز نشانی تمام تنظیمات تلفن.

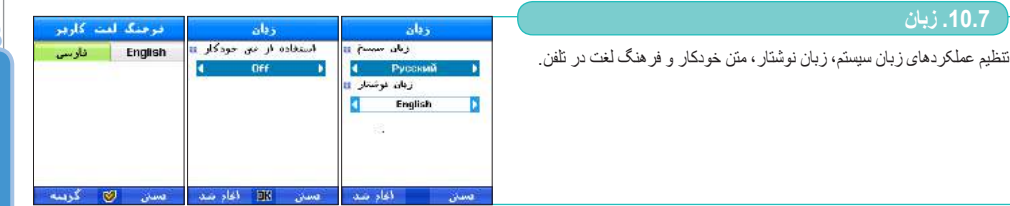

# 😁 10.7.1. زبان

SG-2520 از 12 زبان پشتيبانی می کند.

1. انگلیسی 2. فرانسوی 3. ألمانی 4. ایتالیایی 5. اسپانیایی 6. پرتغالی 7. نرکی 8. روسی 9. فارسی 10. عربی 11. هندی 12. اردو

زبان به زبان سیستم و زبان ورودی دسته بندی می شود.

زبان سیستم بر ای تنظیمات منو که روی صفحه نشان داده می شود به کار می رود، در حالی که زبان ورودی بر ای وارد کردن پیلم ها و نام ها استفاده می شود. هنگام نوشتن متن، از دو زبان استفاده می کنید. یکی را از گزینه های زبان سیستم بر ای تنظیم زبان استاندارد انتخاب کنید و دیگری را از گزینه های زبان وردی بر ای تنظیم زبان دیگر انتخاب نمایید.

#### زبان سيستم

زبان های موجود بر ای تغییر یا نتظیم شامل انگلیسی، فر لنسوی، آلمانی، ایتالیایی، اسپانیایی، پرتغالی، ترکی، روسی، فارسی، عربی، هندی و اردو هستند. «انجام شد» را بر ای ذخیر ه نتظیم و بستن را بر ای حفظ تنظیم قبلی انتخاب کنید و سپس به صفحه قبلی خواهید رفت. هنگام ذخیر ه تنظیم جدید، تلفن به طور خودکار مجدداً را ه اندازی خواهد شد.

#### زبان ورودى

زبان های موجود بر ای تغییر یا نتظیم شامل انگلیسی، فر انسوی، آلمانی، ایتالیایی، اسپانیایی، پر تعالی، ترکی، روسی، فارسی، عربی، هندی و اردو هستند. انجام شد را بر ای ذخیره تنظیم و بستن را بر ای حفظ نتظیم قبلی انتخاب کنید و سپس به صفحه قبلی خواهید رفت. هنگام ذخیره نتظیم جدید، تلفن به طور خودکار مجدداً راه انداز ی خواهد شد.

# 😁 10.7.2 متن خودكار

با عملکر متن خودکار، می توانید کلمات را در حالت متن، سریع تر وارد کنید. با استفاده از متن خودکار، امکان غلط نوشتن کلمات وجود ندارد. حتی اگر بخش اول کلمات را وارد کنید، متن خودکار، به صورت خودکار نزدیکترین کلمه ای را که حلوی حروفی است که وارد کرده اید، جستجو می کند و آن را نمایش می دهد. روشن / خاموش را برای تنظیم متن خودکار جهت استفاده یا عدم استفاده انتخاب کنید. «لنجام شد» را برای ذخیره ننظیم و سپس به صفحه قبلی خواهید رفت.

### 👼 10.7.3. فرهنگ لغت

در Zitxt، تنها كلماتي بيشنهاد مي شوند كه در موتور eZitxt ثبت شده اند. و هنگامي كه كلمات يا نام هاي جديد بيشنهاد نمي شوند، كاربر مي تو اند كلمه جديد را به فر هنگ لغت eZitxt اضافه كند.

# 🖌 توجه

، استفاده از عملکردهای «جدید، جستجری کلمه» و «ویرایش» فر هنگ لغت ممکن است بر زبان ورودی تأثیرگذار باشد. به ویژه، در هنگام ویرایش یک کلمه در فر هنگ لغت، زبان ورودی که کلمه ای از قبل به آن نخیره شده است، و زبان ورودی که در حال حاضر تنظیم گردیده است باید یکسان باشند.

#### 10.8. سيستم

پیکربندی تنظیمات کلی سیستم تلفن.

### 😁 10.8.1 نسخه سیستم

اطلاعات درباره شماره IMEI، نسخه نرم افزار و أخرين بهنگام سازي قابل مشاهده است.

# 😁 10.8.2. فرمت زمان و تاريخ

نتظیم نمایش ز مان و تاریخ در صفحه بلااستفاد. جداکننده زمان، فرمت و جداکننده تاریخ و فرمت را می توان بر ای راحتی خود تنظیم نمود. «انجام شد» را بر ای ذخیر ه نتظیم و «بستن» را بر ای حفظ تنظیم قبلی انتخاب کنید و سپس به صفحه قبلی خواهید رفت.

# 😁 10.8.3. بھنگام ساز ی خودکار زمان

می توانید با استفاده از این منو، اطلاعات GPS را دریافت کرده و زمان را بهنگام کنید.

#### 😁 10.8.4. سهل أموز تنظيم

تنظيم تاريخ و زمان تلفن.

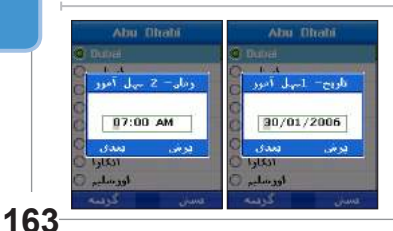

# 😁 10.8.5. حافظه پيش فرض

نتظیم محل های ذخیره حافظه بر ای پیام، دوربین، ضبط، GPS، داونلود شده و یادداشت در تلفن و کارت SD.

# 😁 10.8.6 اتصال خارجي

انتخاب روشی بر ای اتصال به یک دستگاه خارجی. همگامی فعال USB، مودم USB و URAT.

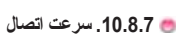

هنگام اتصال به یک دستگاه خارجی، سر عث ارسال داده را می توان روی خودکار ، 300 بایت در ثانیه، 1200 بایت در ثانیه، 2400 بایت در ثانیه، 9600 بایت در ثانیه، 19200 بایت در ثانیه، 38400 بایت در ثانیه، 57600 بایت در ثانیه، 115.200 کیلو بایت در ثانیه نتظیم کرد.

اقسال حارجن

اتصال خارجی معال 2008گامی سال 2018می ندال 1008لودم 11081

DK اغاد<u>سد</u>

11. سایر استفاده از سایر عملکردها مانند مانین حساب، مبدل، ضبط کننده، وقت نگهدار، تایمر، لالایی و زمان جهانی.

#### 11.1. ماشين حساب

فر اهم کننده عملکردهای ماشین حساب. شماره ها و نمادها را می توان در مجموع تا 16 رقم جهت محاسبه وارد نمود. وقتی نتیجه محاسبه یک عدد اعشاری است، عدد مزبور به بازده محل اعشار گرد شده و تا ده رقم اعشار در صفحه نمایش داده می شود.

 $\frown$ 

💷 : رقم وارد شده را حذف مي كند.

.1

# 11.2. مبدل

انجام عملکردهای مبدل و احد. مقدار ی که باید و ارد شود در فضای بالا و ارد می شود، و مقدار تبدیل شده در فضای پایین و ارد می شود. مقدار استاندارد در فضای بالا و ارد می شود، و مقدار مقایسه شده در فضای پایین و ارد می شود. گزینه های این حالت عبار تند از طول، مساحت، حجم، و احد پول، جرم، دما، نیرو، فشار ، زمان، سر عت و انر ژی. از (() س انتخاب حالت استفاده کنید و مقدار را در فضای بالا و ارد کنید، مقدار تبدیل شده به صورت خودکار نمایش داده می شود. در مجموع ده رقم قابل نمایش است، در صورتی که مقدار حاصل بیشتر از در وقر باشد، 0 نمایش داده می شود.

# طول

میلی متر (mm)، سانتی متر (cm)، متر (m)، کیلومتر (km)، اینچ(in)، فوت(ft)، بارد (yd)، مایل(mi)، مایل دریایی(nm).

#### مساحت

میلی منّر مربع(mm²)، سانتی منّر مربع(cm²)، منّر مربع(m²)، آر (a)، هکتار (ha)، کیلومنّر مربع(km²)، اینچ مربع(in²)، فوت مربع(ft²)، یارد مربع(yd²)، جریب(acres)، مایل مربع(mi²).

#### حجم

میلی لیتر (ml)، لیتر (l)، متر مکعب(m)، اینچ مکعب(in)، فوت مکعب(t<sup>a</sup>))، گان(انگلیس)(gal)، گان(آمریکا)(ga)، پاینت(انگلیس)(pt)، پاینت جامد(آمریکا)(pt)، پاینت مایع(آمریکا)(pt)، اونس مایع(آمریکا)(oz)، اونس مایع(انگلیس)(oz)، بشکه(bbl)

#### واحد پول

USD: EUR: GBP : JPY: AED: AUD: CAD: CHF: HKD: RUB

مبدل

(mm)ىيلى متر

قىدەل بە (mm)يىلى بە

مستن

dain

state

#### جرم

میلی گرم(mg)، گرم(g) ، کیلوگرم(kg)، تن متریک(t)، اونس(oz)، بوند(lb)

#### ما.

سانتیگر اد(C)، فارنهایت(F)، کلوین(K)

#### نيرو

وات(W)، کیلووات(kW)، اسب بخار (hp

#### فشار

اتمسفر (atm)، بار (bar)، پاسکال (pa)، میلی متر جیو (mmHg)

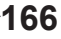

#### زمان ثانیه(s)، دقیقه(min)، ساعت(h)، روز (d)، هفته(wk)

#### سرعت

کیلومتر در ساعت(km/h)، متر در ثانیه(m/s)، مایل در ساعت(mph)، فوت در ثانیه(fps)، گره(kts)

# 🔵 گزینه

#### جدول ارز

فیرستی از واحدهای پول را نشان می دهد: USD: EUR: GBP ، JPY: AED: AUD: CAD: CHF: HKD: RUB پیش فرض

با حرکت دادن () ()، یک واحد پول را انتخاب کرده و آن را به عنوان واحد پول پیش فرض تنظیم کنید.

#### ا**نرژ**ی کالب (اد

کالری(cal)، کیلوکالری(kcal)، ژول(J)، کیلوژول(kJ)، کیلووات ساعت(kWh)، الکترون ولت(eV)

#### جديد

افرودن یک واحد پول جدید. \*\*

#### حذف

حذف كرين واحد پول اضافه شده جديد، و حفظ واحد پول فعلى.

# تغيير نرخ

تغییر دادن نرخ ارز . آن را بر اساس مقدار پیش فرض تغییر دهید.

# 03

استفاده از منو

.11 ضبط کننده

با استفاده از ضبط کننده می توانید صدا ر ا پخش یا ضبط کنید. هر بار ضبط صدا می تواند حداکثر ده دقیقه باشد.

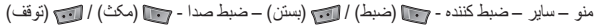

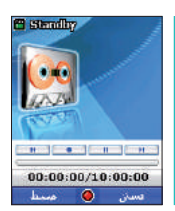

#### 🔵 گزینه تغيير نام نام فعلي يرونده را مي توان به نامي كه انتخاب مي كنيد، تغيير داد. وقتي چند يرونده انتخاب يخش كردن برونده ضبط شده فعلى. شود، نام ها ر ا نمی تو ان تغییر داد. نام های بر ونده ها ر ا می تو ان به ز بانی که انتخاب کر ده **جدید** آغاز ضبط جدید. اید، نوشت. با این وجود، بر خی نمادهای ویژ ه مانند (، /، :، <، >، | ر ا نمی تو ان بر ای نام يرونده به كار برد. استثناءهاي دستور العمل فوق نام هاي نقاط مسير هستند كه فقط از اعداد و ز بان انگلیسی تشکیل شدہ اند 🔿 برای تغییر نام: 5. نام برونده را و ار د کنبد. یک پرونده انتخاب کنید (فقط یکی). 6. 问 را فشار دهید. 2. 阿 را فشار دهید. 3. به «فرمان» بروید و 🔘 را فشار دهید. 4. به «تغییر نام» بروید و 阿 را فشار دهید. ار سال حذف تلفن SG-2520 از اعملكر دهای زایر ایشتینانی می كند كه به شما امكان می دهند بر ونده ها حذف بر و نده انتخاب شده ر ا بر ای افر اد دیگر ار سال کنید.

#### ارسال (MMS)

پرونده انتخاب شده داراي فرمت پيام چندرسانه اي را مي توان به صورت پيوست پيام خروجي، براي ديگران فرستاد. اندازه پرونده پيوست شده با محدوديت حجم ار سال مشخص شده در تنظيمات MMS تعيين مي شود. براي اطلاع از جزئيك بيشتر به ايجاد MMS مراجعه نماييد (صفحه 87).

🔿 برای ارسال به عنوان MMS:

برونده را انتخاب كنيد (انتخاب همه، انتخاب چندتایی)
به «ار مالی دهید.
به «ار سال» بروید و ((() را فشار دهید.

4. به «MMS» بروید و 📷 ر ا فشار دهید.

5. به ایجاد MMS مر اجعه نمایید (صفحه 87).

#### ارسال (پست الكترونيكي)

پرونده انتخاب شده را می توان به یک پیلم خروجی، مانند نامه های الکترونیکی معمولی، پیوست کرد. بر ای انداز ه پرونده پیوست شده محدودیتی وجود ندار د. با این وجود، برخی از ار آنه دهندگان شبکه ممکن است حجم ارسال را محدود کنند.

# 🔘 برای ارسال به عنوان نامه الکترونیکی:

برونده را انتخاب كنید (انتخاب همه، انتخاب چندتایی)
یونار افشار دهید.
به «ارسال» بروید و (() را فشار دهید.

4. به «پست الکترونیکی» بروید و سا را فشار دهید.
5. به ایجاد نامه الکتر ونیکی مر اجعه نمایید (صفحه 89).

ارسال (Bluetooth) Bluetooth یک ارتباط بی سیم است که پرونده را به Bluetooth دیگری که در شعاع 10 متری آن قرار گرفته است، ارسال می کند (به صفحه 127 مراجعه کنید).

:Bluetooth براى ارسال به صورت

۲. پرونده را انتخاب کنید (انتخاب همه، انتخاب چندتایی)
۲. ورا فشار دهید.

3. به «ارسال» بروید و 🔘 را فشار دهید.

به «Bluetooth» بروید و سال را فشار دهید.
دستگاه مورد نظر را انتخاب کنید.

#### ارسال (IrDA)

یک درگاه مادون قرمز بر ای ارتباط IrDA در بالای تلفن همر اه SG-2520 قر ار داده شده است. پرونده ها را می توان با استفاده از ارتباط مادون قرمز ار سال نمود ( به صفحه 126 مر اجعه کنید).

# 🔵 برای ارسال به صورت IrDA:

۲. پرونده را انتخاب کنید (انتخاب همه، انتخاب چندتایی)

2. 📷 را فشار دهید.

3. به «ارسال» بروید و 🔘 را فشار دهید.

4. به «IrDA» بروید و 📷 را فشار دهید.

دستگاه مورد نظر را انتخاب کنید.

این فرمان بر ای انتقال محلی است که پرونده در آنجا نخیره می شود. پرونده موجود در صندوق تصویر تلفن را می توان به صندوق تصویر یا پوشه کاربر موجود در کارت SD منتقل نمود.

🔘 برای ارسال به صورت Bluetooth:

يرونده را انتخاب كنيد (انتخاب همه، انتخاب چندتایی).
وا فشار دهيد.
به «ارسال» برويد و (() را فشار دهيد.

4. به «انتقال» بروید و نها را فشار دهید.
5. تلفن مور د نظر را بر ای انتقال انتخاب کنید.

# 11.4. وقت نگهدار

انتقال

وقت نگهدار می توان زمان دور را بر ای حداکثر ده نفر ثبت کند. سا را بر ای شروع فشار دهید. در حالی که وقت نگهدار روشن است، سا زمان دور را ضبط می کند. تا زمانی که توقف انتخاب شود، زمان دور ضبط می شود. با توقف، سا به بازنشانی تغییر می کند.

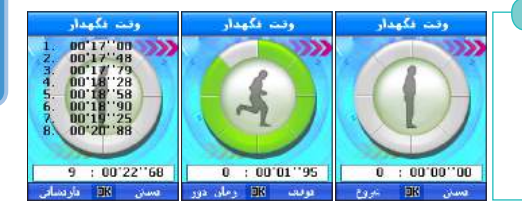

# 11.5. تايمر

ابتدا زمان تایمر را با استفاده از 🔘 🔘 تنظیم کنید. ۱۹۷۰ را برای شروع فشار دهید. تایمر شروع به شمارش معکوس زمانی که نتظیم کرده اید، می کند. وقتی صفحه تایمر "00:00:00" را نشان می دهد، هشدار تایمر خاموش می شود و یک پنجره جهشی «تایمر پایان یافت» نشان داده می شود. برای تنظیم صدای تایمر، نتظیم > نمایه > گزینه > جزئیات > هشدار ها > هشدار تایمر را نتظیم کنید.

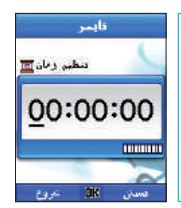

**بازنشانی** توقف و بازنشانی تایمر .

مخفی کر دن ا

مخفى كردن صفحه تايمر بعد از روشن شدن تايمر و رفتن به صفحه بلااستفاده.

# 11.6. لالايى

لالایی، به عنوان آهدگ خواب عمل می کند و به شما جهت رفتن به خوابی خوش کمک می کند. تنظیم زمان لالایی را می توان روی 5، 10 یا 30 دقیقه تنظیم کرد و بعد از هشدار را می توان روی 5، 10 یا 30 دقیقه یا 1 یا 2 ساعت بعد تنظیم کرد. استا را بر ای شروع فشار دهید.

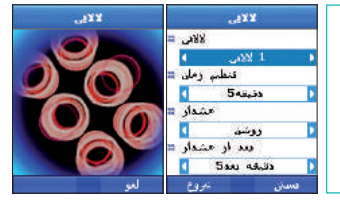

nR

| 6 |        | 0 |  |  |
|---|--------|---|--|--|
|   | $\sim$ |   |  |  |

کلید چپ، ر است ( )) ر ا بر ای تنظیم مختصات روی نقشه جهان حرکت دهید. پایتخت و موقعیت در مختصات مزبور نمایش داده شده و اطلاعاتی درباره تاریخ، زمان، و زمان صبح / بعد از ظهر محل مزبور نشان داده می شود. نام های چهل مکان ذخیره شده است و با انتخاب «افزودن شهر »، می تو ان شهر جدیدی ذخیره کرد. شهر هایی که از قبل در نلفن ذخیره شده اند ر ا نمی تو ان حذف کرد اما شهر هایی که به تازگی اضافه شده اند ر ا می تو ان حذف نمود.

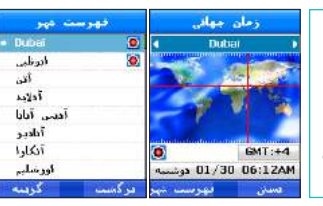

# 🖌 توجه

• زمان جهانی بر اساس زمان محلی محاسبه می شود. بنابر این، اگر زمان محلی نلفن دقیق نباشد، زمان جهانی نیز ممکن است دقیق نباشد.

# 🔵 گزینه

### افزودن شهر

وارد کرردن و ذخیره یک شهر جدید (نام، زمان GMT، نتظیم فصلی زمان، زمان شروع و زمان پایان).

# ويرايش شهر

وارد کردن و ذخیره شهر فعلی (نام، زمان GMT، تنظیم فصلی زمان، زمان شروع و زمان پایان).

#### حذف شهر

حذف الهلاعات شهر فعلى.

# 🌉 12. برنامه

#### 12.1. برنامه کاربر

مى توانيد از سه بازى DuiAdventure، SpicyBoys و TimeRider اذت ببريد.

# DuiAdventure .12.1.1 @

باید از روی مانع بپرید و از ابزاری برای رفتن به مرحله بعد استفاده کنید. هر چه تعداد مراحل بیشتر باشد، با موانع بیشتری روبرو می شوید. 🔿 گذینه

| راهتما      | گزینه             | ادامه       | شروع      |
|-------------|-------------------|-------------|-----------|
| شرح ر اهنما | کنترل صدا و سر عت | ادامه باز ی | شروع بازى |

# SpicyBoys .12.1.2 👼

SpicyBoys یک بازی تیر اندازی است. سه شخصیت وجود دارد و آنها از مهارتهای خود بر ای نجات یک شاهز اده خانم استفاده می کنند. به شما پنج فرصت داده می شود.

|                                |                                  |                                   |                             |                                 | 🔾 گزینه                       |
|--------------------------------|----------------------------------|-----------------------------------|-----------------------------|---------------------------------|-------------------------------|
| <b>راهنما</b><br>شرح راهنما    | <b>گزینه</b><br>کنترل صدا و سرعت | از بازی                           | <b>خروج</b><br>خروج         | <b>رتبه بندی</b><br>امتیاز رتبه | <b>شروع بازی</b><br>شروع بازی |
|                                |                                  |                                   |                             | TimeR                           | ider .12.1.3 👼                |
|                                |                                  | ی است ِ                           | ل حرکت های افقی و عمود      | ازی تیر اندازی است که شام       | TimeRider یک ب                |
|                                |                                  |                                   |                             |                                 | 🔵 گزینه                       |
| ا <b>متیاز</b><br>نمایش امتیاز | <b>راهنما</b><br>شرح راهنما      | <b>گزینه</b><br>کنترل صدا و سر عت | <b>خروج</b><br>خروج از بازی | <b>بارگذاری</b><br>ادامه بازی   | <b>شروع</b><br>شروع بازی      |

# (مدير برنامه جاوا) JAM (مدير برنامه جاوا)

JAM (مدیر برنامه جاوا) نرم افز ار مدیریت است که به شما امکان می دهد برنامه جاوا عرضه شده با فرمت بسته (MIDlet) را به آسانی نصب، راه اندازی، حذف و تنظیم کنید. تمام برنامه های جاوا بر ای کار بر نظف باید در LAM نصب شوند. این برنامه ها فقط از طریق JAM می توانند کار کنند. یکی از وظایف JAM، اطلاع رسانی درباره این است که برنامه جاوا درست کار می کند یا خیر و آیا فضای کافی برای نصب برنامه جاوا وجود دارد؛ MAD پیشاپیش از استفاده بسته از طریق WAP جلوگیری می کند. این معلکردهای ADM به استفاده آسان تر از برنامه جاوا در نظفن کمک می کنند.

#### 😁 12.1.5. درباره نماد JAM

🍫 : وقتی هیچ نمادی بر ای بر نامه جاو ا (MIDlet) نتظیم نشده باشد، بر نامه جاو ا را نشان می دهد. 🚯 : وقتی هیچ نمادی بر ای بسته بر نامه جاو ا (MIDlet-Suite) تنظیم نشده باشد، بر نامه های جاو ا را نشان می دهد. بیش از دو بر نامه جاو ا دارد.

#### 👼 12.1.6. نصب برنامه جاوا

#### نصب از طريق WAP

وقتی برنامه جاوا را از طریق WAP داونلود می کنید، همانگونه که در شکل 1 نشان داده شده است، MAD می پرسد آیا قصد دارید برنامه جاوا را در JAM نصب کنید یا خیر ، مانند شکل 2. با انتخاب بله، برنامه جاوا در MAD نصب می شود، مانند شکل 3. هنگام انتخاب خیر ، نصب متوقف می شود و صفحه نمایش به صفحه WAP باز می گردد.

| Application Manager | Confirm                                                                                          | http://www.thuraya.com/                                                               |
|---------------------|--------------------------------------------------------------------------------------------------|---------------------------------------------------------------------------------------|
| n 🌢 🕹 😵             | Install this MIDtel?<br>Name: DuiAdventure<br>Vendor: USoftation<br>Version: 1.0<br>Size: 306 KB | < Game List><br>1. DuiAdventure<br>2. Street Fighter<br>3. Bobble Bobble<br>4. Galaxy |
| 4 SoundText ⊧       |                                                                                                  |                                                                                       |
| Option Close        | Yes No                                                                                           | Option 🥑 Back                                                                         |
| شکل 3               | شكل 2                                                                                            | شکل 1                                                                                 |
## نصب از طریق کابل USB

- تلفن را از طريق كابل USB به كامپيوترى كه برنامه جاوا روى أن نصب شده است، وصل كنيد.
  - د. با استفاده از Active Sync، اتصال بین تلفن و کامپیوتر را نتظیم کنید.
- یرونده برنامه جاوا (Jad) را که می خواهید روی تلفن نصب کنید، از کامپیوتر انتخاب نمایید.
  - ◄ براى نصب برنامه Java ، به پرونده هاى \*.jad یا \*.jar نیاز است.
    - برونده انتخاب شده را به دایر کتوری اختصاص یافته تلفن کپی کنید.
      - جا پرونده کپی شده در تلفن کار کنید.
      - ◄ پرونده Jad يک برنامه جاوا نيست.
- 6. همانطور که در شکل 4 نشان داده شده است، از شما پر سیده می شود آیا می خواهید بر نامه جاوا نصب کنید یا خیر. اگر بله انتخاب شود، 5 مور د نصب شده نو سط JAM مانند شکل 5، نشان داده می شو د.
- 7. با انتخاب خبر و انتخاب عدم نصب برنامه جاوا، فر ایند نصب پایان می یابد. اگر یک برنامه جاوا از قبل با نام و فروشنده یکمان با برنامه ای که می خواهید نصب کنید، نصب شده باشد، اطلاعات برنامه از قبل نصب شده و اطلاعات برنامه ای که نصب خواهد شد هر دو نشان داده می شود و از شما پرسیده می شود آیا می خواهید برنامه را مجدا نصب کنید.

با انتخاب بله، نصب مجدد انجام خو اهد شد و با انتخاب خير ، نصب خاتمه مي يابد.

| Application M                                                       | enager | Appl | ication  | Mana | yer | Confirm                                                                                                    |
|---------------------------------------------------------------------|--------|------|----------|------|-----|----------------------------------------------------------------------------------------------------|
| Start<br>Information<br>Security<br>Delete<br>Delete all<br>Version |        | ₩    | Songle M | taps |     | Install this MIDIet?<br>Name: XIII_Demo<br>Yendor: Gameloft 5A<br>Version: 2.1.9<br>Signed by: Not Signed<br>Size: 145595 |
| Select OK                                                           | Close  | Opti | on       | Clos | se  | Yes No                                                                                                    |
| شكل 6                                                               |        |      | ـكل 5    | ŵ    |     | شكل 4                                                                                                    |

03

استفاده از منو

### (JAM) آشنایی با مدیر برنامه جاوا (JAM)

### شروع

- اجازه بدهید توضیح ر ا با نحوه کار با برنامه جاو ا در JAM آغاز کنیم.
- با استفاده از كليد پيمايش، يك برنامه جاوا را كه مي خواهيد با آن كار كنيد، در صفحه JAM انتخاب نماييد.
- دو را ه بر ای کار با برنامه جاو ا فتخاب شده وجود دارد. یک را فشار دانن کلید تأیید است. را دیگر، فعال کردن منو با فشار دانن کلید موقت چپ (به شکل 7 مر اجعه نمایید) و انتخاب شروع است.
  - . برنامه جاوا مانند شكل 8، شروع به كار مى كند.
- 4. بر ای پایان دادن به بر نامه، کلید پایان را فشار دهید. در صورتی که مانند شکل 8 در میله فرمان واقع در پایین صفحه، خروج یا منو نمایش داده شده است، بر ای انتخاب هر یک از فرمان های مورد نظر خود از دکمه موقت استفاده کنید.
  - بسته به برنامه جاوا، ممكن است منو (فرمان منو) در پايين صفحه وجود نداشته باشد.

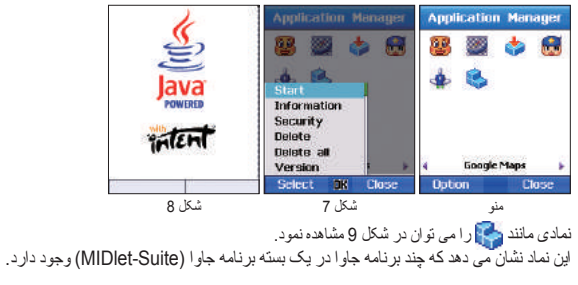

به عنوان مثال، بعد از انتخاب 💦 در شکل 9 و شروع، چند نماد مانند شکل 11 نشان داده خواهد شد.

به این معنی که، نماد ﷺ نشانگر بسته برنامه جاوا دار ای در مجموع سه برنامه جاوا است. شکل 13 نشان می دهد که یک برنامه جاوا انتخاب و شروع شده است. از دکمه موقت بر ای انتخاب گزینه های موجود در منو واقع در پایین صفحه استفاده کنید. بسته به برنامه جاوا، ممکن است منو (فرمان منو) در پایین صفحه وجود نداشته باشد.

| SO .       | 1      | Application Manager | Application Manager | Application Manager   | Application Manager |
|------------|--------|---------------------|---------------------|-----------------------|---------------------|
|            | 2      | 📓 🕹 👌 🤹             | 🏽 👌 👌 🖕             | 2 🖉 🖉                 | 🚳 🔗 🎸 👹             |
| <b>NOR</b> | Java   | \$                  | ٠                   | Start                 | 4 <b>1</b>          |
| BONS       | with   | Start               |                     | Security              |                     |
| 0000       | Thieni | Version<br>Exit     | ∢ SMS Send ►        | Delete all<br>Version | 4 WMA Demo 🕨        |
| Exit       | e //   | Select OK Close     | Option Close        | Select OK Close       | Option Close        |
| شكل 14     | شكل 13 | شكل 12              | شكل 11              | شکل 10                | شکل 9               |

#### اطلاعات

مشاهده اطلاعات دربار ه برنامه جاوا انتخاب شده

- با استفاده از كليد پيمايش، برنامه جاوا مورد نظر خود را براى مشاهده انتخاب كنيد.
  - د. با استفاده از دكمه موقت، منو را فعال كنيد و اطلاعات را انتخاب نماييد.
    - . اطلاعات درباره برنامه جاوا نمایش داده می شود.

امنيت

تنظيم امنيت برنامه جاوا انتخاب شده

گزینه های تنظیمات به شرح زیر هستند. جلسه: در حالی که برنامه جلوا در حال کار است، از شما خواسته می شود یکبار در آغاز برای استفاده از مجوز رضایت دهید. رضایت داده شده تا زمان پایان برنامه مؤثر خواهد بود. بعد از پایان برنامه اگر قصد داشته باشید دوباره با برنامه کار کنید، ابندا یکبار از شما خواسته می شود برای استفاده از مجوز رضایت دهد. رضایت داده شده تا زمان پایان برنامه اگر قصد داشته باشید دوباره با برنامه کار کنید، ابندا یکبار از شما خواسته می شود برای استفاده از مجوز رضایت دهد. رضایت داده شده تا زمان پایان برنامه مؤثر خواهد بود. شما خواسته می شود برای اتصال رضایت دهید. جامع: برای برخی محوز ها، مجوز تا زمانی که برنامه حذف شود مؤثر است. خیر: هیچ مجوزی داده نمی شود.

### 1. مجوز زیر به برنامه های جاوا مورد اعتماد داده می شود.

| ضبط                                | اجراى خودكار برنامه                | Net Access (دسترسی به شبکه)        |
|------------------------------------|------------------------------------|------------------------------------|
| یک تلاش (پیش فرض)، جلسه، جامع، خیر | جلسه (پیش فرض)، یک تلاش، جامع، خیر | جلسه (پیش فرض)، یک تلاش، جامع، خیر |
|                                    | پیام رسانی                         | اتصال محلى                         |
|                                    | یک تلاش (پیش فرض)، خیر             | جلسه، جامع، خير                    |

#### 2. مجوز زیر به برنامه های جاوا اعتماد نشده داده می شود.

**Net Access (دسترسی شبکه)** یک تلاش (بیش فرض)، جلسه، خیر

جلسه (بیش فر ض)، یک تلاش، خبر

اتصال محلى

**اجرای خودکار برنامه** جلسه (پیش فرض)، یک تلاش، خیر

یک تلاش (پیش فرض)، خیر

ييام رساني

صبط یک تلاش (پیش فرض)، خیر

ستقاده از منو

استفاده از منو

حذف حذف كردن نصب برنامه جاوا انتخاب شده.

### حذف همه

حذف كردن نصب تمام برنامه هاى جاو ا موجود در سيستم، نه برنامه جاو ا انتخاب شده.

#### راهنما

نشان دادن اطلاعات درباره DAM و نسخه . ◄ وقتي برنامه جاوا نصب نشده است، فقط گزينه ر اهنما در منو ظاهر مي شود.

## . 12.2. مدير حافظه

ظرفیت حافظه تصویر ، صدا، فیلم و MP3 که در حافظه تلفن و کارت SD استفاده می شود، به کیلو بایت (Kb) نشان داده می شود. همچنین می توان هر پوشه را به صورت مجز ا مشاهده نمود. ظرفیت حافظه استفاده شده و استفاده نشده تلفن و کارت SD به مجموع، آز اد و استفاده شده دسته بندی شده و به شکل نمودار میله ای نشان داده می شود تا بتو انید وضعیت حافظه را به آسانی مشاهده کنید.

# کینه باز مشاهده محتویک پوشه فعلی. رفتن به مرورگر پرونده.

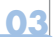

| نلعن     | SL کارت   |
|----------|-----------|
| ) liser  |           |
| - 🗀      |           |
| - 🗋 Vide | Box       |
| - 🗋 Soun | d Box     |
| - 🖸 My D | locuments |
| - MPS    | Вох       |
| - 🗋 Imag | e Box     |
| گرینه    |           |

مديريت پرونده هاى داده ذخيره شده در تلفن / كارت SD. بر اى حركت به بالا و پايين، از كليد چپ، راست، بالا، پايين ( ) ()) استفاده كنيد. هنگام انتخاب فرمان > كپي، انتقال و چسباندن، بايد مركز توجه را روى پوشه اى كه مى خواهيد به آن بچسبانيد، قرار دهيد گر زمانى كه مركز توجه روى پوشه قرار دارد، چسباندن انتخاب شود، پوشه به پوشه بالا در صفحه اى كه مشاهده مى كنيد، چسبانده مى شود. اين امر بر اى عملكرد ايجاد پوشه صادق است.

براى أيجاد پوشه ب زير پوشه الف، وقتى مركز توجه روى پوشه الف قرار گرفته است، ايجاد پوشه را انتخاب كنيد.

در این مرورگر پرونده می توانید یک پرونده را در پوشه جستجو کنید. نام پرونده: وقتی یک نام پرونده وارد می کنید، پرونده های زیر پوشه ای که مرکز توجه روی آن قرار گرفته است، جستجو می شوند و پرونده ای حاوی نام وارد شده نمایش داده می شود.

اخير: هنگام وارد كردن تاريخ (به عدد)، پرونده هايي كه از زمان فعلي تا تاريخ وارد شده، اضافه يا حذف شده اند، جستجو شده و نمايش داده مي شوند.

# کینه

**باز** (می تواند در پرونده و پوشه اجرا شود.) باز کردن پوشه یا پرونده انتخاب شده.

12.3. مرورگر پرونده

**چسباندن** (می تواند در پرونده و پوشه اجرا شود.) پوشه یا پرونده نخیره شده از کپی یا انتقال را می چسباند.

**فرمان (**می تواند در پرونده و پوشه اجرا شود.) کپی، انتقال و تغییر نام را انجام می دهد.

. فرمآن منویی را فر اهم می کند که غالباً از آن بر ای مدیریت پرونده ها استفاده می کنید. فرمان، عملکر دهایی نظیر تغییر نام پرونده، انتقال پرونده و کپی پرونده را انجام می دهد.

## فرمان (تغيير نام)

فرمان

نام فطّی پرونده را می توان به نامی که انتخاب می کنید، تغییر داد. با این وجود، برخی نمادهای ویژ ه مانند ۲۰% /، :، ح، ح، | را نمی توان برای نام پرونده به کار برد. استثناءهای دستور العمل فوق نام های نقاط مسیر هستند که فقط از اعداد و زبان انگلیسی تشکیل شده اند. تا 20 نویسه را می توان برای تغییر نام یک پرونده وارد کرد. وقتی بیشتر از 20 نویسه وارد شود، یک پنجره جهشی مشاهده خواهید کرد.

# 🔵 برای تغییر نام:

| 5. نام پرونده را | <ol> <li>یک پرونده انتخاب کنید (فقط یکی).</li> </ol> |
|------------------|------------------------------------------------------|
| 6. 💽 را فشار     | 2. 阿 را فشار دهید.                                   |
| 7. به «نخیره» ا  | 3. به «فرمان» بروید و 🔘 را فشار دهید.                |
|                  | 4. به «تغییر نام» بروید و 🔟 را فشار دهید.            |

5. نام پرونده را وارد کنید.
 6. سال را فشار دهید.
 7. به «نخیره» بروید و سال را فشار دهید.

**فرمان (انتقال)** این فرمان بر ای انتقال محلی است که پرونده در آنجا ذخیره می شود. پرونده موجود در صندوق تصویر نلفن را می توان به صندوق تصویر یا پوشه کاربر موجود در کارت SD منتقل نمود.

🔾 برای انتقال:

برونده را انتخاب کنید (انتخاب همه، انتخاب چندتایی)
 یون ایشار دهید.
 به «فرمان» بروید و (() را فشار دهید.

به «انتقال» بروید و روی را فشار دهید.
 تلفن مورد نظر را برای انتقال انتخاب کنید.

### فرمان (کپی)

از این فرمان بر ای کچی یک پرونده به محل دیگری استفاده نمایید. پرونده موجود در صندوق تصویر نلفن را می توان به صندوق تصویر یا پوشه کاربر موجود در کارت SD کچی کرد.

# 🔵 برای انتقال:

ليرونده را انتخاب كنيد (انتخاب همه، انتخاب چندتايي)

2. 💽 را فشار دهید.

3. به «فرمان» بروید و 🔘 را فشار دهید.

4. به «کپی» بروید و 🔟 را فشار دهید.

. تلفن مورد نظر را برای انتقال انتخاب کنید.

ستفاده از منو

ارسال تلفن SG-2520 از عملکردهای زیر پشتیبانی می کند که به شما امکان می دهند پرونده ها را بر ای لفراد دیگر ارسال کنید.

### ارسال (MMS)

پر ونده انتخاب شده دار ای فرمت پیام چندرسانه ای را می توان به پیام خروجی پیوست کرد. انداز ه پرونده پیوست شده با حجم ار سال مشخص شده در نقظیمات MMS محدود می شود. اطفاً بر ای اطلاع از جزئیات بیشتر به لیجاد MMS مراجعه نمایید (صفحه 87).

🔘 برای ارسال به عنوان MMS:

برونده را انتخاب کنید (انتخاب همه، انتخاب چندتایی)
 یون انشار دهید.
 به «ارسال» بروید و ((() را فشار دهید.

4. به «MMS» بروید و ن ا فشار دهید.
 5. به ایجاد MMS مر اجعه نمایید (صفحه 87).

### ارسال (پست الكترونيكى)

پر ونده انتخاب شده را می تو ان به یک پیام خروجی، مانند نامه های الکتر ونیکی معمولی، پیوست کرد. بر ای انداز ه پرونده پیوست شده محدودیتی وجود ندارد. با این وجود، برخی از ار انه دهندگان شبکه ممکن است حجم ار سال ر ا محدود کنند.

# 🔘 برای ارسال به عنوان نامه الکترونیکی:

ليرونده را انتخاب كنيد (انتخاب همه، انتخاب چندتايي)

2. 💽 را فشار دهید.

3. به «ارسال» بروید و 🔘 را فشار دهید.

- 4. به «پست الکترونیکی» بروید و 📷 را فشار دهید.
- جاد نامه الكترونيكي مر اجعه نماييد (صفحه 89).

ا**رسال (Bluetooth)** Bluetooth یک ارتباط بی سیم است که پرونده ای را به دستگاه Bluetooth دیگری در شعاع 10 متری خود می فرستد (به صفحه 127 مر اجعه کنید).

به «Bluetooth» بروید و رئیل را فشار دهید.
 دستگاه مورد نظر را انتخاب کنید.

### ارسال (IrDA)

یک درگاه مادون قرمز بر ای ارتباط IrDA در بالای تلفن همر اه SG-2520 قرار داده شده است. پرونده ها را می توان با استفاده از ارتباط مادون قرمز ار سال نمود ( به صفحه 126 مر اجعه کنید).

🔿 برای ارسال به صورت IrDA:

Bluetooth براى ارسال به صورت

3. به «ارسال» بروید و 🔘 را فشار دهید.

یرونده را انتخاب کنید (انتخاب همه، انتخاب چندتایی)

ليرونده را انتخاب كنيد (انتخاب همه، انتخاب چندتايي)

2. 📷 را فشار دهید.

2. 🕞 را فشار دهید.

3. به «ارسال» بروید و 🔘 را فشار دهید.

4. به «IrDA» بروید و 🧰 را فشار دهید.

دستگاه مورد نظر را انتخاب کنید.

ستفاده از منو

ايجاد يوشه در داخل مروگر برونده می توانید برونده ایجاد کنید. برأى ايجاد يوشه ب زير يوشه الف، وقتى مركز توجه روى يوشه الف قرار كرفته است، ايجاد يوشه را انتخاب كنيد.

|                     | 📿 برای کار با ایجاد پوشه:                                                |
|---------------------|--------------------------------------------------------------------------|
| 4. نام پوشه را وارد | <ol> <li>مركز توجه را روى پوشه مورد نظر براى ايجاد قرار دهيد.</li> </ol> |
| 5. 📷 (گزینه) ر      | 2. 💽 (گزینه) را فشار دهید.                                               |
| 6. 阿 (انجام سُد     | 3. به «ایجاد پوشه» بروید و 🔘 را فشار دهید.                               |

## د کنید . ا فشار دهید. ) را فشار دهید.

جستجو (اخير)

جستجو ی بر ونده های اضافه شده در طی دور ه از تاریخ فعلی تا تاریخی که بر ای جستجو و ار د کر ده اید.

# 🔵 برای جستجوی پرونده ها با استفاده از اخیر:

- مركز توجه را روى پوشه اى قرار دهيد كه مى خواهيد أن را جستجو كنيد.
  - 2. 阿 (گزینه) را فشار دهید.
  - د. به «جستجو» بروید و () را فشار دهید.

4. به «اخیر » بروید و 🕞 را فشار دهید.

- 5. 阿 ر ا فشار دهید.
- 6. به «ذخیر ه» بر وید و 🕞 را فشار دهید.

03

جستجو (نام پرونده) در مرورگر پرونده مي توانيد يک پرونده را در يوشه جستجو کنيد.

#### نام پرونده

وقتي يک نام پړونده وار د مي کنيد، پرونده هاي زير پوشه اي که مرکز توجه روي ان قرار گرفته است، جستجو مي شوند و پرونده اي حلوي نام وار د شده نمايش داده مي شود.

|                                       | 🔾 برای جستجوی یک پوشه با نام پرونده:                        |
|---------------------------------------|-------------------------------------------------------------|
| 5. نام پرونده را وارد کنید.           | <ol> <li>مركز توجه را روى بوشه مربوطه قرار دهيد.</li> </ol> |
| 6. 💽 را فشار دهید.                    | 2. 📷 را فشار دهید. (گزینه).                                 |
| 7. به «ذخیره» بروید و 📷 را فشار دهید. | 3. به «جستجو» بروید و 🔘 را فشار دهید.                       |
|                                       | 4. به «نام پرونده» بروید و 🔟 را فشار دهید.                  |

## ک توجه

```
    جستجو (فقط در برونده قابل اجرا است.)

نام پرونده و أخرين پرونده استفاده شده را جستجو مي كند.

    حذف (نمی تواند در پرونده و پوشه اجر ا شود.)

            پرونده و پوشه انتخاب شده ر ا حذف مي کند.

    ایجاد بو شه

            در محل اجازه داده شده، بوشه ایجاد می کند.
```

ستفاده از منو

# 12.4 ابزار سيم كارت

این منو در صورتی در دسترس است که از سیم کارتی استفاده نمایید که خدمات اضافی مانند اخبار ، ورزش، آب و هوا، ورزش، سرگرمی و خدمات محلی عرضه می کند. بسته به طرح های از لنه دهنده خدمات مخابر آتی شما، ممکن است خدمات موجود متفارت باشند. بر ای کسب اطلاعات بیشتر ، به دستور العمل های سیم کارت خود مر اجعه کنید یا با از انه دهنده خدمات مخابر آتی خود نماس بگیرید.

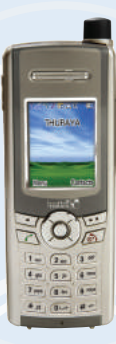

SG-2520 www.thuraya.com

# ) عيب يابي

### هنگامی که تلفن روشن نمی شود

- بررسی کنید که شارژ باتری تمام نشده باشد.
- برر سی کنید که باتر ی در ست نصب شده باشد. • در صور تی که حتی با وصل کردن شار ژر مسافر تی تلفن روشن نمی شود، با مرکز مجاز خدمات تماس بگیرید.

### هنگامی که پیام سیم کارت را وارد کنید، ظاهر می شود

- 2 سيم کارت را وارد کنيد.
- سيم کارت را درست وارد کنيد.
- أيا سيم كارت معتبر است؟ وقتى كد PUK اشتباه وارد شود، خود سيم كارت ممكن است بسوزد.
- بررسی کنید که قسمت اتصال سیم کارت تمیز باشد و هیچ جسم خارجی روی آن قرار نگرفته باشد.

## هنگامی که کد امنیتی فراموش می شود

کد امنیتی اولیه در صفحه 197 نوشته شده است.
 هنگامی که کد امنیتی تنظیم شده را فر اموش می کنید، با همر اه داشتن کارت گار انتی به مرکز خدمات مجاز مر اجعه کنید.

### برای ارسال داده های GPS به کامپیوتر

آیا کابل داده در ست وصل شده است؟
 کدام تنظیم بر ای درگاه داده ها انتخاب شده است؟ بر ای اطلاع از دستور العمل های مشروح، به صفحه 61 مر اجعه کنید.
 آیا تنظیم باود (baud) داده با کامپیوتر ساز گار است؟

### هنگامی که صفحه کلید با زبان به کار رفته متفاوت است

• SG-2520 از 12 زبان پشتیبانی می کند. از ارائه دهنده خدمات خود بخواهید صفحه کلید مناسب زبان مورد نظر را در اختیار شما قرار دهد.

### هنگامی که تلفن همراه در آب افتاده است

باترى را جدا كنيد و پس از خشک شدن تلفن را به مركز خدمات مجاز ببريد.

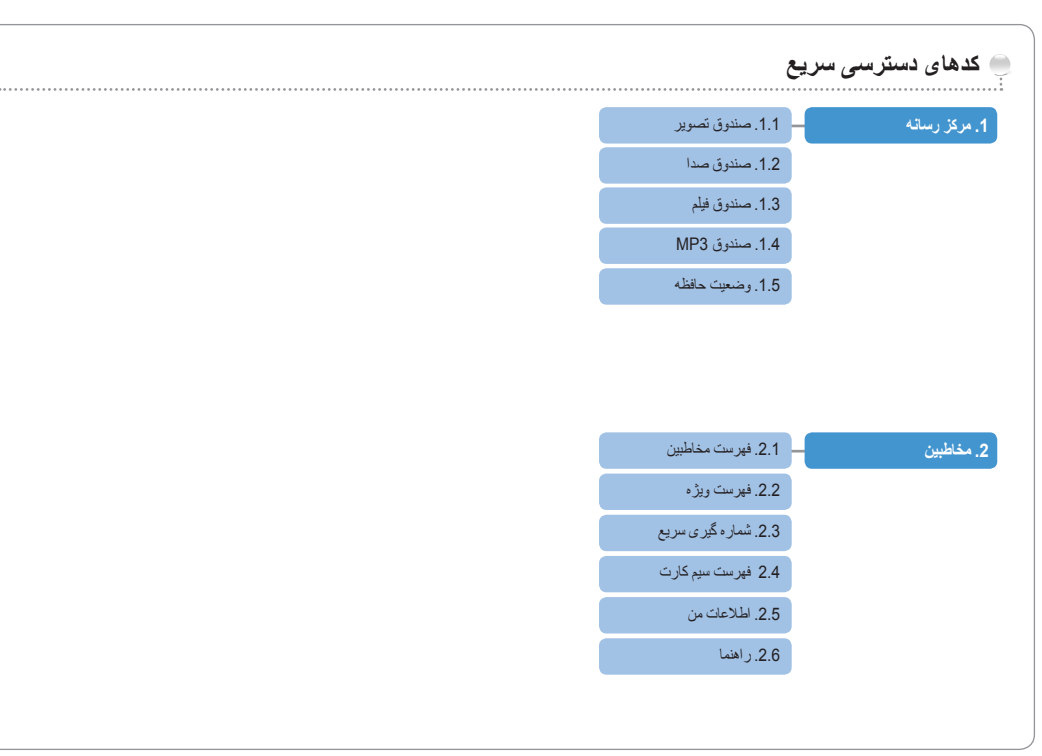

| 4.1. وضعيت فعلى       | 4. پيمايش           |                         | 3.1. برنامه ماهانه | <ol> <li>سازمان دهنده</li> </ol> |   |
|-----------------------|---------------------|-------------------------|--------------------|----------------------------------|---|
| 4.2. وضعيت مداوم      |                     | ,                       | 3.2. برنامه هفتگی  |                                  | 0 |
| 4.3. نقطه مسير        |                     |                         | 3.3. برنامه روزانه |                                  |   |
| 4.4. مىنىپر           |                     |                         | 3.4. هشدار         |                                  |   |
| 4.5. رديابي محل       |                     |                         | 3.5. برنامه ريز    |                                  |   |
| 4.6. تنظيمات          |                     |                         | 3.6 يادداشت        |                                  |   |
| 4.7. قبله و نماز      |                     |                         |                    |                                  |   |
|                       |                     |                         |                    |                                  |   |
|                       |                     |                         | 5.1. جنيد          | 5. پيام رسانى                    |   |
|                       |                     |                         | 5.2. صندوق ورودي   |                                  |   |
|                       |                     |                         | 5.3. پېش نويسها    |                                  |   |
|                       |                     |                         | 5.4. لرسال شده     |                                  |   |
|                       |                     |                         | 5.5. ارسال نشده    |                                  |   |
|                       |                     |                         | 5.6. گزارشها       |                                  |   |
| 5.8.3. پست الكترونيكي | MMS .5.8.2          | SMS .5.8.1              | 5.7 پیام سیم کارت  |                                  |   |
|                       | 5.8.5. پيام هرزنامه | 5.8.4. پخش امواج موبايل | 5.8. تنظيمات       |                                  |   |

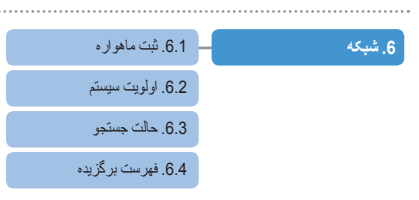

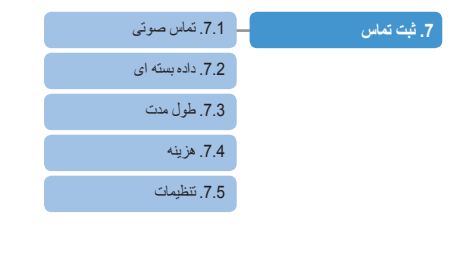

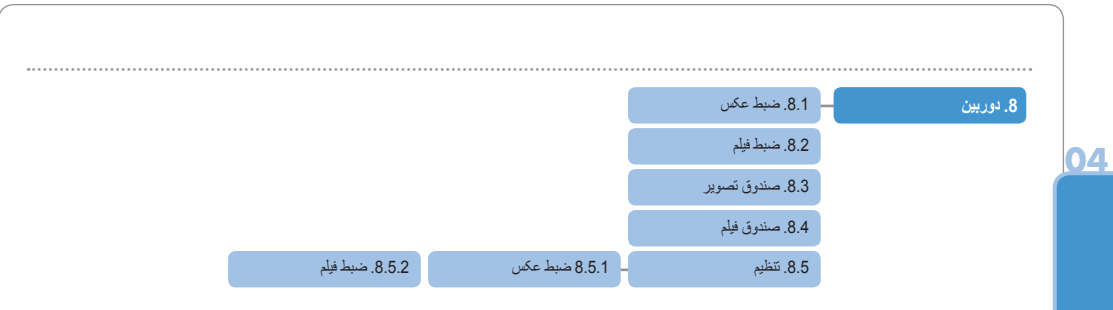

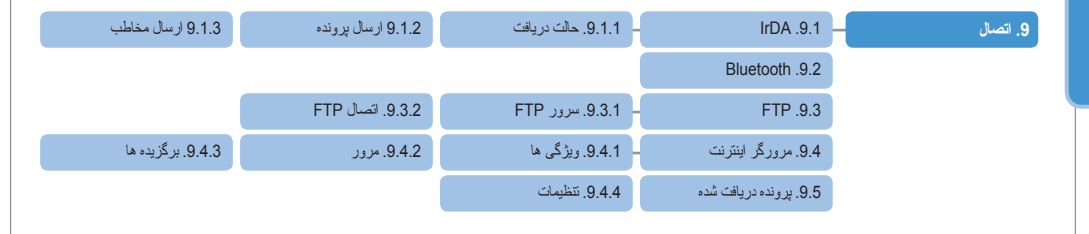

|                                |                           |                        | *.1. نمایه      |
|--------------------------------|---------------------------|------------------------|-----------------|
| *.2.3 مىبك منو                 | *.2.2. محافظ صفحه         | *.2.1 تصوير زمينه      | *.2. تلفن       |
| *.2.6. تنظيم LCD               | *.2.5 مضمون               | *.2.4 پيام خوشامدگويي  |                 |
| *.3.3 مىمدودسازى تماس          | *.3.2. انتقال مكالمه      | *.3.1 تماسهای صوتی     | .3.*            |
| *.3.6. ارسال شماره خود         | *.3.5. ىستگاه خارجى       | *.3.4 انتظار مكالمه    |                 |
|                                |                           | * 3.7. هزينه           |                 |
|                                | *.4.2 منوى من             | . 4.1.* کلید برگزیدہ   | *.4. میانبر     |
|                                | *.5.2 رد خودکار           | . 5.1.* نقطه دسترسى    | GmPRS/GPRS .5.* |
| *.6.3 شمار ہ گیر ی ثابت        | 6.2.* تغییر کدها          | . 6.1.* ننظیمات امنیتی | *.6. امنیت      |
| *.6.6 بازنشانی کارخانه         | *.6.5 بازنشانی نرم افزاری | *.6.4 گروه محدود کاربر |                 |
|                                | *.2.5. فر هنگ لغت         | * .7.1. زبان           | *.7. زبان       |
| *.8.3. بهنگام سازی خودکار زمان | *.8.2 فرمت زمان و تاريخ   | . 8.1.* نسخه سيستم     | *.8 سيستم       |
| *.8.6. اتصال خارجي             | *.8.5. حافظه پيش فرض      | *.8.4 سهل أموز تنظيم   |                 |
|                                |                           | *.8.7 سرعت اتصال       |                 |
|                                |                           |                        |                 |

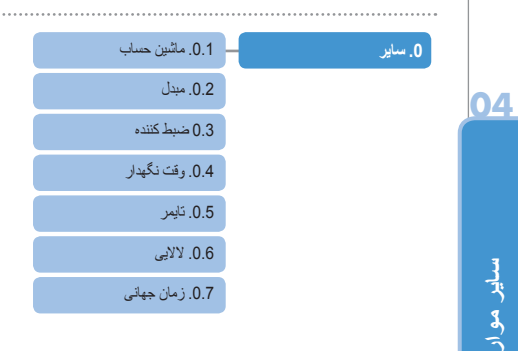

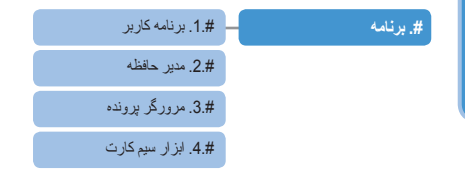

😁 کدھای دسترسی

چندین کد دسترسی وجود دارد که بوسیله تلفن و سیم کارت آن به کار می روند. این کدها به شما جهت حفاظت از تلفن در بر ابر استفاده غیرمجاز کمک می کنند. هنگامی که هر یک از کدهای تشریح شده زیر درخواست شد، کد مناسب را وارد کنید (به صورت ستار نمایش داده می شود) و ) را فشار دهید. اگر در وارد کردن کد اشتباه کردید، ) (یک) را یک یا چند بار فشار دهید تا رقم اشتباه پاک شود و سپس به وارد کردن کد صحیح ادامه دهید. گدهای دسترسی، به جز کدهای PUK1 و امی توان با استفاده از منوی امنین (9) تغییر داد. ماز استار این کمانی برای می توان با استفاده از منوی امنین (9) تغییر داد.

مهم: از استفاده از کدهای دسترسی شبیه شمار ه های اضطر اری، نظیر 112، خودداری فرمایید، تا به صورت تصادفی با شمار ه اضطر اری تماس نگیرید.

😁 کد امنیتی

ویژگی قفل تلفن از کد امنیتی بر ای حفاظت از تلفن شما در بر ابر استفاده غیرمجاز استفاده می کند. رمز عبور تلفن، همراه با تلفن در اختیار شما قرار داده می شود و در کارخانه از بیش روی «0000» تنظیم شده است.

🖱 PIN (پین) و PIN

PIN (پین) (شمار ه شناسایی شخصی) 4 تا 8 رقم است. از سیم کارت شما در بر ابر استفاده غیرمجاز حفاظت می کند. معمولاً همراه با سیم کارت عرضه می شود. وارد کردن اشتباه کد پین (PIN) بر ای سه بار ، سیم کارت را قفل می کند و بر ای باز کردن قفل سیم کارت، کد PUK باید و ارد شود. کد PUK معمولاً همراه با سیم کارت عرضه می شود.

## eIN2 (پین 2) و PIN2 👼

بر ای تنظیمات مربوط به شبکه PIN2 لازم است. بر ای شمار ه گیری ثابت باید PIN2 و ارد شود. همانند کد PIN، 3 بار و ارد کردن اشتباه کد PIN2، سپم کارت ر ا قفل خو اهد کرد و بر ای باز کردن قفل، کد PUK2 باید و ارد شود. کد PUK2 معمو لاً همراه با سیم کارت عرضه می شود.

### 🥌 کد مسدو دساز ی

کدی است که در شبکه برای عملکرد محدودیت تماس کنترل می شود. کد مسدودسازی بسته به ار آنه دهنده های مختلف خدمات متفارت است و باید هنگام شروع استفاده از تلفن از سوی ار آنه دهنده خدمات مخابر اتی در اختیار شما قرار گیرد. هنگامی که کد مسدودسازی فر اموش می شرد، با در خو است از ار آنه دهنده خدمات مخابر اتی خود می تو آنید آن را تحویض کنید. 04

### ) ضمانت محدود

#### **تلفن دستی GSM/ماه**واره ای **SG-2520** این ضمانت محدود به خریدار اصلی و کاربر نهایی («خریدار») هر تلفن نو دستی GSM/ماهواره ای SG-2520 داده می شود. این ضمانت محدود قابل انتقال نیست.

#### موارد مشمول ضمانت و خدمات

ثریا تضمین می کند که تمام تلفن های نو دستی GSM/ماهواره ای SG-2520 («محصول») در شرایط استفاده و استهلاک عادی عاری از هرگونه عیب مربوط به مواد و ساخت برای مدت (1) سال از تاریخ خرید بوسیله خریدار اصلی («مدت ضمانت») خواهد بود. در صورتی که، تحت شرایط استفاده و استهلاک عادی، محصول از نظر مواد و ساخت عیبی پیدا کند و در طول مدت ضمانت به هزینه خریدار به مرکز خدمات مجاز ثریا باز گردانده شود، محصول با حق انتخاب یگانه و انحصاری نژیا، بدون دریافت هزینه از خریدار، تعمیر یا تعویض می شود. خریدار مازم خواهد بود مدک مستکل تاریخ خرید را از انه نماید. در صورتی که دستگاه ها، قطعات یا اجزای ینکی بازسازی شده استفاده شود. هزینه های ناشی از انتقال ، پیاده کردن یا نصول با حق انتخاب یگانه و اندمساری نژیا، بدون دریافت دستگاه ها، قطعات یا اجزای ینکی بازسازی شده استفاده شود. هزینه های ناشی از انتقال، پیاده کردن یا نصب محصول پوشش داد نمی شود.

#### ثریا مسئول موارد زیر نخواهد بود:

در صورتی که محصول توسط فردی غیر از ثریا یا مرکز خدمات مجاز ثریا تعمیر شرد، این ضمانت محدود کلاً باطل خواهد شد. همانگونه که مشخصاً در بالا ذکر شد، راه حل یگانه و انحصاری بر ای خریدار، تعمیر یا تعویض محصول معیوب خواهد بود. ثریا هیچ گونه تعهد یا مسئولیتی را فر اتر از آنچه در این ضمانت محدود تصریح شده است، تقبل نمی کند و به هیچ یک از مراکز خدمات مجاز یا هر شخص یا مجموعه دیگر ی اجزا م تقبل چنین تعهدات و مسئولیت ما فر اتر از

### این ضمانت محدود موارد زیر را شامل نمی شود:

- محصو لات یا لوازم جانبی که توسط ثریا تولید یا عرضه نشده اند؛
- خرابي ها يا عيب هايي كه ناشي از استقاده نادرست، سوء استفاده، سانحه، دستكاري يا اهمال، نصب غير مجاز، در أوردن يا تعمير هستند
  - عدم ر عايت دستور العمل ها؛ آتش سوزى، سيل يا ساير قوه هاى قهريه.
    - ریختن غذا یا مایعات؛ استهلاک و فرسودگی عادی
      - نصب، نگهداری، استفاده یا تعمیر نادرست
  - كاركرد محصول هنگام استفاده تلفیقی با سایر محصولات یا تجهیز ات تولید نشده یا عرضه نشده از سوی ثریا
    - پر داخت دستمز د یا هزینه تعمیر به نمایندگان یا مر اکز خدماتی که مور د تأیید ثریا نیستند.
- این ضمانت محدود محصول شامل استفاده، در دستر س بودن، پوشش، بر د یا در جه خدمات ار انه شده بوسیله سیستم های ماهوار ه ای و GSM نمی شود.

محدوديت مسنوليت

محنود جلیگزین تمام ضمانت های دیگر ، اعم از تصریحی، ضمنی یا قانونی، شامل، بنون قید محنودیت، ضمانت های ضمنی قابلیت فروش و تناسب بر ای یک منظور خاص، می گردد. ثریا مسئول خسار ات بیشتر از مبلغ خرید محصول، مبالغ کمتر قابل توجیه بر ای استفاده و استهلاک، خسار ات القاقی، ویژ مه یفز می یا نشأت گرفته از هر نوع، یا هرگونه تأخیر ، زیان استفاده، زمان، سود، در آمد یا پس انداز ، هر گونه ضرر و زیان تجاری، دردس ، مسافت پیموده شده، خسارت به وسیله نظیه خریدار یا شخص نیگر یا اموال دیگر ، ناشی از استفاده یا عمر امکان استفاده از محصول، یا هرگونه عدم کارکرد نخواهد بود.

تمام مسئولیت ها و تعهدات ثریا طبق این ضمانت محدود با پایان یافتن مدت ضمانت مربوطه تصریح شده در اینجا خاتمه خواهند یافت. این ضمانت محدود تمام مسئولیت ثریا در رابطه با این محصول را تبیین می کند. هیچ مسئولیت دیگری برای ثریا ناشی از فروش این محصول، اعم از بر اساس ضمانت، قر ارداد، اهمال یا سایر نظریه های مسئولیت، وجود ندارد. تحت هیچ شرایطی مسئولیت ثریا بیشتر از هزینه رفع عیوب همانگونه که در اینجا تصریح شده است، نفواه با می مسئولیت محدود تمام مسئولیت خاصی را برای خریدار قابل می شود، و خریدار نیز ممکن است حقوق دیگری داشته باشد که در لینجا تصریح شده است، متفاوت است.

ثریا بدینوسیله اعلام می دارد که این تلفن همر اه با شر ایط ضرور ی و سایر مفاد مربوطه مصوبه EC/1999/5 انطباق دارد.

# **C €** 0682

2007. تمام حقوق محفوظ است. این دفترچه را هما مطرکت مخابرات ماهرار ه ای ثریا منتشر شده است. شرکت مخابرات ماهواره ای ثریا این حق را برای خود محفوظ می دارد که بدون اطلاع قبلی هر یک از محصو لات تشریح شده در این دفترچه راهنما را تغییر داده و اصلاح نماید. کارت ضمالت در داذلح جهه بسته بندی محصول موجود است.

چاپ جمهور ي کر ه

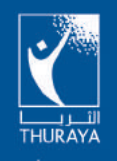

www.thuraya.com

کپی رایت ©2007، تمام حقوق محفوظ است. ثریا علامت تجاری ثبت شده شرکت مخابرات ماهواره ای ثریا است.